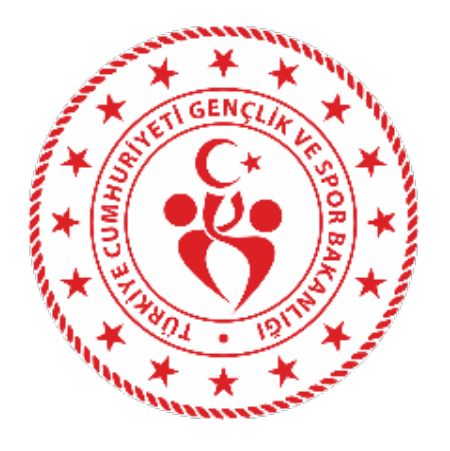

# SPORDA SPONSORLUK MODÜLÜ KULLANIM KILAVUZU

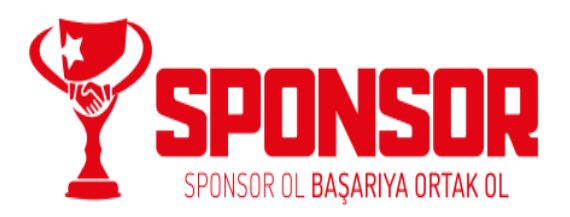

# İÇİNDEKİLER

| 1. ADIM ADIM SPONSORLUK                                                         | 3  |
|---------------------------------------------------------------------------------|----|
| 1.1. SPORCU BAŞVURU İŞLEMLERİ                                                   | 4  |
| 1.1.1. Başvuru İşlemlerine ilişkin Açıklamalar                                  | 4  |
| 1.2. KULÜP BAŞVURU İŞLEMLERİ                                                    | 14 |
| 1.2.1. Başvuru İşlemlerine ilişkin Açıklamalar                                  | 14 |
| 1.2.1.1. Spor Kulüplerinin Futbol Branşına İlişkin Sponsorluk Başvuru İşlemleri | 24 |
| 1.3. SPOR FEDERASYONU BAŞVURU İŞLEMLERİ                                         | 28 |
| 1.3.1. Başvuru İşlemlerine ilişkin Açıklamalar                                  | 28 |
| 1.4. KURUM BAŞVURU İŞLEMLERİ                                                    | 38 |
| 1.4.1. Başvuru İşlemlerine ilişkin Açıklamalar                                  | 38 |
| 2. SPONSORLUK BAŞVURULARININ ONAYLANMA SÜRECİ                                   | 48 |

# **1. ADIM ADIM SPONSORLUK**

Sponsorluk Alan; Sporcu, Kulüp, Spor Federasyonu ve Kurum "Adım Adım Sponsorluk" sürecini takip ederek sponsorluk işlemlerini yapabilir.

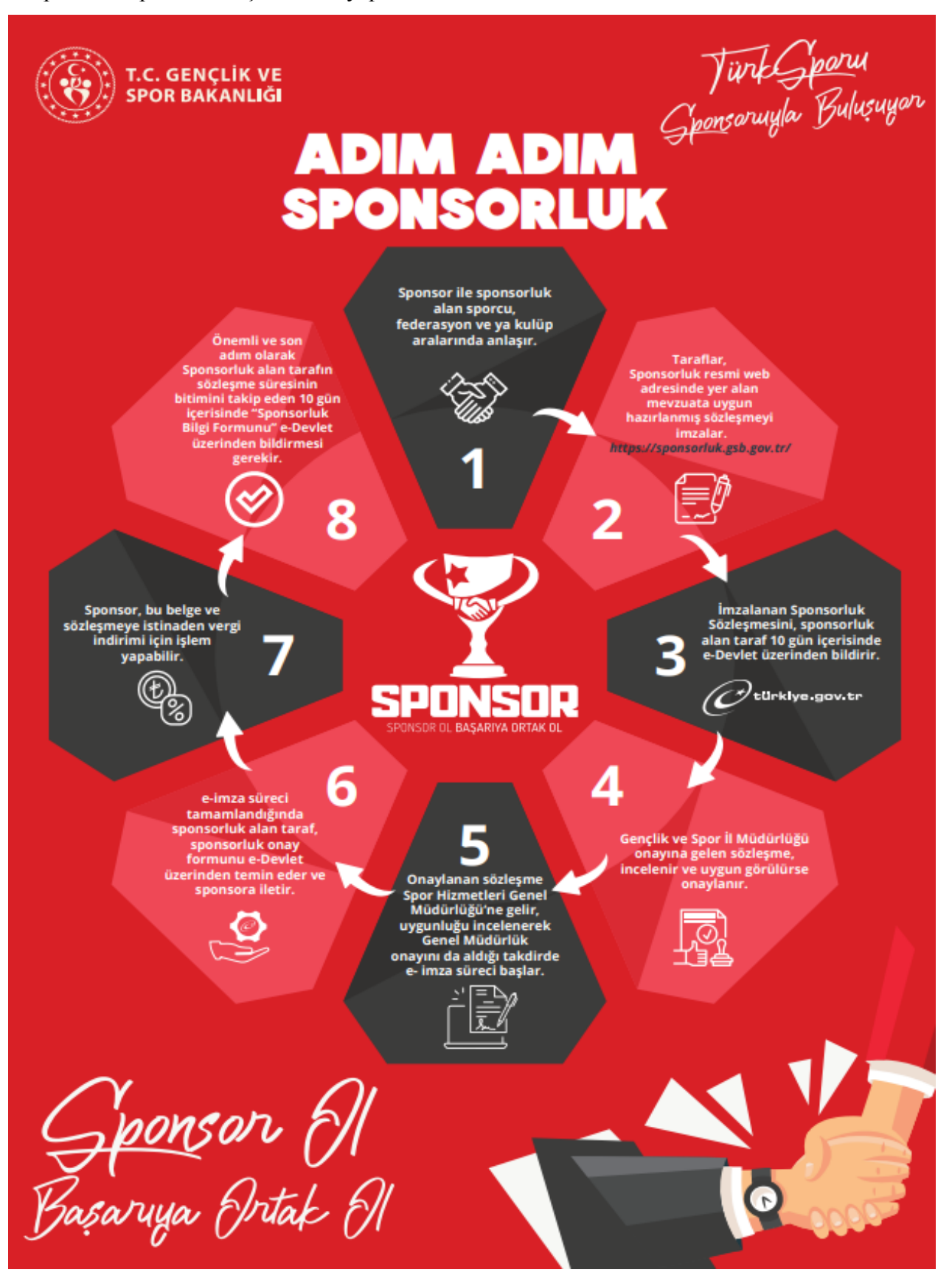

# 1.1. SPORCU BAŞVURU İŞLEMLERİ

## 1.1.1. Başvuru İşlemlerine ilişkin Açıklamalar

Sporcu ile sponsor <u>https://sponsorluk.gsb.gov.tr/</u> adresinde, Sponsorluk Başvuru> **Sponsorluk Dokümanları** kısmında yer alan sözleşme örneklerine göre aralarında sponsorluk sözleşmesi imzalar. (*Sporcu 18 (on sekiz) yaşından küçük ise sporcu adına, yasal temsilcisi sözleşmenin imza kısmına bilgilerini yazarak sözleşmeyi imzalamalıdır.*)

Sporcu, imzalanan sözleşme ve aşağıda yer alan belgeleri (PDF formatında) temin ederek;

1. Sponsorluk Sözleşmesi (sözleşme imzalama tarihi itibariyle 10 gün içerisinde başvuru yapılmalıdır.)

2. Sponsorun vergi borcu nedeniyle takibata uğramadığını gösteren belgesi

3. Sponsorun sosyal güvenlik kuruluşlarına borcu nedeniyle takibata uğramadığını gösteren belgesi

4. Sponsorluk alma nedeninin belgelendirilmesi (faaliyete katılım başvurusu, yarışma fikstürü ya da ilgili federasyonun faaliyet takvimi)

5. Sponsor adına imza atan kişinin yetkili olduğunu gösteren belge (imza sirküsü)

<u>https://sponsorluk.gsb.gov.tr/</u> adresinde yer alan **"Sponsorluk Başvurusu**" sekmesinden başvurusunu yapabilir.

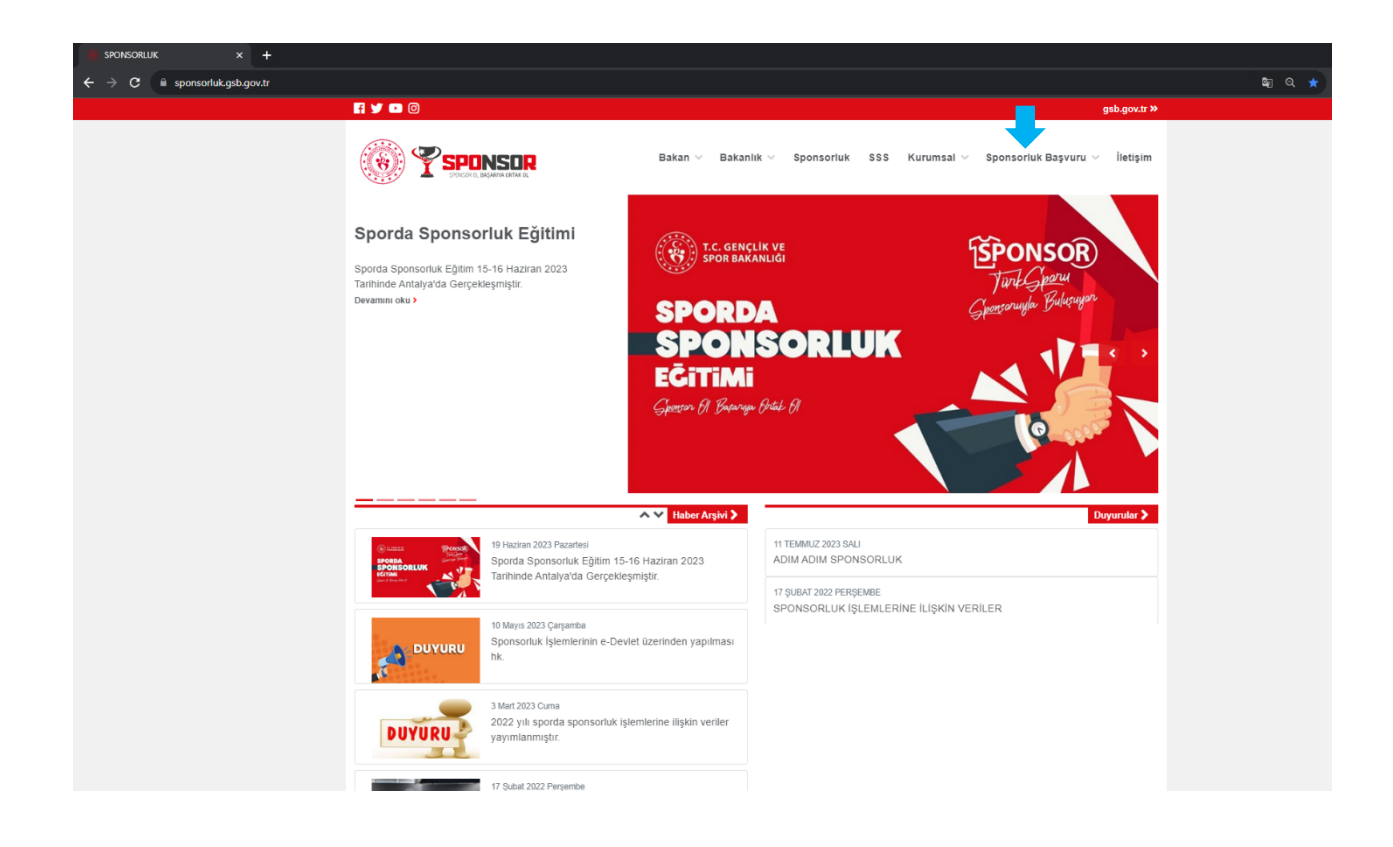

Sporcu, kendi T.C. Kimlik Numarası ve e-Devlet şifresi ile <u>https://spor.gsb.gov.tr/EDevlet.aspx</u> adresinden giriş yapmalıdır.

Sporcu 18 (on sekiz) yaşından küçük ise sporcu adına, yasal temsilcisi işlem yapacak olup, bir sonraki adımda konu ile ilgili açıklama yapılmıştır.

| e-Devlet Kapısı × + |                                                   |                                                  |                            |                                     |                                          |                                           | ~ -  | - | σ |
|---------------------|---------------------------------------------------|--------------------------------------------------|----------------------------|-------------------------------------|------------------------------------------|-------------------------------------------|------|---|---|
| → C                 | 7c840-c4fc-11e5-a837-0800200c9a668c               | ontinue=https%3A%2F%2F                           | giris.turkiye.gov.tr%2FC   | 0Auth2AuthorizationServer%28        | FAuthorizationController%3Fresponse_typ  | e%3Dcode%26client_id%3D6967c840-c4fc-11e5 | 6 \$ |   |   |
|                     |                                                   |                                                  |                            |                                     |                                          |                                           |      |   |   |
|                     |                                                   |                                                  |                            |                                     |                                          |                                           |      |   |   |
|                     |                                                   |                                                  |                            |                                     |                                          |                                           |      |   |   |
|                     |                                                   |                                                  |                            |                                     |                                          |                                           |      |   |   |
|                     |                                                   |                                                  |                            |                                     |                                          |                                           |      |   |   |
|                     |                                                   |                                                  |                            |                                     |                                          |                                           |      |   |   |
|                     | e-Devlet Kapisi Kim                               | ilik Dogrulama Sistemi                           |                            |                                     |                                          |                                           |      |   |   |
|                     | Giriş Yapılacak Adres<br>Giriş Yapılacak Uygulama | https://spor.gsb.gov.tr.<br>Spor Bilgi Sistemi   | /EDevlet.aspx              |                                     | T.C. GENÇLİK VE<br>SPOR BAKANLIĞI        |                                           |      |   |   |
|                     | 🗃 e-Devlet Şifresi                                | 📴 Mobil İmza                                     | 🚜 e-İmza                   | ன T.C. Kimlik Kartı                 | 🚍 İnternet Bankacılığı                   |                                           |      |   |   |
|                     | T.C. Kimlik Numaranızı ve e                       | Devlet Şifrenizi kullanarak kim<br>Nasıl Alınır? | nliğiniz doğrulandıktan so | nra işleminize kaldığınız yerden    | devam edebilirsiniz.                     |                                           |      |   |   |
|                     | * T.C. Kimlik No                                  |                                                  |                            | 📾 Sanal Klavye 🚿 Yaza               | irken Gizle                              |                                           |      |   |   |
|                     | * e-Devlet Şifresi                                |                                                  |                            | 📼 Sanal Klavye 🔒 Şifre              | mi Unuttum                               |                                           |      |   |   |
|                     |                                                   | * e-Devlet 🖓 şifrer<br>yapabilirsiniz            | nizi unutmanız durumunda   | a doğruladığınız cep telefonunuzdan | ı yenileme işlemi                        |                                           |      |   |   |
|                     |                                                   |                                                  | < iptal Et Gi              | iriş Yap >                          |                                          |                                           |      |   |   |
|                     | © 2023, Ankara - Tüm Hakları S                    | aklıdır                                          |                            |                                     | Gizlilik ve Güvenlik Hızlı Çözüm Merkezi |                                           |      |   |   |
|                     |                                                   |                                                  |                            |                                     |                                          |                                           |      |   |   |
|                     |                                                   |                                                  |                            |                                     |                                          |                                           |      |   |   |
|                     |                                                   |                                                  |                            |                                     |                                          |                                           |      |   |   |
|                     |                                                   |                                                  |                            |                                     |                                          |                                           |      |   |   |
|                     |                                                   |                                                  |                            |                                     |                                          |                                           |      |   |   |
|                     |                                                   |                                                  |                            |                                     |                                          |                                           | _    |   | - |

Sporcu 18 (on sekiz) yaşından küçük ise sporcu adına, yasal temsilcisi <u>sözleşmenin</u> <u>imza kısmına</u> bilgilerini yazarak sözleşmeyi imzalamalıdır.

Sporcunun yasal temsilcisi kendi T.C. Kimlik Numarası ve e-Devlet şifresi ile giriş yaparak sporcu adına işlem yapacaktır. Yasal temsilci, profil bilgileri kısmından Velayet Kullanıcısına geçiş işlemi yapacaktır.

| İŞLEM MENÜSÜ<br>1990 Daktaran İslamlar                          | ක Başvurular | im E-Lisans  |           |            |         |                | _                      | Profil     Velayet Kullanicisina Ge     (1) Cleas Yan |
|-----------------------------------------------------------------|--------------|--------------|-----------|------------|---------|----------------|------------------------|-------------------------------------------------------|
| <ul> <li>Başvurular ^</li> <li>E-Lisans</li> </ul>              |              |              |           |            |         |                | C Listeyi Yenile + Yen | ni Başvuru                                            |
| Ulusal Spor Projeleri<br>Ulusal Spor Projeleri Grup<br>Vonetimi | # No         | Başvuru Türü | Kulūp Adı | Federasyon | İlçe/İl | Başvuru Tarihi | Durum                  |                                                       |
| Seyahat İzin Başvurusu<br>Spor Kulübü Başvurusu                 |              |              |           | « ( )      | »       |                |                        |                                                       |
| Sponsorluk İşlemleri                                            |              |              |           |            |         |                |                        |                                                       |

| ŞLEM MENÛSÛ                            |                                                                     |                |
|----------------------------------------|---------------------------------------------------------------------|----------------|
| 👪 Bekleyen İşlemler                    |                                                                     |                |
| 🖵 Başvurular 🛛 🔹                       | C. Lister Yerik                                                     | · Yeni Basvuru |
| E-Lisans                               |                                                                     |                |
| Ulusal Spor Projeleri                  |                                                                     |                |
| Ulusal Spor Projeleri Grup<br>Yönetimi | # No Başvuru Türü Kulüp Adı Federasyon İlçe/İl Başvuru Tarihi Durum |                |
| Seyahat İzin Başvurusu                 | (( ( ) ))                                                           |                |
| Spor Kulübü Başvurusu                  |                                                                     |                |
| Sponsorluk İşlemleri                   |                                                                     |                |
| 🥑 Kulüp İşlemleri 🛛 🗸                  | Velayet kullanıcısına geçiş                                         |                |
| 😫 Spor Elemanı İşlemleri 🛛 🗸           | VelawIC                                                             |                |
| 👸 Sportif Yetenek Taraması 🛛 🗸         | Velave TC'sini siriniz                                              |                |
| ය Sporcu Ý                             |                                                                     |                |
| *은 Spor Elemani ·                      | √ Geçişi Tamamla                                                    |                |
| 🗱 Özel Spor Tesisleri 🗸 🗸              |                                                                     |                |
| 💕 İzin İşlemleri 🗸 🗸                   |                                                                     |                |
| 🕌 Ceza Bilgi Formu                     |                                                                     |                |
| 📮 Uluslararası Organizasyon 🗸 🗸        |                                                                     |                |
| S⁴ E-İmza                              |                                                                     |                |
| & Antrenman v                          |                                                                     |                |
| 🏠 SEM Başvuru                          |                                                                     |                |
| 🗗 Okul Sporlari 🗸 🗸                    |                                                                     |                |
| 😪 Üniversite Sporları 🗸 🗸              |                                                                     |                |

\_\_\_\_\_

Yasal temsilci, bu adımda sporcunun T.C. Kimlik Numarasını girerek işlem yapacaktır.

Velayet Kullanıcısına geçiş işlemi yapıldıktan sonra;

"Başvurular>Sponsorluk İşlemleri>Yeni Başvuru" işlemleri yapılacaktır.

| ← → C                             | v.tr/edevletbasvuru/basvurulari | m/sponsorluk  |                 |           |                          |                             |             |              |                  | • 🖻 🖈 🔲 😩      |
|-----------------------------------|---------------------------------|---------------|-----------------|-----------|--------------------------|-----------------------------|-------------|--------------|------------------|----------------|
| T.C. GENÇLİK VE<br>SPOR BAKANLIĞI | =                               |               |                 | S         | <b>PGR</b><br>gi sistemi |                             |             |              | ٩                | Kendisi        |
| LEM MENÜSÜ                        | 📾 Başvı                         | urularım Spon | sorluk          |           |                          |                             |             |              |                  |                |
| 🚯 Bekleyen İşlemler               |                                 |               |                 |           |                          |                             |             |              |                  |                |
| 🖵 Başvurular                      | ~                               |               |                 |           |                          |                             |             |              | 🖒 Listevi Yenile | + Yeni Basyuru |
| E-Lisans                          |                                 |               |                 |           |                          |                             |             |              |                  |                |
| Sponsorluk İşlemleri              |                                 |               |                 |           |                          |                             |             |              |                  |                |
| 🧭 Kulüp İşlemleri                 | Sponsorluk T                    | ipi S         | Sponsorluk Türü | Spor Dali | Sponsor Bilgisi          | Sponsorluk Bedeli           | İmza Tarihi | Bitiş Tarihi | Onay Durumu      |                |
| 💽 Sportif Yetenek Taraması        | ×                               |               |                 |           | Görü                     | ntülenecek kayıt bulunmuyor |             |              |                  |                |
| 🕰 Sporcu                          | <b>*</b>                        |               |                 |           |                          | « « » »»                    |             |              |                  |                |
| Spor Elemanı                      | ×                               |               |                 |           |                          |                             |             |              |                  |                |
| 💑 Özel Spor Tesisleri             | ×                               |               |                 |           |                          |                             |             |              |                  |                |
| 🗦 İzin İşlemleri                  | <b>*</b>                        |               |                 |           |                          |                             |             |              |                  |                |
| 🔓 Ceza Bilgi Formu                |                                 |               |                 |           |                          |                             |             |              |                  |                |
| 📮 Uluslararası Organizasyon       | ~                               |               |                 |           |                          |                             |             |              |                  |                |
| 🖍 E-İmza                          |                                 |               |                 |           |                          |                             |             |              |                  |                |
| 🖒 Antrenman                       | ×                               |               |                 |           |                          |                             |             |              |                  |                |
| SEM Başvuru                       |                                 |               |                 |           |                          |                             |             |              |                  |                |
| Okul Sporları                     | × .                             |               |                 |           |                          |                             |             |              |                  |                |
| 😚 Üniversite Sporları             | ~                               |               |                 |           |                          |                             |             |              |                  |                |
| Sağlık İşlemleri                  |                                 |               |                 |           |                          |                             |             |              |                  |                |
| 🔗 Federasyon İşlemleri            |                                 |               |                 |           |                          |                             |             |              |                  |                |
|                                   |                                 |               |                 |           |                          |                             |             |              |                  |                |

\_ \_ \_ \_ \_ \_ \_ \_ \_ \_ \_ \_ \_ \_ \_

\_\_\_\_

| T.C. GENCLİK VE                                                                                                    | SPOR<br>bilgi sistemi                                                                                                    | ٩ | ↔ 🖄 🖈 🔲 🏝<br>HB Kendisi |
|----------------------------------------------------------------------------------------------------|----------------------------------------------------------------------------------------------------|---|-------------------------|
| ŞLEM MENÜSÜ<br>🔁 Bekleyen İşlemler                                                                                                    | Profit                                                                                                    |   |                         |
| →       Baspanular       ×         ◆       Kultüp tijlemiteri       ×         ◆       Sport iff Vetenek Taramasu       ×         ◆       Sport Eiseman       ×         ◆       Sport Eiseman       ×         ●       Ozet Spor Teslekeri       ×         ●       Idra Big formu       ×         ●       Utasfarmano Organizasyon       ×         ●       Herna       ×         ●       SEM Baspuru       ×         ●       Otavi Sportan       ×         ●       Otavi Sportan       ×         ●       Otavi Sportan       ×         ●       Sportan       ×         ●       Otaviersite Sportan       ×         ●       Sajuk Isjemiteri       × | Fuldance Digilieri   Carteriori Carteriori <th></th> <th></th> |   |                         |
| Ø     Federasyon (şlemleri     ×       \$\$\$\$; GSB Parola Değiştir        Ø     Belge Doğrulama     ×                                                                                                    | Gençlik ve Spor Bakanlığı                                                                                                    |   | © E-Devlet Portal       |

Sporcu, bu ekranda bilgilerini güncelleyerek bir sonraki ekrana geçmesi gerekmektedir.

# **1. ADIM**

Sporcu, bu adımda Beyan ve Uyarı kısmını okuyup onayladıktan sonra bir sonraki ekrana geçmesi gerekmektedir.

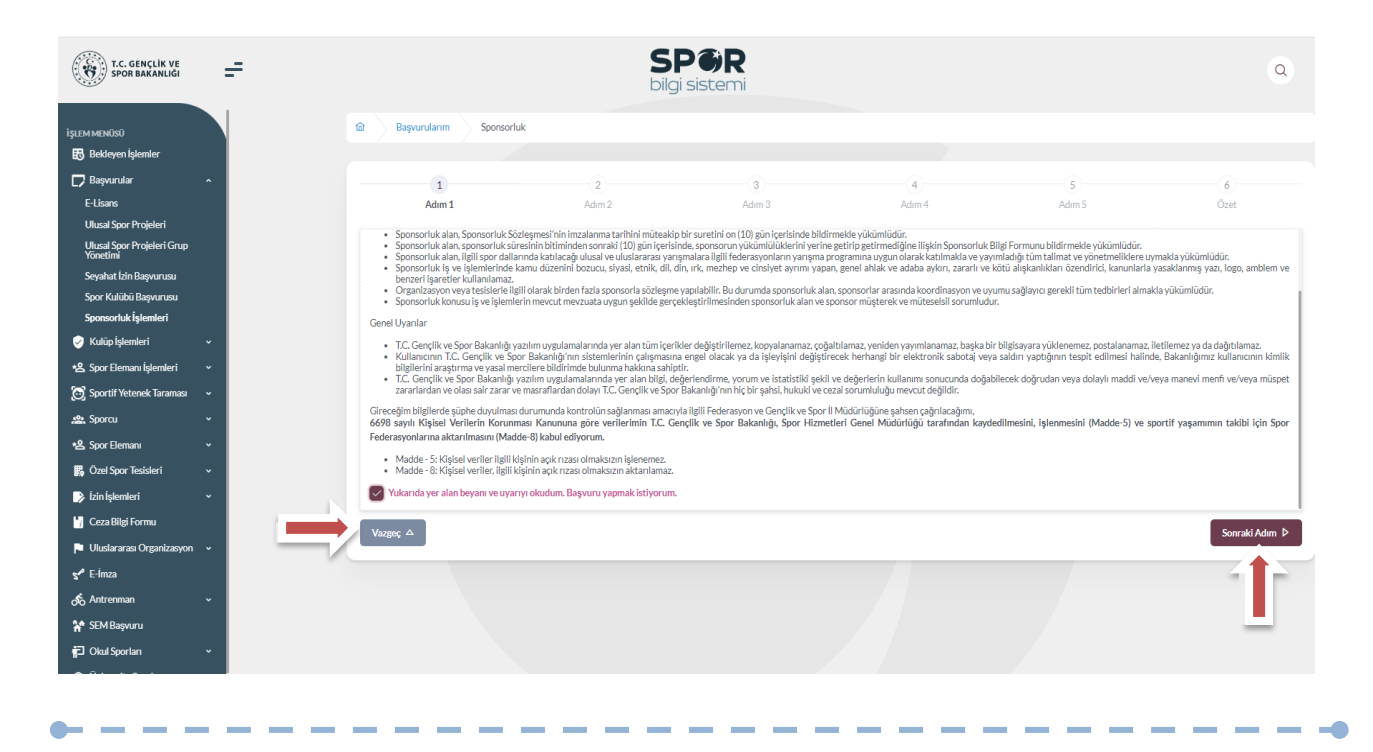

Sporcu, sponsorluk sözleşmesinde yer alan bilgilerini ekranda yer alan ilgili yerlere girmelidir.

Sporcu, Vergi Dairesi ve Vergi Numarası bilgisini https://ivd.gib.gov.tr/tvd\_server/EDevletLogin adresinden öğrenip, "Vergi Numarası Kısmına" girerek doğrulamalıdır.

Sözleşme İmza Tarihi; sözleşme imzalanmasına müteakip 10 gün içeresinde bildirilmesi gerekmektedir. 10 günlük süre geçmiş ise kayıt işlemi yapılmayacaktır. Sözleşme imzalama tarihi güncellenerek bildirim yapılması gerekmektedir.

Bu ekrandaki bilgiler eksik ya da yanlış olduğu takdirde sonraki adıma geçilemez.

| 1<br>Adım 1                                   | 2<br>Adım 2               | 3<br>Adım 3 | 4<br>Adım 4                   | (      | 5<br>dim 5                             | 6<br>Özet                |
|-----------------------------------------------|---------------------------|-------------|-------------------------------|--------|----------------------------------------|--------------------------|
| Sponsorluk Alan Ki <b>ş</b> i/Kurum Bilgileri |                           |             | Sözleşme Bilgileri            |        |                                        |                          |
| Telefon Numarası (*)                          | E-Posta (*)               |             | İmza Tarihi (*)               |        | Bitiş Tarihi (*)                       |                          |
|                                               |                           |             | X002/2020                     |        | XXXXXXXXXXXXXXXXXXXXXXXXXXXXXXXXXXXXXX |                          |
| Iban (*)                                      |                           |             | İmzalandığı İl (*)            |        | Giderleri Ödeyecek Taraf               | (*)                      |
|                                               |                           |             | Seçiniz                       | $\vee$ | Seçiniz                                | $\vee$                   |
| Adres (*)                                     |                           |             | () Sponsorluk Bedeli (TL) (*) |        | Tazminat Bedeli (TL)(*)                |                          |
|                                               |                           |             |                               |        |                                        |                          |
| Vergi Dairesi (*)                             |                           |             | Mahkeme Bilgisi (*)           |        |                                        |                          |
| Seçiniz                                       |                           | ~           |                               |        |                                        | li.                      |
| Vergi Numarası (*)                            | ſ                         | )           |                               |        |                                        |                          |
|                                               |                           | √ Doğrula   |                               |        |                                        |                          |
|                                               |                           |             |                               |        |                                        |                          |
|                                               |                           |             |                               |        |                                        |                          |
| 🔿 Lütten formda (*) ila isaratlanmis          | tim ələpləri dəldurunur.  |             |                               |        |                                        |                          |
| Conservormus ( ) ne işaretlerimiş             | unn aramar i doruur unuz. |             |                               |        |                                        |                          |
| Vazgeç △                                      |                           |             |                               |        | م<br>Öncel                             | ti Adım Sonraki Adım ▷ . |
|                                               |                           |             |                               |        |                                        |                          |

\_ \_ \_ \_ \_

Bu adımda, **"Sponsorluk Tipi"** olarak sporcu seçilmelidir. "Sponsorluk Türü" **"Ayni**" ise "Yardım Türü Bilgileri" kısmında sözleşmede yer alan yardım türleri girilmelidir. Yardım türü bilgileri açıklama kısmına, sözleşmenin konusunda yer alan mal ve hizmetlere ilişkin açılama eklenebilir.

Sponsorluk Alma Nedeni, "Ulusal veya Uluslararası Gençlik ve Spor Faaliyetlerine Katılmak" olarak seçilmelidir.

Sisteme kayıtlı faaliyet bulunmadığı takdirde sponsorluk alma nedeni, Resmi Sportif Eğitim ve Alt Yapı Faaliyetlerine Katılmak, olarak seçilmelidir.

| (1)                        | 2      | 3      | 4                                 | 5                                                | 6                       |
|----------------------------|--------|--------|-----------------------------------|--------------------------------------------------|-------------------------|
| Adım 1                     | Adım 2 | Adım 3 | Adım 4                            | Adım 5                                           | Özet                    |
| Sponsorluk Detay Bilgileri |        |        | Faaliyet Bilgileri                |                                                  |                         |
| Sponsorluk Tipi (*)        |        |        | Sponsorluk Alma Nedeni (*)        |                                                  |                         |
| Sporcu                     |        | × ~    | Resmi Sportif Eğitim ve Altyapı F | aaliyetlerine Katılmak                           | × ~                     |
| Sponsorluk Türü (*)        |        |        | A Balgalar tahunda ilgili ašiti   | im ve altvani faalivetleri ile ilgili helgovi el | domoud upu tempungar    |
| Ayni                       |        | × ~    | O beigelei taonioa igin egiti     | ini ve arryapı raanyerierine iigin belgeyrek     | iemeyr unounaynnz.      |
| Spor Dalı Bilgileri        |        |        | Yardım Türü Bilgileri             |                                                  |                         |
| Federasyon (*)             |        |        |                                   |                                                  |                         |
| Türkiye Federasyonu        |        | × ~    | + Yeni                            |                                                  |                         |
| Branş (*)                  |        |        |                                   |                                                  |                         |
|                            |        | × ~    | Yardım Türü Adı ↑↓ Biri           | im Fiyat †↓ Adet †↓ Acikl                        | ama †j                  |
| Alt Branş                  |        |        | TAKIMI 200                        | 000 15                                           |                         |
|                            |        | ~      |                                   |                                                  |                         |
| Spor Dalı Türü (*)         |        |        | MASASI 500                        | 000 7                                            |                         |
| Amatör                     |        | X ~    | 2 toplam kavittan 1 ile           | 2 arasındakiler gösteriliyor ‹‹ ‹                | 1 > >>                  |
|                            |        |        | Toplamda 2 kayıt bulunuyor.       |                                                  |                         |
| Vorge A                    |        |        |                                   | 4                                                | neolá Adum Somralá Adum |
| 10204                      |        |        |                                   |                                                  | Joinaki Aulii 1         |
|                            |        |        |                                   |                                                  |                         |

"Sponsorluk Türü" **"Nakdi"** ise, Sponsorluk alma nedeni, "Ulusal veya Uluslararası Gençlik ve Spor Faaliyetlerine Katılmak" olarak seçilmelidir.

Sisteme kayıtlı faaliyet bulunmadığı takdirde sponsorluk alma nedeni, Resmi Sportif Eğitim ve Alt Yapı Faaliyetlerine Katılmak, olarak seçilmelidir.

- - - •

| 1                                                     | 2                        | 3          | 4                                  | 5                              | 6    |
|-------------------------------------------------------|--------------------------|------------|------------------------------------|--------------------------------|------|
| Adım 1                                                | Adım 2                   | Adım 3     | Adım 4                             | Adım 5                         | Özet |
| ponsorluk Detay Bilgileri                             |                          |            | Faaliyet Bilgileri                 |                                |      |
| ponsorluk Tipi (*)                                    |                          |            | Sponsorluk Alma Nedeni (*)         |                                |      |
| Sporcu                                                |                          | ×          | Ulusal veya Uluslararası Gençlik v | e Spor Faaliyetlerine Katılmak | × ~  |
| ponsorluk Türü (*)                                    |                          |            | Faaliyet Türü (*)                  |                                |      |
| Nakdi                                                 |                          | × ~        | Organizasyon                       |                                | × ~  |
|                                                       |                          |            | Faallyet (*)                       |                                |      |
|                                                       |                          |            | Seçiniz                            |                                | ~    |
| Türkiye Federasyonu<br>iranş (*)<br>por Dalı Türü (*) |                          | × ~<br>× ~ |                                    |                                |      |
| Amatör                                                |                          | × ~        |                                    |                                |      |
| ① Lütfen formda (*) ile işaretlenmiş                  | tüm alanları doldurunuz. |            |                                    |                                |      |
|                                                       |                          |            |                                    | ∫ 4 Ön                         |      |

Bu adımda, sponsorun sözleşmede yer alan bilgileri girilmelidir. Sponsorun Vergi Numarası girilerek kurum doğrulanmalıdır. Sektör kısmında, sponsorun hizmet sektörü seçilmelidir.

**Temsilci Doğrula** kısmına, Sponsor firma adına sözleşmeyi imzalayan kişinin T.C. Kimlik Numarası girilmelidir.

"Temsilci Doğrulanamadı" uyarısı alındığında, ilgili kişiye ait imza sirküsü **5.ADIM**'da eklenecektir.

| Adim 1                                                                                                    | 2<br>Adım 2            | 3<br>Adım 3     | 4<br>Adım 4       | (5)<br>Adım 5 | 6<br>Özet                            |
|----------------------------------------------------------------------------------------------------|------------------------|-----------------|-------------------|---------------|--------------------------------------|
| onsor Kişi/Kurum Bilgileri                                                                                                    |                        |                 |                   |               |                                      |
| Telefon Numarası (*)                                                                                                    |                        |                 | Web Site          |               |                                      |
|                                                                                                    |                        |                 |                   |               |                                      |
| -Posta (*)                                                                                                    |                        |                 | Sektör (*)        |               |                                      |
|                                                                                                    |                        |                 | Seçiniz           |               | ```                                  |
| Adres (*)                                                                                                    |                        |                 | Vergi Dairesi (*) |               |                                      |
|                                                                                                    |                        |                 | Seçiniz           |               | `                                    |
| Tüzel Kişilik Türü (*)                                                                                                    |                        |                 |                   |               |                                      |
| Seçiniz                                                                                                    |                        | ~               |                   |               |                                      |
| /ergi Numarası (*)                                                                                                    |                        | (*)             | Temsilci TCKN (*) |               |                                      |
|                                                                                                    |                        | 🗸 Kurum Doğrula |                   |               | <ul> <li>Temsilci Doğrula</li> </ul> |
|                                                                                                    |                        | 1               |                   |               | T                                    |
| ) Lütfen formda (*) ile isaretlenmis tü                                                                                                    | m alanları doldurunuz, |                 |                   |               |                                      |
| , and the second second s |                        |                 |                   |               |                                      |

Bu adımda, aşağıda yer alan belgeler PDF formatında ilgili yerlere yüklenmeli ve bir sonraki adıma geçilmelidir.

1. Sponsorluk Sözleşmesi (sözleşme imzalama tarihi itibariyle 10 gün içerisinde başvuru yapılmalıdır. On gün geçmiş ise sistem kayıt yapmayacaktır.)

2. Sponsorun vadesi geçmiş borcu nedeniyle takibata uğramadığını gösteren belgesi,

3. **Sponsorun** sosyal güvenlik kuruluşlarına borcu nedeniyle takibata uğramadığını gösteren belgesi,

4. Sponsorluk alma nedeninin belgelendirilmesi (faaliyete katılım başvurusu, beyanı, fikstür ya da ilgili federasyonun yıllık faaliyet takvimi),

5. Sponsor adına imza atan kişinin yetkili olduğunu gösteren belge (imza sirküsü)

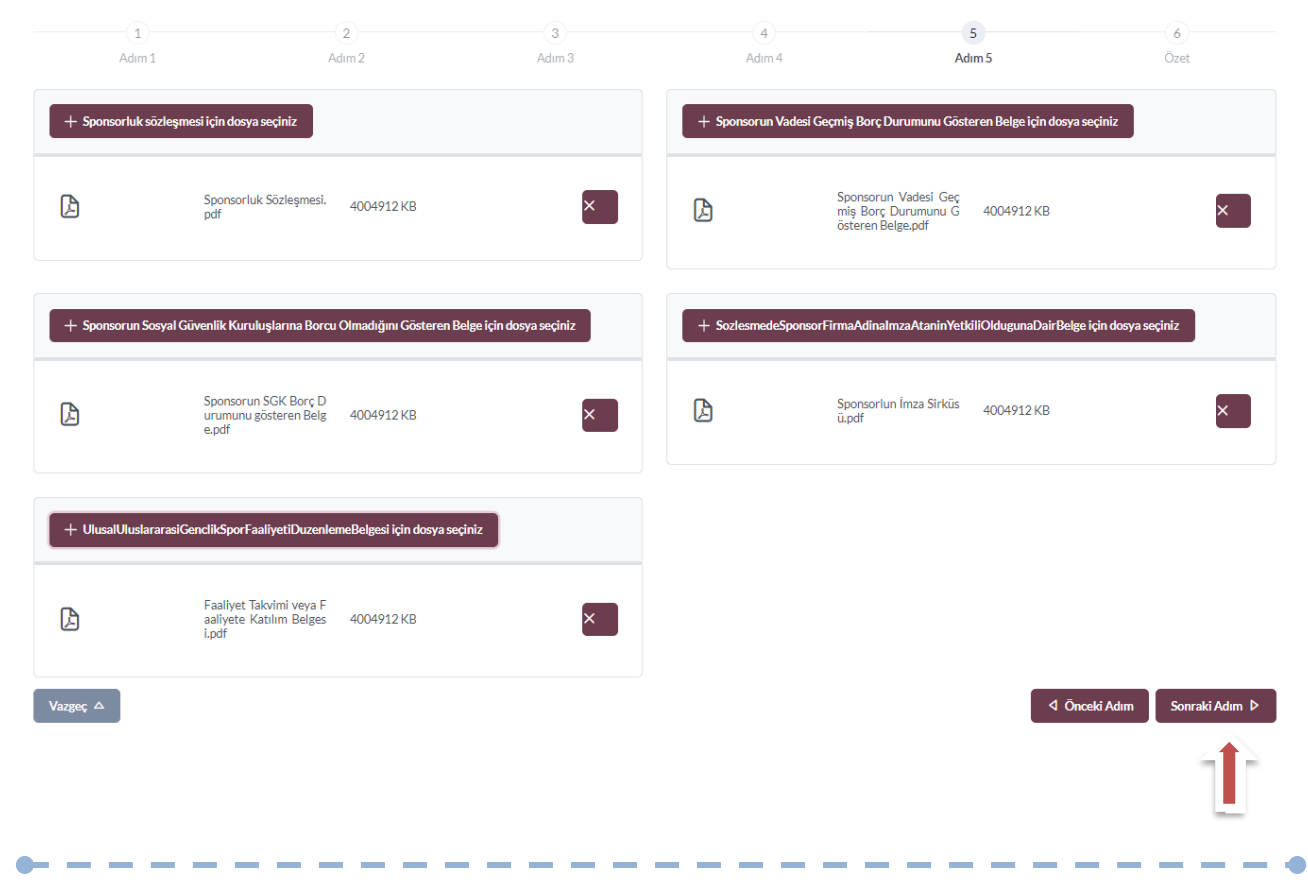

Bu adımda; sporcu, sisteme girdiği bilgileri kontrol ederek "Başvuruyu Kaydet" sekmesinden başvurusunu kaydetmelidir.

| Adım 1<br>Aares<br>Sektör<br>Tüzel Kişilik Türü | Adim 2                         | Adım 3                                                                        | Adım 4                  | Adım 5 | Özet                  |
|-------------------------------------------------|--------------------------------|-------------------------------------------------------------------------------|-------------------------|--------|-----------------------|
| Adres<br>Sektör<br>Tüzel Kişilik Türü           | Medya                          |                                                                               |                         |        |                       |
| Sektör<br>Tüzel Kişilik Türü                    | Medya                          |                                                                               |                         |        |                       |
| Tüzel Kişilik Türü                              |                                |                                                                               |                         |        |                       |
|                                                 | Şirket                         |                                                                               |                         |        |                       |
| Vergi Dairesi                                   | Başkent Vergi Dairesi - ANKARA |                                                                               |                         |        |                       |
| Vergi Numarası                                  |                                |                                                                               |                         |        |                       |
| Temsilci Tc Kimlik No                           |                                |                                                                               |                         |        |                       |
| Belgeler                                        |                                |                                                                               |                         |        | 🖉 Düzenle             |
| DF                                              |                                | Sponsorluk Sözleşmesi.pdf                                                     | u Cösteren Delge ndf    |        | 199204 k              |
| DF                                              |                                | Sponsorun SGK Borcu Olmadığını Göste                                          | ren Belge.pdf           |        | 199204 k              |
| DF<br>DF                                        |                                | Sponsor Firmanın Imza Sirkusu.pdf<br>Sporcunun Katılacağı Faaliyetin Takvimi- | Reglamanı.pdf           |        | 199204 k<br>199204 k  |
| DF                                              |                                | Sporcunun Katılacağı Faaliyete ilişkin Ba                                     | şvurusu veya Beyanı.pdf |        | 199204 k              |
| /azgeç △                                        |                                |                                                                               |                         |        | Adım Başvuruyu Kaydet |
|                                                 |                                |                                                                               |                         |        |                       |
|                                                 |                                |                                                                               |                         |        |                       |
|                                                 |                                |                                                                               |                         |        | _                     |

Başvuru kaydedildikten sonra, başvuru ana ekranından görünecektir. Yapılan başvuru, işlem yapılan Gençlik ve Spor İl Müdürlüğünün onayına düşer, İl Müdürlüğü tarafından gerekli kontroller yapılıp uygun görüldüğü takdirde, onaylanır ve Bakanlığın onayına gönderilir.

Bakanlık tarafından uygun görüldüğü takdirde onaylanır ve imza süreci tamamlanır. Başvurunun imzalanma aşamasını "Onay durumundan" takip edebilirsiniz.

|                  |                    |           |                  |                |                                   |                   |             |              | C Listeyi re                 | Teni başvu |
|------------------|--------------------|-----------|------------------|----------------|-----------------------------------|-------------------|-------------|--------------|------------------------------|------------|
| ponsorluk<br>ipi | Sponsorluk<br>Türü | Spor Dalı | Sponsor Bilgisi  |                |                                   | Sponsorluk Bedeli | İmza Tarihi | Bitiş Tarihi | Onay Durumu                  |            |
| porcu            | Nakdi              |           |                  | ANONİM ŞİRKETİ |                                   | 1,00₺             | 01.01.2022  | 01.03.2022   | SEDB tarafından<br>Onaylandı |            |
| porcu            | Ayni               |           | LIMITED ŞIRKETI. |                | İTHALAT İHRACAT SANAYİ VE TİCARET | 230.000,00 ₺      | 25.04.2023  | 30.04.2023   | SEDB tarafından<br>Onaylandı |            |
|                  |                    |           |                  |                |                                   |                   |             |              |                              |            |

Onay Durumu "E-İmza ile imzalandı" olarak göründüğünde "Sponsorluk Başvuru Onay Formunu" indir sekmesinden temin edebilirsiniz.

|                       |               |           |                 |                |                                   |                   |             |              | උ Listeyi \                  | fenile + Yeni Başı |
|-----------------------|---------------|-----------|-----------------|----------------|-----------------------------------|-------------------|-------------|--------------|------------------------------|--------------------|
| Sponsorluk            | Sponsorluk    | Spor Dali | Spansor Dilgisi |                |                                   | Sponsorluk Padali | İmza Tarihi | Ditia Tarihi | Onav Durumu                  |                    |
| <b>Tipi</b><br>Sporcu | Türü<br>Nakdi | Spor Dan  | Sponsor Bilgisi | ANONİM ŞİRKETİ |                                   | 1,00 t            | 01.01.2022  | 01.03.2022   | SEDB tarafından<br>Onavlandı |                    |
| Sporcu                | Ayni          |           | LIMITED ŞIRKETI |                | İTHALAT İHRACAT SANAYİ VE TİCARET | 230.000,00 ₺      | 25.04.2023  | 30.04.2023   | SEDB tarafından<br>Onaylandı |                    |
|                       |               |           |                 |                |                                   |                   |             |              |                              |                    |

# ÖNEMLİ VE SON ADIM

Sponsorluk sürecinin tamamlanması için Sporcu, sponsorluk süresini bitimini müteakip 10 gün içerisinde sponsorluk Bilgi Formunu sisteme yüklemelidir.

|                    |                    |           |                  |                |                                   |                   |             |              | 🖒 Listeyi Yen                | ile - | + Yeni Başvuru |
|--------------------|--------------------|-----------|------------------|----------------|-----------------------------------|-------------------|-------------|--------------|------------------------------|-------|----------------|
|                    |                    |           |                  |                |                                   |                   |             |              |                              |       |                |
| Sponsorluk<br>Tipi | Sponsorluk<br>Türü | Spor Dalı | Sponsor Bilgisi  |                |                                   | Sponsorluk Bedeli | İmza Tarihi | Bitiş Tarihi | Onay Durumu                  |       |                |
| Sporcu             | Nakdi              |           | 1                | ANONİM ŞİRKETİ |                                   | 1,00₺             | 01.01.2022  | 01.03.2022   | SEDB tarafından<br>Onaylandı | B     | 1              |
| Sporcu             | Ayni               |           | LIMITED ŞIRKETI. |                | İTHALAT İHRACAT SANAYİ VE TİCARET | 230.000,00₺       | 25.04.2023  | 30.04.2023   | SEDB tarafından<br>Onaylandı |       |                |
|                    |                    |           |                  |                |                                   |                   |             |              |                              |       |                |

Sporcu Sponsorluk Bilgi Formunu doldurup imzaladıktan sonra PDF formatında sisteme yükleyip kaydettikten sonra sponsorluk süreci tamamlanacaktır.

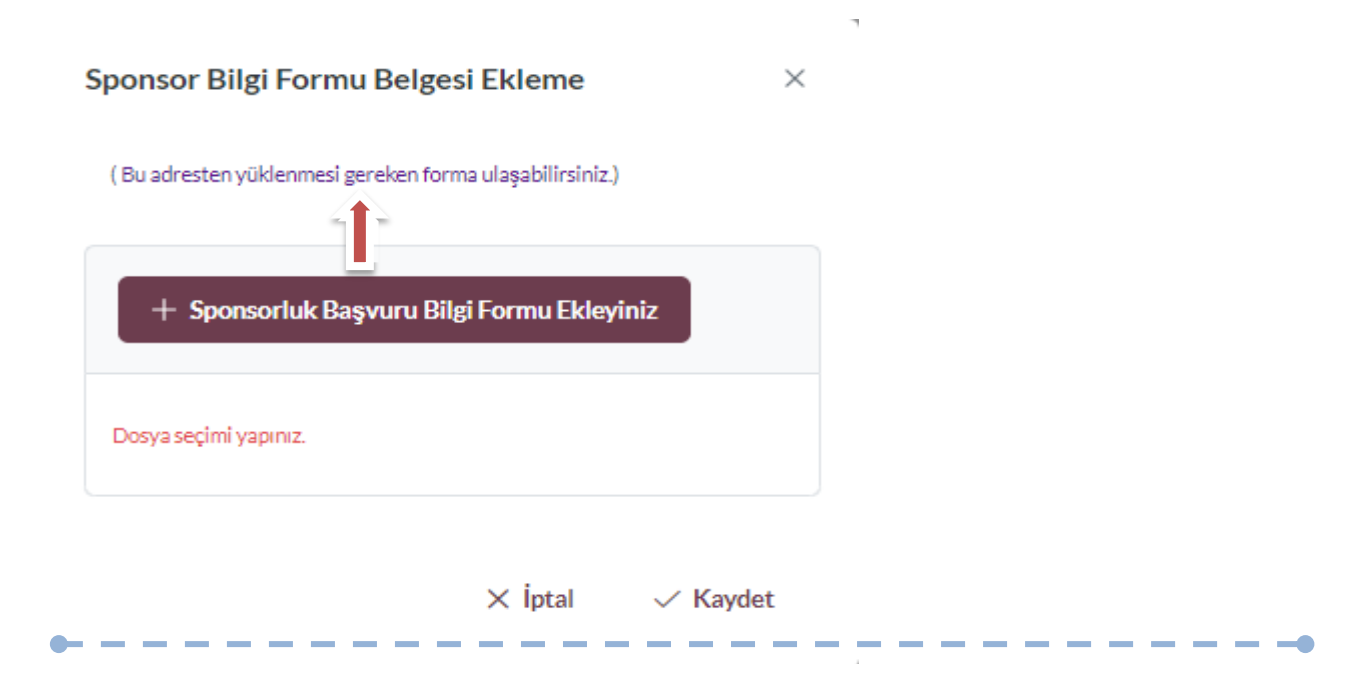

# 1.2. KULÜP BAŞVURU İŞLEMLERİ

#### 1.2.1. Başvuru İşlemlerine ilişkin Açıklamalar

Kulüp adına imza yetkisine sahip olan kişi ile sponsor, <u>https://sponsorluk.gsb.gov.tr/</u> adresinde Sponsorluk Başvuru>**Sponsorluk Dokümanları** kısmında yer alan sözleşme örneklerine göre aralarında sponsorluk sözleşmesi imzalar.

Kulüp adına sponsorluk işlemlerini yapacak kişinin, Spor Bilgi Sisteminde aktif olması gerekmekte olup, imzalanan sözleşme ve aşağıda yer alan belgeleri (PDF formatında) temin ederek;

1. Sponsorluk Sözleşmesi (sözleşme imzalama tarihi itibariyle 10 gün içerisinde başvuru yapılmalıdır.)

2. Sponsorun vergi borcu nedeniyle takibata uğramadığını gösteren belgesi

3. Sponsorun sosyal güvenlik kuruluşlarına borcu nedeniyle takibata uğramadığını gösteren belgesi

4. Sponsorluk alma nedeninin belgelendirilmesi (faaliyete katılım başvurusu, yarışma fikstürü ya da ilgili federasyonun faaliyet takvimi)

5. Sponsor adına imza atan kişinin yetkili olduğunu gösteren belge (imza sirküsü)

<u>https://sponsorluk.gsb.gov.tr/</u> adresinde yer alan **"Sponsorluk Başvuru**" sekmesinden başvuru işlemlerini yapabilir.

Önemli Açıklama: Futbol branşındaki başvurular, Gençlik ve Spor İl Müdürlüğü Sponsorluk Koordinatörü tarafından yapılacak olup, başvuru aşamaları bu kısmın sonuna eklenmiştir.

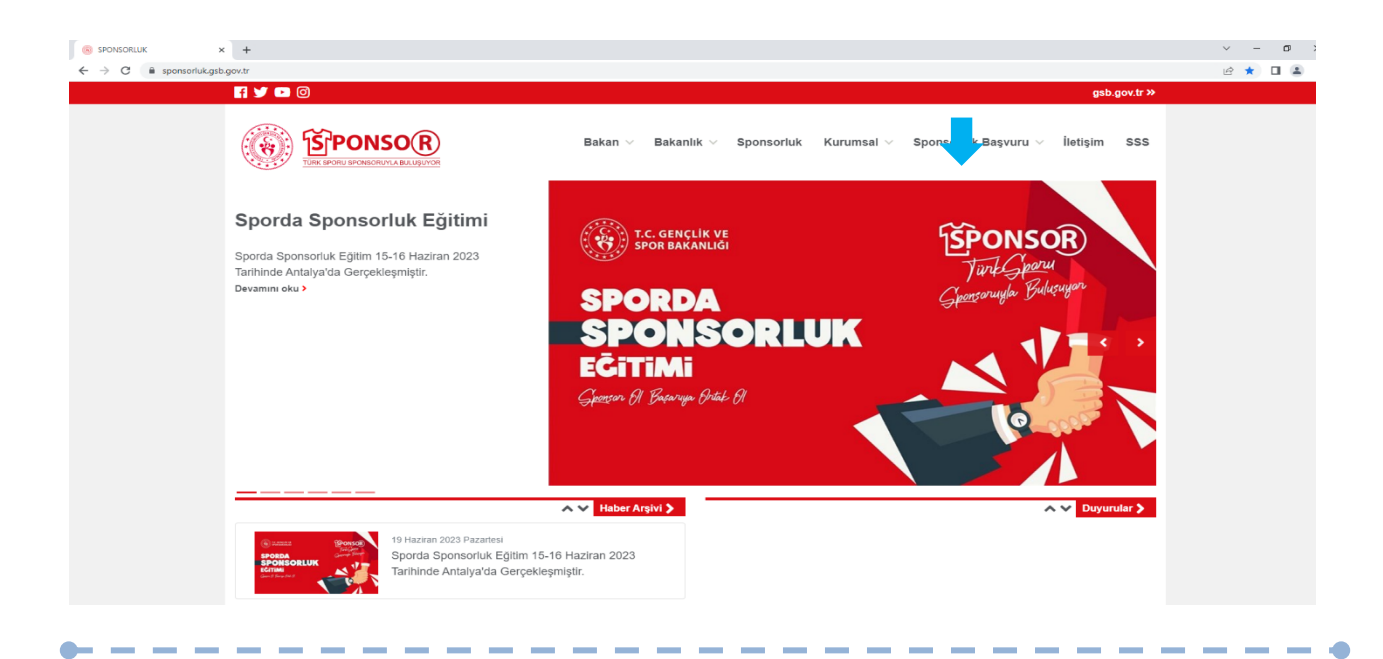

Kulüp adına işlem yapacak kişi, kendi T.C. Kimlik Numarası ve e-Devlet şifresi ile <u>https://spor.gsb.gov.tr/EDevlet.aspx</u> adresinden giriş yapmalıdır.

| 🧭 e-Devlet Kapısı 🗙 🕂 |                                                   |                                                |                           |                                        |                                          |                                           | ~   | -   | o ×   |
|-----------------------|---------------------------------------------------|------------------------------------------------|---------------------------|----------------------------------------|------------------------------------------|-------------------------------------------|-----|-----|-------|
| ← → C                 | fc-11e5-a837-0800200c9a66&co                      | ntinue=https%3A%2F%2                           | Fgiris.turkiye.gov.tr%2F  | DAuth2AuthorizationServer%2FA          | uthorizationController%3Fresponse_typ    | e%3Dcode%26client_id%3D6967c840-c4fc-11e5 | . B | ¢ C | 1 🛎 🗄 |
|                       |                                                   |                                                |                           |                                        |                                          |                                           |     |     |       |
|                       |                                                   |                                                |                           |                                        |                                          |                                           |     |     |       |
|                       |                                                   |                                                |                           |                                        |                                          |                                           |     |     |       |
|                       |                                                   |                                                |                           |                                        |                                          |                                           |     |     |       |
|                       |                                                   |                                                |                           |                                        |                                          |                                           |     |     |       |
|                       | e-Devlet Kapısı Kimli                             | k Doğrulama Sistemi                            |                           |                                        |                                          |                                           |     |     |       |
|                       | Giriş Yapılacak Adres<br>Giriş Yapılacak Uygulama | https://spor.gsb.gov.t<br>Spor Bilgi Sistemi   | r/EDevlet.aspx            |                                        | T.C. GENCLIK VE<br>SPOR BAKANLIĞI        |                                           |     |     |       |
|                       | i e-Devlet Şifresi                                | 📴 Mobil İmza                                   | 📣 e-İmza                  | ன T.C. Kimlik Kartı                    | 📻 İnternet Bankacılığı                   |                                           |     |     |       |
|                       | T.C. Kimlik Numaranızı ve e-D                     | evlet Şifrenizi kullanarak ki<br>lasıl Alınır? | mliğiniz doğrulandıktan s | onra işleminize kaldığınız yerden de   | evam edebilirsiniz.                      |                                           |     |     |       |
|                       | * T.C. Kimlik No                                  |                                                |                           | 🖾 Sanal Klavye 🛷 Yazarka               | en Gizle                                 |                                           |     |     |       |
|                       | * e-Devlet Şifresi                                |                                                |                           | Sanal Klavye 🔒 Şifremi                 | i Unuttum                                |                                           |     |     |       |
|                       |                                                   | * e-Devlet 👊 şifre<br>yapabilirsiniz.          | enizi unutmanız durumund  | a doğruladığınız cep telefonunuzdan ye | nileme işlemi                            |                                           |     |     |       |
|                       |                                                   |                                                | < iptal Et                | iriş Yap >                             |                                          |                                           |     |     |       |
|                       | © 2023, Ankara - Tüm Hakları Sal                  | klidir                                         |                           | G                                      | Sizlilik ve Güvenlik Hızlı Çözüm Merkezi |                                           |     |     |       |
|                       |                                                   |                                                |                           |                                        |                                          |                                           |     |     |       |
|                       |                                                   |                                                |                           |                                        |                                          |                                           |     |     |       |
|                       |                                                   |                                                |                           |                                        |                                          |                                           |     |     |       |
|                       |                                                   |                                                |                           |                                        |                                          |                                           |     |     |       |
|                       |                                                   |                                                |                           |                                        |                                          |                                           |     |     |       |

İşlemi yapacak kişi,

"Başvurular>Sponsorluk İşlemleri>Yeni Başvuru" işlemlerini yapmalıdır.

.

| C - O m sportgability             | ov.tr/edevle | basvuru/basvurularim/sponsortuk                                                                      | er 🖻 🕁 🔲 🚨                      |
|-----------------------------------|--------------|----------------------------------------------------------------------------------------------------|---------------------------------|
| T.C. GENÇLİK VE<br>SPOR BAKANLIĞI | ÷            | SPØR<br>bilgi sistemi                                                                                | Q Kendisi                       |
| İŞLEM MENÛSÛ                      |              | Bopurularım Sponsorluk                                                                               |                                 |
| 🐻 Bekleyen İşlemler               |              |                                                                                                    |                                 |
| 🕞 Başvurular                      | ^            |                                                                                                    | C Listevi Yenile + Yeni Başvuru |
| E-Lisans                          |              |                                                                                                    |                                 |
| Sponsorluk İşlemleri              |              |                                                                                                    |                                 |
| 🧭 Kulüp İşlemleri                 |              | Sponsorluk Tipi Sponsorluk Türü Spor Dalı Sponsor Bilgisi Sponsorluk Bedeli İmza Tarihi Bitiş Tarihi | Onay Durumu                     |
| 🗑 Sportif Yetenek Taraması        | ~            | Görüntülenecek kayıt bulunmuyor                                                                      | _                               |
| All Sporcu                        | *            |                                                                                                    |                                 |
| ·음 Spor Elemani                   | *            |                                                                                                    |                                 |
| 🚡 Özel Spor Tesisleri             | ~            |                                                                                                    |                                 |
| 序 İzin İşlemleri                  | ~            |                                                                                                    |                                 |
| 🋂 Ceza Bilgi Formu                |              |                                                                                                    |                                 |
| Uluslararası Organizasyon         | ۰ ×          |                                                                                                    |                                 |
| 💅 E-İmza                          |              |                                                                                                    |                                 |
| 💰 Antrenman                       | ~            |                                                                                                    |                                 |
| 😭 SEM Başvuru                     |              |                                                                                                    |                                 |
| 🔁 Okul Sportari                   | ~            |                                                                                                    |                                 |
| 🚱 Üniversite Sporları             | ~            |                                                                                                    |                                 |
| 🛱 Sağlık İşlemleri                | *            |                                                                                                    |                                 |
| 🤗 Federasyon İşlemleri            | ~            |                                                                                                    |                                 |
|                                   |              |                                                                                                    |                                 |

İşlemi yapacak kişi, bu ekranda bilgilerini güncelleyerek bir sonraki ekrana geçmesi gerekmektedir.

| <ul> <li>Image: Constant of the second of the second of th</li></ul>                                           | $\leftrightarrow$ $\rightarrow$ C $\cong$ spor.gsb.gov.tr/ede        | letbasvuru/profil                                                 | • 🖻 🖈 🔲 😩 🗄        |
|----------------------------------------------------------------------------------------------------|----------------------------------------------------------------------|-------------------------------------------------------------------|--------------------|
| Restance         Restance                                                                                                    | T.C. GENÇLİK VE<br>SPOR BAKANLIĞI                                    | = SPOR<br>bilgi sistemi                                           | HBKendisi          |
| <ul> <li>Bradvaria</li> <li>Bradvaria</li> <li>Constanti Constanti Constanti</li></ul>                                           | İŞLEM MENÜSÜ                                                         | Profil                                                            |                    |
| <ul> <li>Parada a set of the set of the set</li></ul>                                            | 🔀 Bekleyen İşlemler                                                  |                                                                   |                    |
| <ul> <li>konst transmin</li> <li>konst</li> <li>konst</li> <li>kon</li></ul>                                           | 🔽 Başvurular 🗸 🗸                                                     | Kullanıcı Bilgileri                                               |                    |
| <ul> <li>Special Vetered Rumania</li> <li>Special vetered Rumania</li> <li>Special vetered Rumania&lt;</li></ul>                                        | 🧭 Kulüp İşlemleri 🛛 👻                                                | Bilgilerinizi inceleyebilir yada güncelleyebi <sup>r</sup> (sınız |                    |
| <ul> <li>Space</li> <li>Space</li> &lt;</ul>                                             | 🕞 Sportif Yetenek Taraması 🔹 👻                                       |                                                                   |                    |
| <ul> <li>Spor Exama</li> <li>Spor Exama</li> <li>Cost Spor Twisteri</li> <li>Cost Step Twisteri</li> <li>Cost Step</li></ul>                                           | All Sporcu Y                                                         |                                                                   |                    |
| <ul> <li>Cardspor Teadard <ul> <li>Cards Spor Teadard <ul> <li>Cards Spor Teadard <ul> <li>Cards Stage Formu</li> <li>Cards Stage Formu</li> <li>Cards Stage</li></ul></li></ul></li></ul></li></ul>             | *음 Spor Elemani 🗸 🗸                                                  | Ř                                                                 |                    |
| I bingsmed ~   I bingsmed ~   I cas Bing Formu ~   I bingsmeds Organizassyno ~   I bingsmeds ~   I bingsmeds ~                                                                                                    | 🐻 Özel Spor Tesisleri 🛛 👻                                            |                                                                   |                    |
| Image: Construction of Construction of Constru                                                                                     | 序 İzin İşlemleri 🗸 🗸                                                 | Cep Telefonu *                                                    |                    |
| R       Usekarase Organizasion       •         V       Errora       E         V       Antonnan       •         V       Maskarase Organizasion       •         V       Maskarase Organizasion <th>🔓 Ceza Bilgi Formu</th> <th>Cep telefonu giriniz.</th> <th></th>                                                                                                    | 🔓 Ceza Bilgi Formu                                                   | Cep telefonu giriniz.                                             |                    |
|                                                                                                    | 🏳 Uluslararası Organizasyon 👻                                        | Be alan zoruntudar                                                |                    |
| ▲ Artreman       ~         ▲ Artreman       ~         ▲ Stol Bayaru       ~         ➡ Stol Bayaru       ~         ➡ O Caud sportar       ~         ➡ Stold kapartar       ~         ➡ Stold kapartar       ~                                                                                                    | 5 <sup>4</sup> E-lmza                                                | E-Posta*                                                          |                    |
| <sup>•</sup> StM Bispuru <sup>•</sup> Coludi spontar <sup>•</sup> Coludi spontar <sup>•</sup> O Mudi spontar <sup>•</sup> StM Bispuru <sup>•</sup> O Mudi spontar <sup>•</sup> StM Bispuru <sup>•</sup> StM Bispuru <sup></sup> | 🖧 Antrenman 🗸 🗸                                                      | E-posta adres griniz.<br>Bu alia zouviudar                        |                    |
| C Okad sportar       ~         S Okad sportar       ~         S Skidk Sportar       ~         S Skidk Sportar       ~         S Beger Dodynama       ~         S Beger Dodynama       ~         S Beger Dodynama       ~         S Beger Dodynama       ~         S Beger Dodynama       ~         S Beger Dodynama       ~         D Eneviet Portal       © Eneviet Portal                                                                                                    | 🛠 SEM Başvuru                                                        | Ev Telefonu                                                       |                    |
| O Universite Sportan       ~         Solidk Islemsteri       ~         Ø Forderszyons Islemieri       ~         C SSB Parola Dodyistir       ~         Ø Beige Dodynatama       ~         Gençlik ve Spor Bakanlığı       © E-Dewlet Portali                                                                                                    | D Kul Sportan 🗸 🗸                                                    | Ev telefonu giriniz                                               |                    |
| Baldk kjenneri       ~         Ø Federavyon filemieri       ~         Stabile kjenneri       ~         Stabile kjenneri       ~         Genge Dodyndama       ~         Gengeilk ve Spor Bakanlığı       © E-Dervlet Portali                                                                                                    | <ul> <li>Üniversite Sporları</li> <li> <ul> <li></li></ul></li></ul> | C Bildierimi Kavdet                                               |                    |
| Preder seyont Blemiei       *         CSB Parola Dodjistir       *         Beige Dodjindama       *         Gençlik ve Spor Bakanlığı       © E-Devlet Portali                                                                                                    | 🛱 Sağlık İşlemleri 🗸 🗸                                               |                                                                   |                    |
| Si CSB Parda Doğiştir<br>Sede Doğirulama CE-Devlet Portali<br>Gençlik ve Spor Bakanlığı DE-Devlet Portali                                                                                                    | 🧭 Federasyon İşlemleri 🗸 🗸                                           |                                                                   |                    |
| C E-Devlet Portal                                                                                                    | GSB Parola Değiştir                                                  |                                                                   |                    |
| Gençlik ve Spor Bakanlığı © E-Devlet Portalı                                                                                                    | 🤣 Belge Doğrulama 🛛 👻                                                |                                                                   |                    |
|                                                                                                    |                                                                      | Gençlik ve Spor Bakanlığı                                         | © E-Devlet Portalı |
|                                                                                                    |                                                                      |                                                                   |                    |

### **1. ADIM**

Kişi, bu adımda Beyan ve Uyarı kısmını okuyup onayladıktan sonra bir sonraki ekrana geçmesi gerekmektedir.

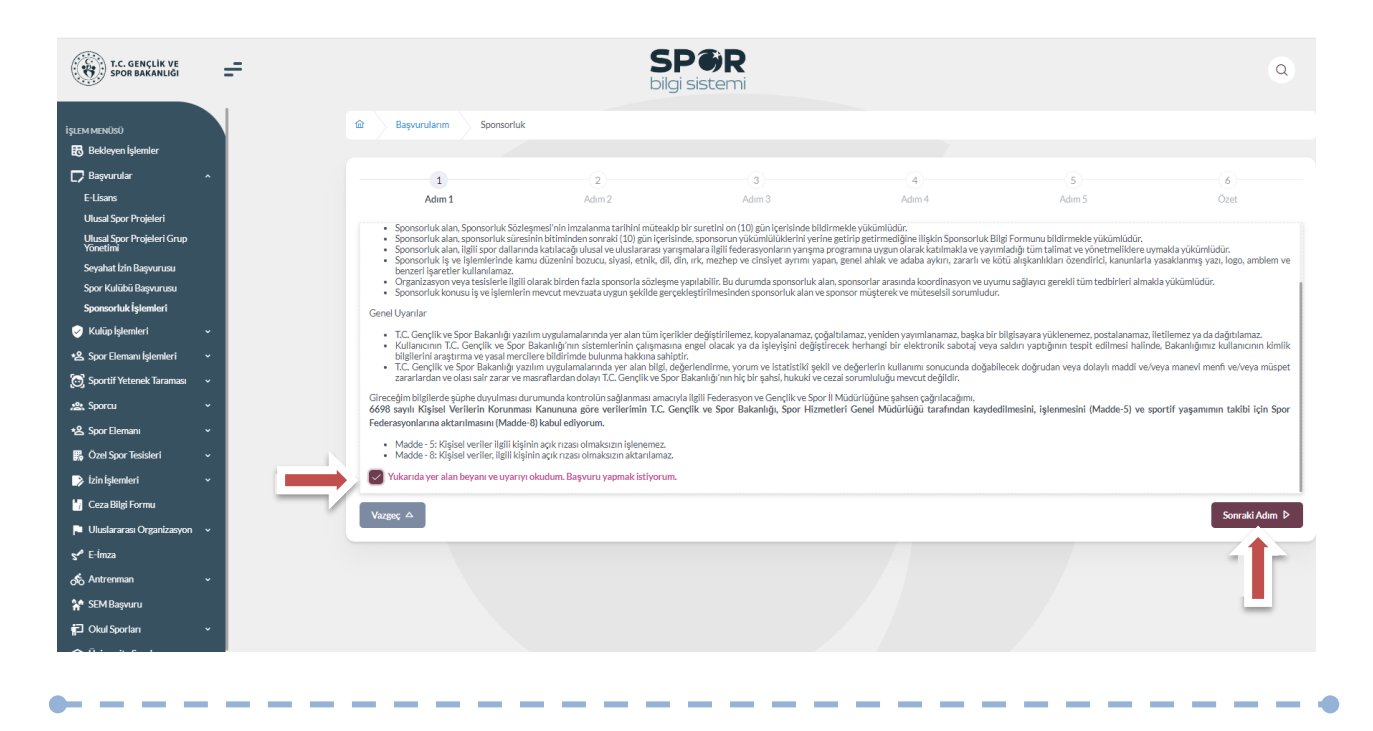

16

**—** — — —

Kişi, sponsorluk sözleşmesinde yer alan kulübe ait bilgileri ekranda yer alan ilgili yerlere girmelidir.

Vergi Dairesi ve Vergi Numarası bilgisini https://ivd.gib.gov.tr/tvd\_server/EDevletLogin adresinden öğrenip, "Vergi Numarası Kısmına" girerek doğrulamalıdır.

Sözleşme İmza Tarihi; sözleşme imzalanmasına müteakip 10 gün içeresinde bildirilmesi gerekmektedir. 10 günlük süre geçmiş ise kayıt işlemi yapılmayacaktır. Sözleşme imzalama tarihi güncellenerek bildirim yapılması gerekmektedir.

Bu ekrandaki bilgiler eksik ya da yanlış olduğu takdirde sonraki adıma geçilemez.

| 1                                             | 2                       | 3         | 4                             | 5                   | 6                                  |
|-----------------------------------------------|-------------------------|-----------|-------------------------------|---------------------|------------------------------------|
| Adım 1                                        | Adım 2                  | Adım 3    | Adım 4                        | Adım 5              | Özet                               |
| Sponsorluk Alan Ki <b>ş</b> i/Kurum Bilgileri |                         |           | Sözleşme Bilgileri            |                     |                                    |
| Telefon Numarası (*)                          | E-Posta (*)             |           | İmza Tarihi (*)               | Bitiş Tarihi (*)    |                                    |
|                                               |                         |           | X0000,X0000                   | 30630630000         |                                    |
| Iban (*)                                      |                         |           | İmzalandığı İl (*)            | Giderleri Ödeyecek  | Taraf (*)                          |
|                                               |                         |           | Seçiniz                       | ✓ Seçiniz           | ~                                  |
| Adres (*)                                     |                         |           | () Sponsorluk Bedeli (TL) (*) | Tazminat Bedeli (TL | (*)                                |
|                                               |                         |           |                               |                     |                                    |
|                                               |                         |           | Mahkeme Bilgisi (*)           |                     |                                    |
| Vergi Dairesi (*)                             |                         |           |                               |                     |                                    |
| Seçiniz                                       |                         | ~         |                               |                     |                                    |
| Vergi Numarası (*)                            | (*                      | )         | <u>/</u>                      |                     |                                    |
|                                               |                         | ✓ Doğrula |                               |                     |                                    |
|                                               |                         |           |                               |                     |                                    |
|                                               |                         |           |                               |                     |                                    |
|                                               |                         |           |                               |                     |                                    |
| U Lütfen formda (*) ile işaretlenmiş tü       | im alanları doldurunuz. |           |                               |                     |                                    |
| Vazgeç 🛆                                      |                         |           |                               |                     | Önceki Adım Sonrak <u>i Adım</u> D |
|                                               |                         |           |                               |                     |                                    |
|                                               |                         |           |                               |                     |                                    |
|                                               |                         |           |                               |                     |                                    |

\_ \_ \_ \_ \_ \_ \_ \_

Bu adımda, **"Sponsorluk Tipi"** olarak **kulüp** seçilmelidir. "Sponsorluk Türü" **"Ayni**" ise "Yardım Türü Bilgileri" kısmında sözleşmede yer alan yardım türleri girilmelidir. Yardım türü bilgileri açıklama kısmına, sözleşmenin konusunda yer alan mal ve hizmetlere ilişkin açılama eklenebilir.

Sponsorluk Alma Nedeni, "Ulusal veya Uluslararası Gençlik ve Spor Faaliyetlerine Katılmak" olarak seçilmelidir.

Sisteme kayıtlı faaliyet bulunmadığı takdirde sponsorluk alma nedeni, **Resmi Sportif Eğitim ve Alt Yapı Faaliyetlerine Katılmak**, olarak seçilmelidir.

| 1                         | 2      | 3      | 4                     |                     |               | 5                            | 6         |   |
|---------------------------|--------|--------|-----------------------|---------------------|---------------|------------------------------|-----------|---|
| Adım 1                    | Adım 2 | Adım 3 | Adım 4                |                     |               | Adım 5                       | Özet      |   |
| ponsorluk Detay Bilgileri |        |        | Faaliyet Bilgileri    |                     |               |                              |           |   |
| Sponsorluk Tipi (*)       |        |        | Sponsorluk Alma Nede  | ni (*)              |               |                              |           |   |
| Kulüp                     |        | × ~    | Ulusal veya Uluslarar | ası Gençlik ve Sp   | or Faaliyetle | erine Katılmak               | ×         |   |
| Kurum İl (*)              |        |        | Faaliyet Türü (*)     |                     |               |                              |           |   |
| ANKARA                    |        | × ~    | Müsabaka              |                     |               |                              | ×         |   |
| Kulūp (*)                 |        |        | Faaliyet (*)          |                     |               |                              |           |   |
| SPOR KULÜBÜ               |        | × ~    | AVRUPA ŞAMP           | IYONASI             |               |                              | ×         |   |
| Sponsorluk Türü (*)       |        |        |                       |                     |               |                              |           |   |
| Ayni                      |        | × ~    |                       |                     |               |                              |           |   |
|                           |        |        | Yardım Türü Bilgileri |                     |               |                              |           |   |
| Spor Dalı Bilgileri       |        |        | + Yeni                |                     |               |                              |           |   |
| Federasyon (*)            |        |        |                       |                     |               |                              |           |   |
| Türkiye Federasyor        | u      | × ~    | Yardım Türü Adı       | Birim Fiyat         | Adet          | Aciklama †↓                  |           |   |
| Branş (*)                 |        |        | 1+                    | 1+                  | 14            |                              | _         |   |
|                           |        | × ~    |                       | 100000              | 10            | Sözleşme kapsamındaki mal ve | 0         |   |
| Alt Branş                 |        |        |                       | 100000              | 10            | himetler                     |           |   |
|                           |        | × ~    |                       |                     |               |                              |           |   |
| Disiplin                  |        |        | 1 toplam k            | ayıttan 1 ile 1 ara | asındakiler g | österiliyor « < 1 >          | >>        |   |
|                           |        | × ~    | Toplamda 1 kayıt bu   | lunuyor.            |               |                              |           |   |
| Alt Disiplin              |        |        |                       |                     |               |                              |           |   |
|                           |        | × ~    |                       |                     |               |                              |           |   |
| Spor Dalı Türü (*)        |        |        |                       |                     |               |                              |           |   |
| Amatör                    |        | × ~    |                       |                     |               |                              |           |   |
|                           |        |        |                       |                     |               |                              |           | 2 |
|                           |        |        |                       |                     |               |                              |           |   |
|                           |        |        |                       |                     |               |                              | Sonraki A |   |

"Sponsorluk Türü" **"Nakdi"** ise, Sponsorluk alma nedeni, "Ulusal veya Uluslararası Gençlik ve Spor Faaliyetlerine Katılmak" olarak seçilmelidir.

Sisteme kayıtlı faaliyet bulunmadığı takdirde sponsorluk alma nedeni, Resmi Sportif Eğitim ve Alt Yapı Faaliyetlerine Katılmak, olarak seçilmelidir.

| 1                         | 2      | 3      | 4                                  | 5                               | 6                        |
|---------------------------|--------|--------|------------------------------------|---------------------------------|--------------------------|
| Adim 1                    | Adım 2 | Adım 3 | Adım 4                             | Adım 5                          | Özet                     |
| ponsorluk Detay Bilgileri |        |        | Faaliyet Bilgileri                 |                                 |                          |
| Sponsorluk Tipi (*)       |        |        | Sponsorluk Alma Nedeni (*)         |                                 |                          |
| Kulüp                     |        | × ~    | Ulusal veya Uluslararası Gençlik v | re Spor Faaliyetlerine Katılmak | × ×                      |
| Kurum İl (*)              |        |        | Faaliyet Türü (*)                  |                                 |                          |
| ANKARA                    |        | × ~    | Müsabaka                           |                                 | × ~                      |
| <uli>(*)</uli>            |        |        | Faaliyet (*)                       |                                 |                          |
| SPOR KULÜBÜ               |        | × ~    | AVRUPA. KUPASI                     |                                 | × ~                      |
| Sponsorluk Türü (*)       |        |        |                                    |                                 |                          |
| Nakdi                     |        | ×      |                                    |                                 |                          |
| Federasyon (*)            |        |        |                                    |                                 |                          |
| Turkiye Federasyonu       |        | × *    |                                    |                                 |                          |
| Branș (*)                 |        |        |                                    |                                 |                          |
| Soor Dalı Türü (*)        |        | ~ *    |                                    |                                 |                          |
| Amatör                    |        | × ~    |                                    |                                 |                          |
|                           |        |        |                                    |                                 |                          |
|                           |        |        |                                    |                                 |                          |
|                           |        |        |                                    |                                 |                          |
| Vazgeç 🛆                  |        |        |                                    | d ōn                            | ceki Adım Sonraki Adım D |
| fazgeç 🛆                  |        |        |                                    | م ön                            | ceki Adım Sonraki Adım   |

Bu adımda, sponsorun sözleşmede yer alan bilgileri girilmelidir. Sponsorun Vergi Numarası girilerek kurum doğrulanmalıdır. Sektör kısmında, sponsorun hizmet sektörü seçilmelidir.

**Temsilci Doğrula** kısmına, Sponsor firma adına sözleşmeyi imzalayan kişinin T.C. Kimlik Numarası girilmelidir.

"Temsilci Doğrulanamadı" uyarısı alındığında, ilgili kişiye ait imza sirküsü **5.ADIM**'da eklenecektir.

| 1                                            | 2                  | 3               | 4                 | 5      | 6                  |
|----------------------------------------------|--------------------|-----------------|-------------------|--------|--------------------|
| Adım 1                                       | Adım 2             | Adım 3          | Adım 4            | Adım 5 | Özet               |
| ponsor Kişi/Kurum Bilgileri                  |                    |                 |                   |        |                    |
| Telefon Numarası (*)                         |                    |                 | Web Site          |        |                    |
| E-Posta (*)                                  |                    |                 | Sektör (*)        |        |                    |
|                                              |                    |                 | Seçiniz           |        | ~                  |
| Adres (*)                                    |                    |                 | Vergi Dairesi (*) |        |                    |
|                                              |                    |                 | Seçiniz           |        | ~                  |
| Tüzel Kişilik Türü (*)                       |                    | li li           |                   |        |                    |
| Seçiniz                                      |                    | ~               |                   |        |                    |
| Vergi Numarası (*)                           |                    | (*)             | Temsilci TCKN (*) |        |                    |
|                                              |                    | 🗸 Kurum Doğrula |                   |        | ✓ Temsilci Doğrula |
|                                              |                    |                 |                   |        |                    |
| D Lütfen formda (*) ile işaretlenmiş tüm ala | anları doldurunuz. |                 |                   |        |                    |
|                                              |                    |                 |                   |        |                    |

Bu adımda, aşağıda yer alan belgeler FDF formatında ilgili yerlere yüklenmeli ve bir sonraki adıma geçilmelidir.

1. Sponsorluk Sözleşmesi (sözleşme imzalama tarihi itibariyle 10 gün içerisinde başvuru yapılmalıdır. On gün geçmiş ise sistem kayıt yapmayacaktır.)

2. Sponsorun vadesi geçmiş borcu nedeniyle takibata uğramadığını gösteren belgesi,

3. **Sponsorun** sosyal güvenlik kuruluşlarına borcu nedeniyle takibata uğramadığını gösteren belgesi,

4. Sponsorluk alma nedeninin belgelendirilmesi (faaliyete katılım başvurusu, beyanı, fikstür ya da ilgili federasyonun yıllık faaliyet takvimi),

5. Sponsor adına imza atan kişinin yetkili olduğunu gösteren belge (imza sirküsü)

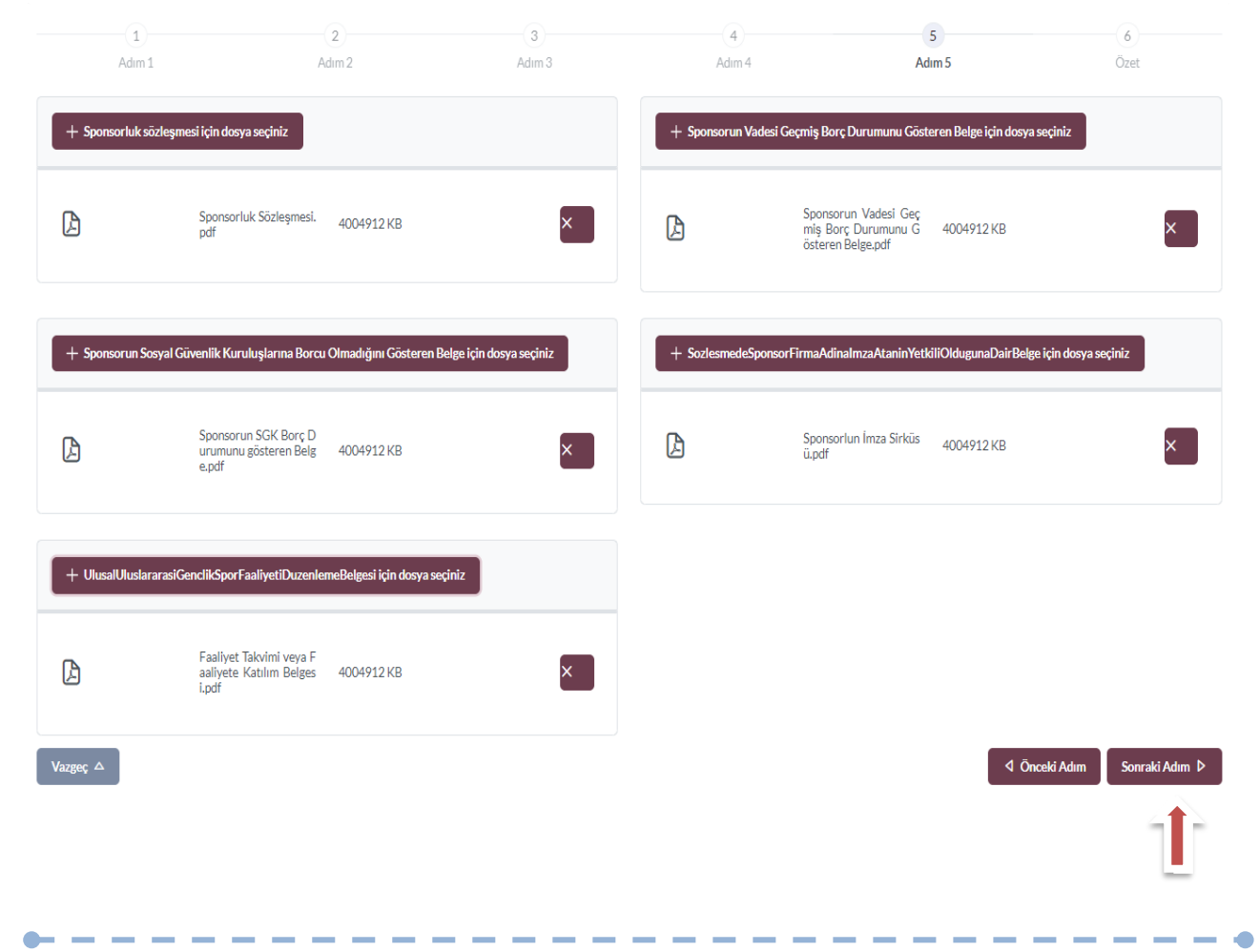

Bu adımda; kişi sisteme girdiği bilgileri kontrol ederek "Başvuruyu Kaydet" sekmesinden başvuruyu kaydetmelidir.

| 1                     | 2                              | 3                                                                            | 4                        | 5             | 6                |
|-----------------------|--------------------------------|------------------------------------------------------------------------------|--------------------------|---------------|------------------|
| Adım 1                | Adım 2                         | Adım 3                                                                       | Adım 4                   | Adım 5        | Özet             |
| Adres                 |                                |                                                                              |                          |               |                  |
| Sektör                | Medya                          |                                                                              |                          |               |                  |
| Tüzel Kişilik Türü    | Şirket                         |                                                                              |                          |               |                  |
| Vergi Dairesi         | Başkent Vergi Dairesi - ANKARA |                                                                              |                          |               |                  |
| Vergi Numarası        |                                |                                                                              |                          |               |                  |
| Temsilci Tc Kimlik No |                                |                                                                              |                          |               |                  |
| Belgeler              |                                |                                                                              |                          |               | 0 Düzenle        |
| DF                    |                                | Sponsorluk Sözleşmesi.pdf                                                    | nu Cöstoron Bolgo adf    |               | 199204           |
| DF                    |                                | Sponsorun SGK Borcu Olmadığını Göste                                         | ren Belge.pdf            |               | 199204           |
| DF                    |                                | Sponsor Firmanın Imza Sirkusu.pdf<br>Sporcunun Katılacağı Faaliyetin Takvimi | Reglamani.pdf            |               | 199204<br>199204 |
| DF                    |                                | Sporcunun Katılacağı Faaliyete ilişkin Ba                                    | ışvurusu veya Beyanı.pdf |               | 199204           |
| /azgeç △              |                                |                                                                              |                          | d Önceki Adım | Başvuruyu Kaydet |
|                       |                                |                                                                              |                          |               |                  |
|                       |                                |                                                                              |                          |               |                  |
|                       |                                |                                                                              |                          |               |                  |
|                       |                                |                                                                              |                          |               |                  |
|                       |                                |                                                                              |                          |               |                  |

Başvuru kaydedildikten sonra, başvuru ekranından görünecektir. Yapılan başvuru, işlem yapılan ilin Gençlik ve Spor İl Müdürlüğünün onayına düşer, İl Müdürlüğü tarafından gerekli kontroller yapılıp uygun görüldüğü takdirde, onaylanır ve Bakanlığın onayına gönderilir. Bakanlık tarafından uygun görüldüğü takdirde onaylanır ve imza süreci tamamlanır.

Başvurunun imzalanma aşamasını "Onay durumundan" takip edebilirsiniz.

|                    |                    |           |                  |                |                                   |                   |             |              | C Listeyi Y                  | ienile - | ⊢ Yeni Başvu |
|--------------------|--------------------|-----------|------------------|----------------|-----------------------------------|-------------------|-------------|--------------|------------------------------|----------|--------------|
| Sponsorluk<br>Tipi | Sponsorluk<br>Türü | Spor Dalı | Sponsor Bilgisi  |                |                                   | Sponsorluk Bedeli | İmza Tarihi | Bitiş Tarihi | Onay Durumu                  |          |              |
| Sporcu             | Nakdi              |           |                  | ANONİM ŞİRKETİ |                                   | 1,00₺             | 01.01.2022  | 01.03.2022   | SEDB tarafından<br>Onaylandı | B        | Ţ            |
| Sporcu             | Ayni               |           | LIMITED ŞIRKETI. |                | İTHALAT İHRACAT SANAYİ VE TİCARET | 230.000,00 ₺      | 25.04.2023  | 30.04.2023   | SEDB tarafından<br>Onaylandı | B        | 1            |

Onay Durumu **"E-İmza ile imzalandı"** olarak göründüğünde "Sponsorluk Başvuru Onay Formunu" indir sekmesinden temin edebilirsiniz.

| Sponsorluk<br>Tipi | Sponsorluk<br>Türü | Spor Dalı | Sponsor Bilgisi  |                |                                   | Sponsorluk Bedeli | İmza Tarihi | Bitiş Tarihi | Onay Durumu                  |  |
|--------------------|--------------------|-----------|------------------|----------------|-----------------------------------|-------------------|-------------|--------------|------------------------------|--|
| Sporcu             | Nakdi              |           |                  | ANONİM ŞİRKETİ |                                   | 1,00₺             | 01.01.2022  | 01.03.2022   | SEDB tarafından<br>Onaylandı |  |
| Sporcu             | Ayni               |           | LIMITED ŞIRKETI. |                | İTHALAT İHRACAT SANAYİ VE TİCARET | 230.000,00 \$     | 25.04.2023  | 30.04.2023   | SEDB tarafından<br>Onaylandı |  |

# ÖNEMLİ VE SON ADIM

Sponsorluk sürecinin tamamlanması için kulüp adına işlem yapacak kişi, sponsorluk süresinin bitimini müteakip 10 gün içerisinde Sponsorluk Bilgi Formunu sisteme yüklemelidir.

|                    |                    |           |                  |                |                                   |                   |             |              | 🖒 Listeyi Yeni               | le 🛛 🕂 Yeni Ba |
|--------------------|--------------------|-----------|------------------|----------------|-----------------------------------|-------------------|-------------|--------------|------------------------------|----------------|
| Sponsorluk<br>Tipi | Sponsorluk<br>Türü | Spor Dalı | Sponsor Bilgisi  |                |                                   | Sponsorluk Bedeli | İmza Tarihi | Bitiş Tarihi | Onay Durumu                  |                |
| Sporcu             | Nakdi              |           |                  | ANONÍM ŞÍRKETÍ |                                   | 1,00 ₺            | 01.01.2022  | 01.03.2022   | SEDB tarafından<br>Onaylandı |                |
| Sporcu             | Ayni               |           | LIMITED ŞIRKETI. |                | İTHALAT İHRACAT SANAYİ VE TİCARET | 230.000,00 ₺      | 25.04.2023  | 30.04.2023   | SEDB tarafından<br>Onaylandı |                |

Kişi Sponsorluk Bilgi Formunu doldurup imzaladıktan sonra PDF formatında sisteme yükleyip kaydettikten sonra sponsorluk süreci tamamlanacaktır.

| Sponsor Bilgi Formu Be                                | elgesi Ekleme                                   | ×           | ( |
|-------------------------------------------------------|-------------------------------------------------|-------------|---|
| (Bu adresten yüklenmesi gereke<br>+ Sponsorluk Başvur | en forma ulaşabilirsiniz<br>u Bilgi Formu Ekler | u)<br>yiniz |   |
| Dosya seçimi yapınız.                                 |                                                 |             |   |
|                                                       | × İptal                                         | √ Kaydet    |   |
|                                                       |                                                 |             | · |

\_ \_ \_ \_ \_ \_ \_

## 1.2.1.1. Spor Kulüplerinin Futbol Branşına İlişkin Sponsorluk Başvuru İşlemleri

Kulüp adına imza yetkisine sahip olan kişi ile sponsor, <u>https://sponsorluk.gsb.gov.tr/</u> adresinde Sponsorluk Başvuru>**Sponsorluk Dokümanları** kısmında yer alan sözleşme örneklerine göre aralarında sponsorluk sözleşmesi imzalar.

Kulüp adına sponsorluk işlemlerini yapacak kişi, imzalanan sözleşme ve aşağıda yer alan belgeleri (PDF formatında) Gençlik ve Spor İl Müdürlüğü Sponsorluk Koordinatörüne teslim etmelidir.

1. Sponsorluk Sözleşmesi (sözleşme imzalama tarihi itibariyle 10 gün içerisinde başvuru yapılmalıdır.)

2. Sponsorun vergi borcu nedeniyle takibata uğramadığını gösteren belgesi

3. Sponsorun sosyal güvenlik kuruluşlarına borcu nedeniyle takibata uğramadığını gösteren belgesi

4. Sponsorluk alma nedeninin belgelendirilmesi (Yarışma fikstürü ya da ilgili federasyonun faaliyet takvimi)

5. Sponsor adına imza atan kişinin yetkili olduğunu gösteren belge (imza sirküsü)

6. Kulübün futbol spor dalında aktif olduğuna dair ASKF' alınan belge,

Sponsorluk koordinatörü, kendi kullanıcı bilgileri ile Spor Bilgi Sistemine <u>https://spor.gsb.gov.tr/</u> giriş yaparak başvuru işlemini yapabilir.

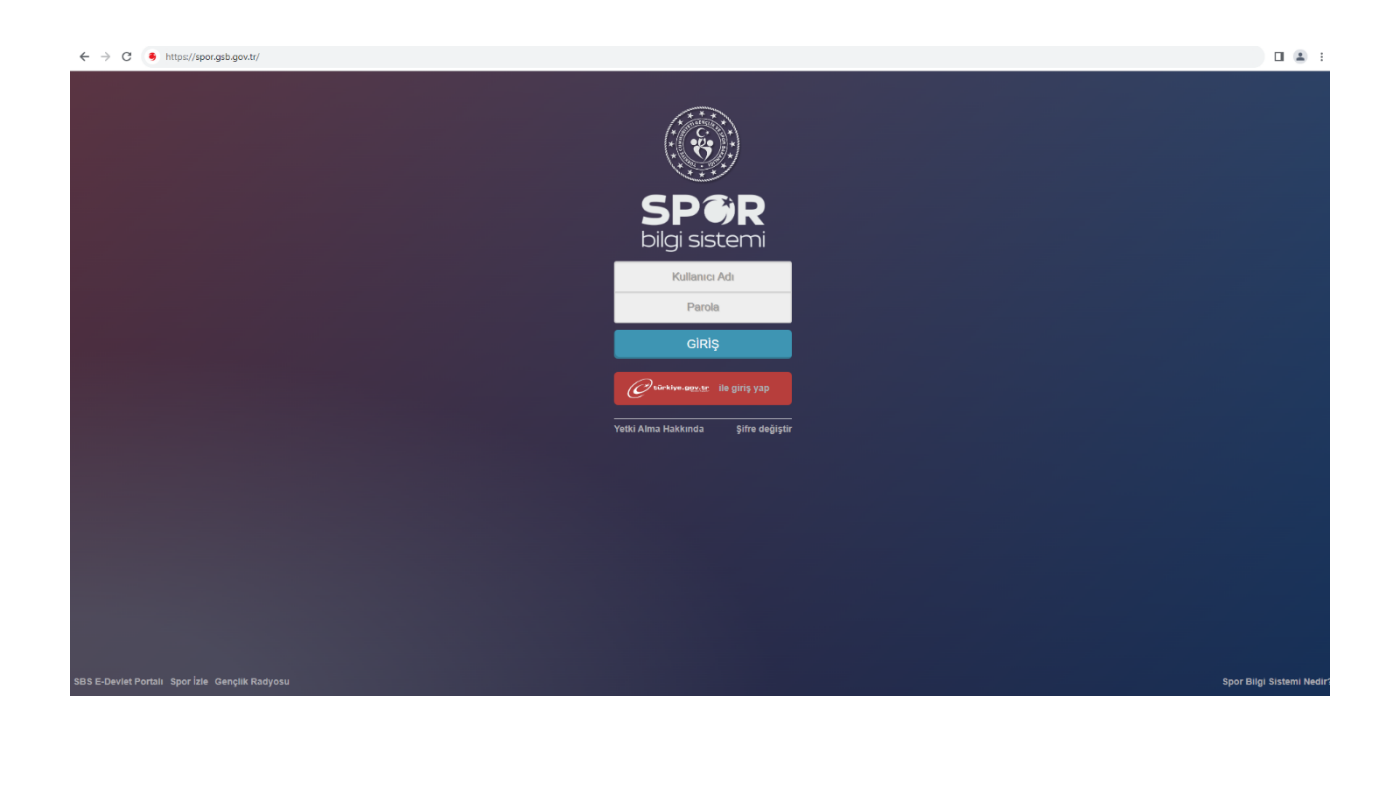

Sponsorluk Koordinatörü; **Sponsorluk > Sponsorluk İşlemleri > Sponsorluk Listesi** işlemlerini takip ederek **Yeni Başvuru Ekle** kısmından ilgili kulübün Futbol branşından başvurusunu yapmalıdır.

| At Kalap                                                                                                    |                                          |   | Sponsorluk Tipi |                 |      | Sponsorluk Türi     | i i |            |          |      | İmza Tarihi         |                   |          | Biti        | ş Tarihi     |               |                  |              |
|----------------------------------------------------------------------------------------------------|------------------------------------------|---|-----------------|-----------------|------|---------------------|-----|------------|----------|------|---------------------|-------------------|----------|-------------|--------------|---------------|------------------|--------------|
|                                                                                                    | lı Kulüp                                 | * | Seçiniz         |                 | v    | Seçiniz             |     |            | Ŧ        |      | GÜN.AY.YIL          |                   |          | GÜ          | IN.AY.YIL    |               |                  | ٩            |
| Chriverste     Segriniz     Segriniz     Segriniz     Segriniz     Segriniz     Segriniz     Segriniz     Segriniz     Segriniz     Segriniz     Segriniz     Segriniz     Segriniz     Segriniz     Segriniz     Segriniz     Segriniz     Segriniz     Segriniz     Segriniz     Segriniz     Segriniz        Segriniz        Segriniz <th></th> <th>~</th> <th>imza ili</th> <th></th> <th></th> <th>Federasyon</th> <th></th> <th></th> <th></th> <th></th> <th>Branş</th> <th></th> <th></th> <th>Ona</th> <th>y Durumu</th> <th></th> <th></th> <th></th>                                                                                                    |                                          | ~ | imza ili        |                 |      | Federasyon          |     |            |          |      | Branş               |                   |          | Ona         | y Durumu     |               |                  |              |
| Sponsorluk Tipi      Sponsorluk Tipi     Sponsorluk Tipi | 🖬 Üniversite                             | * | Seçiniz         |                 | Ŧ    | Seçiniz             |     |            | Ŧ        |      | Seçiniz             |                   | Ŧ        |             |              |               | × -              |              |
| Sponsorluk Tipi Sponsorluk Tipi Sponsorluk Alma Nedeni Federasyon Spor Dali Sponsorluk Bedeli mza lii mza Tarihi Bitiş Tarihi Onay Durumu Form Eklendi Mi? Başvuru Tegleşen kayıt bulunamadı. Sponsorluk Işlenieri V Sponsorluk Işlenieri V Paramete İşlenieri V                                                                                                    | 🛔 SBS Yönetim                            | ~ |                 |                 |      |                     |     |            |          |      |                     |                   |          |             |              |               |                  |              |
| Sponsortiuk Egeepen kayit bulunamadi.     Sponsortiuk Egeepen kayit bulunamadi.     Sponsortiuk Egeepen kayit bulunamadi.     Parametre Eglement v                                                                                                    | 📾 Raporlama                              | • | Sponsorluk Tipi | Sponsorluk Türü | Spor | nsorluk Alma Nedeni |     | Federasyon | Spor Dal | i \$ | Sponsor Adı         | Sponsorluk Bedeli | İmza İli | İmza Tarihi | Bitiş Tarihi | Onay Durumu   | Form Eklendi Mi? | Başvuru Tari |
| Sponsortuk kjernieri     Sponsortuk kjernieri     Sponsortuk kjernieri     Paramete kjernieri                                                                                                    | # Sponsorluk                             | * |                 |                 |      |                     |     |            |          | Eşle | şen kayıt bulunamad | L                 |          |             |              |               |                  |              |
| Sponsorkuk Listesi     Excelle Aktar       Detaya Git     Gegmiş Başvun Ekle       Yerit Başvun Ekle     Yerit Başvun Ekle                                                                                                    | <ul> <li>Sponsorluk İşlemleri</li> </ul> | ~ |                 |                 |      |                     |     |            |          |      |                     |                   |          |             |              |               |                  |              |
| > Paramete [şlemleri 🗸                                                                                                    | Sponsorluk Listesi                       |   | Excelle Aktar   |                 |      |                     |     |            |          |      |                     |                   |          |             | Deta         | ya Git Geçmiş | Başvuru Ekle Yer |              |
|                                                                                                    | <ul> <li>Parametre İşlemleri</li> </ul>  | * |                 |                 |      |                     |     |            |          |      |                     |                   |          |             |              |               |                  |              |

Koordinatör; Sponsorluk sözleşmesinde yer alan bilgileri, **Sponsorluk Bilgileri**> **Sponsorluk Taraf Bilgileri ve ilgili belgeleri** sisteme yükledikten sonra **"İl Müdürlüğü Kontrolünde"** sekmesini seçtikten sonra kaydedecek.

Koordinatör, Belge Bilgileri kısmından ilgili belgeleri ayrı ayrı olarak yüklemelidir.

| Belg | lge Türü Seçiniz                                                                                                    |                                       |            |      |          |                     |           |      |         |
|------|----------------------------------------------------------------------------------------------------|---------------------------------------|------------|------|----------|---------------------|-----------|------|---------|
| ÇI   | klama                                                                                                    |                                       |            |      |          |                     |           |      |         |
| Ige  | YUKe     YUKe     Lon Verlien Uzantäar (Lpo                                                                                                    | ; joeg.png.pdf.xls.xlax.doc.docx.txt) |            |      |          |                     |           |      |         |
|      | Belge Turu Adı                                                                                                    | Belge Adı                             |            |      | Aciklama | Dosya               |           | Каус | let Ípi |
| 1    | Sponsoriuk sozieșmesi<br>Sponsoriun Vedesi Cesmie Para Drummunu Căsteren Palea                                                                                                  | VERCI RODOLI VOKTUR                   | MESI YENI_ | .pdf |          | VERCI RODCU VOKTUR  | MESI YENI | odf  | .pdt    |
| 5    | Sponsorun vadesi deçiniş borç burununu dösteren beige                                                                                                    | SGK BORCU YOKTUR                      |            | .pui |          |                     |           | .pui |         |
| )    | Sponsorun Sasual Güvenlik Kuruluslarına Barcu Olmadığını Göstərən Balan                                                                                                    | JOK DONCO TOKTON_                     | - 11       | pu   |          |                     | ndf       | -boi |         |
|      | Sponsorun Sosyal Güvenlik Kuruluşlarına Borcu Olmadığını Gösteren Belge<br>Sözlesmede Sponsor Firma Adına İmza Atan Kisinin Yetkili Olduğunu Gösteren Belge                     | IMZA SIRKÜSÜ                          | DOI        |      |          | inter contractory,  | - Prove   |      |         |
|      | Sponsorun Sosyal Güvenlik Kuruluşlarına Borcu Olmadığını Gösteren Belge<br>Sözleşmede Sponsor Firma Adına İmza Atan Kişinin Yetkili Olduğunu Gösteren Belge<br>Faaliyet Takvimi | IMZA SIRKÜSÜ_<br>KATILIM FORMU YENI_  | .par       | .pdf |          | KATILIM FORMU YENI_ |           | pdf  |         |

Koordinatör tarafından başvuru kaydedildikten sonra, ilgili şube müdürü tarafında kontrol edilip uygun görüldüğü takdirde onaylanır ve Bakanlığın onayına gönderilir. Bakanlık tarafından uygun görüldüğü takdirde onaylanır ve imza süreci tamamlanır.

| • Ana Sayfa                                       |                                         |        |
|---------------------------------------------------|-----------------------------------------|--------|
| Sponsorluk Bilgileri Sponsorluk Taraf Bilgileri E | ışvuru İşlemleri Tarihçe Bilgi Formları |        |
| Başvuru Durumu Bilgileri                          |                                         |        |
| Onay Durumu:                                      | li Müdürlüğü Kontrolünde                | X *    |
| 4 Listeye Git Geri Git                            |                                         | Kaydet |
|                                                   |                                         | _      |

Başvurunun imzalanma aşamasını "Onay durumundan" takip edebilirsiniz.

| orluk Tipi             |                                                        |                     | Sponsorluk Türü                                                                                                    |                                                                                                    |                                                                                                    | İmza Tarihi                                                                                                    |                                                                                                    |                                                                                                    |                                                                                                    | Bitiş                                                                    | Tarihi                                                                                                    |                                                                                                    |                                                                                                    |                                                                                                    |
|------------------------|--------------------------------------------------------|---------------------|----------------------------------------------------------------------------------------------------|----------------------------------------------------------------------------------------------------|----------------------------------------------------------------------------------------------------|----------------------------------------------------------------------------------------------------|----------------------------------------------------------------------------------------------------|----------------------------------------------------------------------------------------------------|----------------------------------------------------------------------------------------------------|--------------------------------------------------------------------------|----------------------------------------------------------------------------------------------------|----------------------------------------------------------------------------------------------------|----------------------------------------------------------------------------------------------------|----------------------------------------------------------------------------------------------------|
| iz                     |                                                        | •                   | Seçiniz                                                                                                    |                                                                                                    | *                                                                                                    | GÜN.AY.YIL                                                                                                    |                                                                                                    |                                                                                                    | GÜN.AY.YIL                                                                                                    |                                                                          |                                                                                                    |                                                                                                    | ٩                                                                                                    |                                                                                                    |
| r i                    |                                                        |                     | Federasyon                                                                                                    |                                                                                                    |                                                                                                    | Branş                                                                                                    |                                                                                                    |                                                                                                    |                                                                                                    | Onay                                                                     | Durumu                                                                                                    |                                                                                                    |                                                                                                    |                                                                                                    |
|                        | t                                                      | × *                 | Türkiye Futbol Federa                                                                                                    | asyonu                                                                                                    | × •                                                                                                    | Seçiniz                                                                                                    |                                                                                                    |                                                                                                    | ٣                                                                                                    |                                                                          |                                                                                                    |                                                                                                    | × .                                                                                                    |                                                                                                    |
| ponsorluk Tipi 💧       | Sponsorluk Türü                                        | Sponse              | orluk Alma Nedeni                                                                                                    | Federasyon                                                                                                    | Spor Dalı                                                                                                    | Sponsor Adı                                                                                                    |                                                                                                    | Sponsorluk Bedeli                                                                                                    | İmza İli                                                                                                    | İmza Tarihi                                                              | Bitiş Tarihi                                                                                                    | Onay Durumu                                                                                                    | Form Eklendi Ni?                                                                                                    | Başvuru Tarihi                                                                                                    |
| ulūp                   | Nakdi                                                  | Ulusal v<br>ve Spor | eya Uluslararası Gençlik<br>Faaliyetlerine Katılmak                                                                         | Türkiye Futbol<br>Federasyonu                                                                                                    | FUTBOL                                                                                                    |                                                                                                    |                                                                                                    | 30000,0000                                                                                                    |                                                                                                    | 10-08-2023                                                               | 31-12-2023                                                                                                    | E-İmza İle<br>İmzalandı                                                                                                    | Sözleşme Devam<br>Ediyor                                                                                                    | 16.08.2023<br>13:58:03                                                                                                    |
| n 1-1 arası gösteriliy | /or.                                                   |                     |                                                                                                    |                                                                                                    |                                                                                                    |                                                                                                    |                                                                                                    |                                                                                                    |                                                                                                    |                                                                          |                                                                                                    | Î                                                                                                    |                                                                                                    |                                                                                                    |
| Aktar                  |                                                        |                     |                                                                                                    |                                                                                                    |                                                                                                    |                                                                                                    |                                                                                                    |                                                                                                    |                                                                                                    |                                                                          | Detay                                                                                                    | a Git Geçmiş                                                                                                    | Başvuru Ekle Yen                                                                                                    | i Başvuru Ekle                                                                                                    |
|                        | z<br>ponsorluk Tipi ()<br>lüp<br>h1-1 arası gösteriliy | z :                 | voruk ripi<br>z v<br>bonsorluk Tipi e Sponsorluk Turu e Spons<br>lüp Nakdi Ulusal v<br>ve Spor<br>n 1-1 arası gösteriliyor. | sponsorluk tipi<br>z · · · · Seçiniz<br>Federasyon<br>Turkiye Futbol Federa<br>ponsorluk Tipi • Sponsorluk Turu • Sponsorluk Alma Nedeni<br>lüp Nakdi Ulusal veya Uluslararası Gençlik<br>ve Spor Faallyetlerine Katimak<br>n 1-1 arası gösteriliyor. | sponsoriuk Turu<br>z v v Seçîniz:<br>Federasyon<br>Turkiye Futbol Federasyonu<br>bonsorluk Tipi e Sponsorluk Turu e Sponsorluk Alma Nedeni e Federasyon e<br>tûp Nakdi Ulusal veya Uluslararasi Gençlik Türkiye Futbol<br>ve Spor Faallyetierine Katimak Federasyonu<br>n 1-1 arası gösteriliyor. | Seçiniz     •       Seçiniz     •       Federasyon     •       Türkiye Futbol Federasyonu     x •       Donsorluk Tipi ()     Sponsorluk Türü ()       Sponsorluk Türü ()     Sponsorluk Alma Nedeni ()       Federasyon     x •       Donsorluk Tipi ()     Sponsorluk Alma Nedeni ()       Federasyon     x •       Donsorluk Tipi ()     Sponsorluk Alma Nedeni ()       Federasyon     Y •       Dina ()     Ulusal veya Uluslararasi Gençilk       Türkiye Futbol     Federasyonu ()       Pallyetlerine Katılmak     Federasyonu ()       n 1.1 arası gösteriliyor.     Ktar | sponsoriuk ruru sponsoriuk ruru initza rafini<br>z * Seçiniz * GUN.AY.YIL.<br>Federasyon X * GUN.AY.YIL.<br>bonsorluk Tipi ¢ Sponsorluk Turu ¢ Sponsorluk Alma Nedeni ¢ Federasyon ¢ Spor Dalı ¢ Sponsor Adı<br>tüp Nakdi Ulusal veya Uluslararası Gençik Federasyonu FUTBOL<br>ve Spor Faaliyetlerine Katılmak Federasyonu FUTBOL<br>1.1 arası gösteriliyor. | Sponsoriuk Ipin     Sponsoriuk Iuru     Imiza Ianni       z     *     Seçiniz     *       Federasyon     Seçiniz     Branş       x *     Türkiye Futbol Federasyonu     x *       bonsorluk Tipi     Sponsorluk Alma Nedeni     Federasyon     Sponsor Adi       uip     Nakdi     Ulusal veya Uluslararasi Gençlik     Türkiye Futbol     FUTBOL       n 1-1 arası gösteriliyor.     Statilarasi Gençlik     Türkiye Futbol     FUTBOL | Sponsorluk liji     Sponsorluk liji     Imza larini       z     •     Seçiniz     •       Federasyon     Branş       z     *     Turkiye Futbol Federasyonu     *       ponsorluk Tipi     Sponsorluk Alma Nedeni     •     Federasyon     Sponsorluk Branş       ponsorluk Tipi     Sponsorluk Alma Nedeni     •     Federasyon     Spon Dalı     Sponsor Adı     •       ponsorluk Tipi     Sponsorluk Alma Nedeni     •     Federasyon     Spor Dalı     Sponsor Adı     •     Sponsorluk Bedeli       tip     Nakdi     Uluşal veya Uluşlararası Gençlik     Turkiye Futbol     FUTBOL     1     10000,0000       n 1.1 arası gösteriliyor.     *     *     *     *     *     * | sponsortuk tipi<br>z · · · Seçiniz · · · · · · · · · · · · · · · · · · · | Seçiniz     GON AYYIL     GON AYYIL       z <ul> <li>Federasyon</li> <li>Türkiye Futbol Federasyonu</li> <li>x</li> <li>Seçiniz</li> <li>Gon AYYIL</li> <li>GON AYYIL</li> <li>GON AYYIL&lt;</li></ul> | Sponsortuk tipi     Sponsortuk turu     Imma tarimi     Bing tarimi       z     •     Seginiz     ·     ·       Federasyon     Seginiz     ·     Onay Durumu       x *     Turkiye Futbol Federasyonu     x *     ·     ·       x *     Sponsortuk Turu     Sponsortuk Alma Nedeni *     Federasyon *     Sponsor Adi     Sponsortuk Bedeli     imza ini     imza Tarihi     Bitiş Tarihi       tip     Nakci     Ulusal veya Uluslararasi Gençilk     Türkiye Futbol     FUTBOL     Ima ini     10000,0000     10-08-2023     31-12-2023       n 1-1 arası gösteriliyor.     *     *     *     *     *     *     * | Sponsortuk tipi     Sponsortuk turu     Imma tarimi     Bing tarimi       z <ul> <li>Seginiz</li> <li>Turkiye Futbol Federasyonu</li> <li>X *</li> <li>Sponsortuk Tipi</li> <li>Sponsortuk Alma Nedeni</li> <li>Federasyon</li> <li>Sponsortuk Alma Nedeni</li> <li>Federasyon</li> <li>Sponsortuk Tipi</li> <li>Sponsortuk Alma Nedeni</li> <li>Federasyon</li> <li>Sponsortuk Tipi</li> <li>Sponsortuk Alma Nedeni</li> <li>Federasyon</li> <li>Sponsortuk Tipi</li> <li>Sponsortuk Alma Nedeni</li> <li>Federasyon</li> <li>Sponsortuk Tipi</li> <li>Sponsortuk Alma Nedeni</li> <li>Federasyon</li> <li>Sponsortuk Tipi</li> <li>Sponsortuk Alma Nedeni</li> <li>Federasyon</li> <li>Sponsortuk Tipi</li> <li>Sponsortuk Alma Nedeni</li> <li>Federasyon</li> <li>Sponsortuk Tipi</li> <li>Sponsortuk Alma Nedeni</li> <li>Federasyon</li> <li>Sponsortuk Tipi</li> <li>Sponsortuk Alma Nedeni</li> <li>Federasyon</li> <li>Sponsortuk Tipi</li> <li>Sponsortuk Alma Nedeni</li> <li>Federasyon</li> <li>Sponsortuk Tipi</li> <li>Sponsortuk Alma Nedeni</li> <li>Federasyon</li> <li>Sponsortuk Tipi</li> <li>Sponsortuk Tipi</li> <li>Sponsortuk Alma Nedeni</li> <li>Federasyon</li> <li>Sponsortuk Tipi</li> <li>Sponsortuk Tipi</li> <li>Sponsortuk Tipi</li> <li>Sponsortuk Tipi</li> <li>Sponsortuk Alma Nedeni</li> <li>Federasyon</li> <li>Sponsortuk Tipi</li> <li>Sponsortuk Tipi</li> <li>Sponsortuk Tipi</li> <li>Sponsortuk Tipi</li> <li>Sponsortuk Tipi</li> <li>Sponsortuk Tipi</li> <li>Sponsortuk Tipi</li> <li>Sponsortuk Tipi</li> <li>Sponsortuk Tipi</li> <li>Sponsortuk Tipi</li> <li>Sponsortuk Tipi</li> <li>Sponsortuk Tipi</li></ul> | And tiping     Sponsoriuk turu     Intera failing     Bing failing       z     Seginiz     GON AY YIL     GON AY YIL       Image failing     Federasyon     X *     Brans     Onay Durumu       X *     Turkiye Fubol Federasyonu     X *     Seginiz     Image failing       Donsorluk Tiping     Sponsorluk Alma Nedeni     Federasyon     Sponsorluk Tiping     Sponsorluk Alma Nedeni     Federasyon       Nakdi     Ulusal veya Uluslararasi Gençik     Turkiye Fubol     FutBoL     10000,0000     10-48-2023     31-12-2023     Elmza lie     Sozieşme Derane       Ediyor     Federasyonu     Federasyonu     Federasyonu     Federasyonu     Federasyonu     Federasyonu     Federasyonu     Sopinsorluk Bedeli     Imza lii     Imza farihi     Bitis Tarihi     Onay Durumu     Form Eklendi Mi?       Nakdi     Ulusal veya Uluslararasi Gençik     Turkiye Futbol     FUTBOL     10000,0000     10-48-2023     31-12-2023     Elmza lie     Ediyor       n 1-1 arasi gösterliyor: |

Onay Durumu "E-İmza ile İmzalandı" olarak göründüğünde E-İmzalı Belge kısmından Sponsorluk Onay Belgesini indirip ilgili kulübe iletmelidir.

| * Sponsorluk Tipi | Kulüp 🛪 👻                  | * Sponsorluk Türü | Nakdi | × * | * Sponsorluk Alma Nedeni   | Ulusal veya Uluslararası Gençlik ve Spor Faaliyetlerine Katılmak | ×  |
|-------------------|----------------------------|-------------------|-------|-----|----------------------------|------------------------------------------------------------------|----|
| Kurum İl          |                            |                   |       | × * | Faaliyet Türü              | Seçiniz                                                          |    |
| Kulüp             | SPOR KULÜ                  | BÜ                |       | × * | Faaliyet                   | Seçiniz                                                          |    |
| * Federasyon      | Türkiye Futbol Federasyonu |                   |       | × • | * imza Tarihi              | 10.08.2023                                                       |    |
| * Branş           | FUTBOL                     |                   |       | × * | * Bitiş Tarihi             | 31.12.2023                                                       |    |
| Alt Branş         | Seçiniz                    |                   |       | *   | * İmzalandığı İl           |                                                                  | ×  |
| Disiplin          | Seçiniz                    |                   |       | *   | * Giderleri Ödeyecek Taraf | Sponsor                                                          | ×  |
| Alt Disiplin      | Seçiniz                    |                   |       | -   | * Tazminat Bedeli (TL)     | 00000                                                            |    |
| * Spor Dalı Türü  | Amatör                     |                   |       | × * | * Sponsorluk Bedeli (TL)   | 00000                                                            |    |
|                   |                            |                   |       |     | * Mahkeme Bilgisi          |                                                                  |    |
|                   |                            |                   |       |     | Bilgi Formu Eklenmiş Mi?   |                                                                  |    |
|                   |                            |                   |       |     | E-İmzalı Belge:            | 8                                                                |    |
| _                 |                            |                   |       |     |                            | <u> </u>                                                         |    |
| 4 Listeye         | Git                        |                   |       |     | _                          | Devam                                                            | t. |
|                   |                            |                   |       |     |                            |                                                                  |    |
|                   |                            |                   |       |     |                            |                                                                  |    |

# ÖNEMLİ VE SON ADIM

Sponsorluk sürecinin tamamlanabilmesi için, sponsorluk süresinin bitimini müteakip 10 gün içerisinde Sponsorluk Bilgi Formu, kulüp adına imzaya yetkili kişi tarafından doldurulup imzalandıktan sonra il müdürlüğü koordinatörüne teslim edilmeli ve koordinatör tarafından **Belge Bilgileri** kısmından sisteme yüklenmelidir.

# 1.3. SPOR FEDERASYONU BAŞVURU İŞLEMLERİ

# 1.3.1. Başvuru İşlemlerine ilişkin Açıklamalar

Federasyon adına imza yetkisine sahip olan kişi ile sponsor, <u>https://sponsorluk.gsb.gov.tr/</u> adresinde Sponsorluk Başvuru>**Sponsorluk Dokümanları** kısmında yer alan özleşme örneklerine göre aralarında sponsorluk sözleşmesi imzalar.

Federasyon adına sponsorluk işlemlerini yapacak kişinin, Spor Bilgi Sisteminde aktif olması gerekmekte olup, imzalanan sözleşme ve aşağıda yer alan belgeleri (PDF formatında) temin ederek;

1. Sponsorluk Sözleşmesi (sözleşme imzalama tarihi itibariyle 10 gün içerisinde başvuru yapılmalıdır.)

2. Sponsorun vergi borcu nedeniyle takibata uğramadığını gösteren belgesi

3. Sponsorun sosyal güvenlik kuruluşlarına borcu nedeniyle takibata uğramadığını gösteren belgesi

4. Sponsorluk alma nedeninin belgelendirilmesi (faaliyet takvimi/ fikstür )

5. Sponsor adına imza atan kişinin yetkili olduğunu gösteren belge (imza sirküsü)

<u>https://sponsorluk.gsb.gov.tr/</u> adresinde yer alan **"Sponsorluk Başvuru**" sekmesinden başvuru işlemlerini yapabilir.

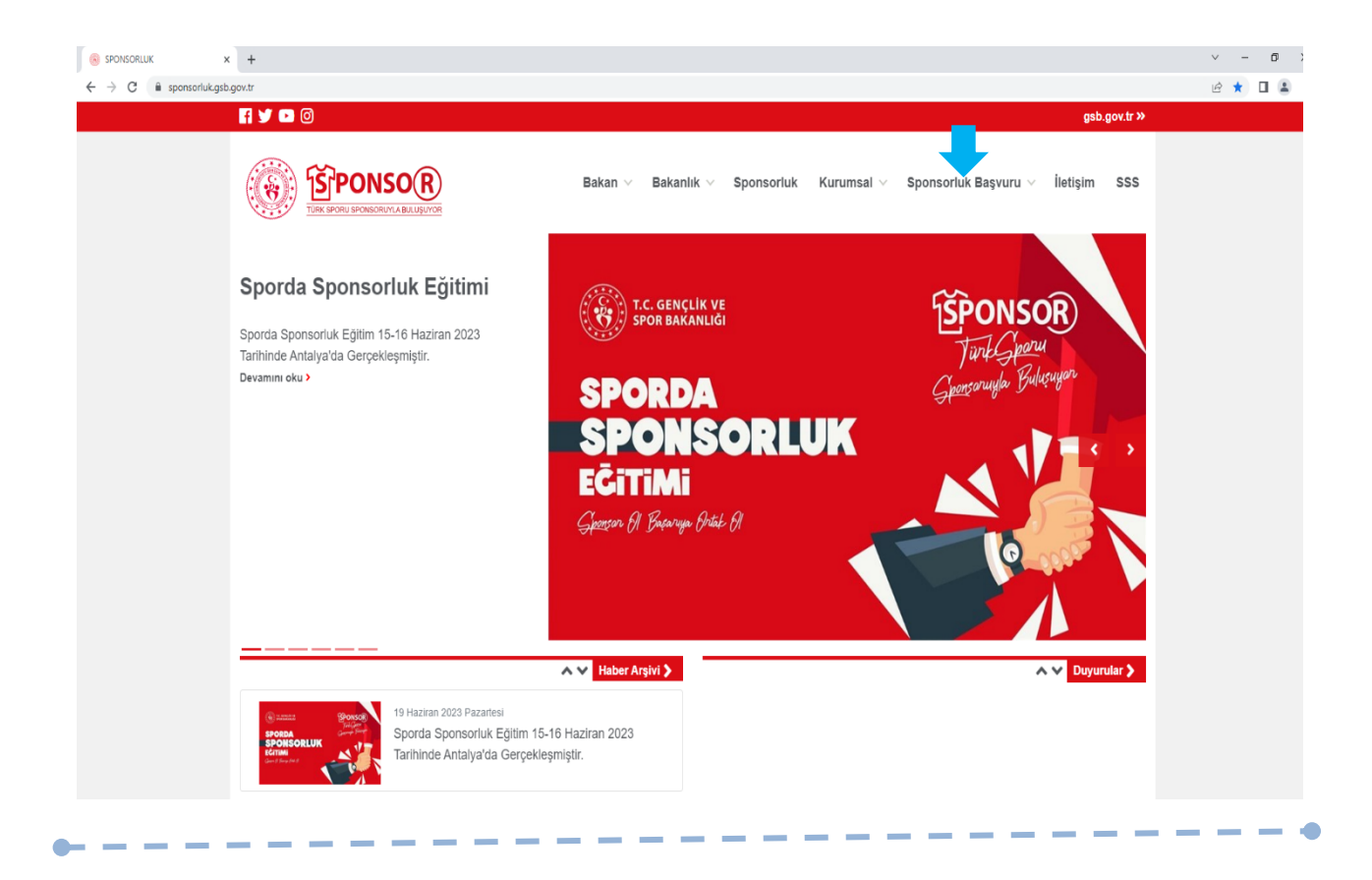

Federasyon adına işlem yapacak kişi, kendi T.C. Kimlik Numarası ve e-Devlet şifresi ile <u>https://spor.gsb.gov.tr/EDevlet.aspx</u> adresinden giriş yapmalıdır.

| 🧭 e-Devlet Kapısı x +                                                                                  |                                                   |                                               |                           |                                      |                                            |                                           | × -  | - 6 | y ×        |
|----------------------------------------------------------------------------------------------------|---------------------------------------------------|-----------------------------------------------|---------------------------|--------------------------------------|--------------------------------------------|-------------------------------------------|------|-----|------------|
| $\leftrightarrow$ $\rightarrow$ C $\bullet$ giris.turkiye.gov.tr/Giris/gir?oauthClientId=6967c840-c4ff | c-11e5-a837-0800200c9a66&con                      | tinue=https%3A%2F%2F                          | giris.turkiye.gov.tr%2F   | DAuth2AuthorizationServer%2FA        | uthorizationController%3Fresponse_typ      | e%3Dcode%26client_id%3D6967c840-c4fc-11e5 | B \$ |     | <b>a</b> : |
|                                                                                                    |                                                   |                                               |                           |                                      |                                            |                                           |      |     |            |
|                                                                                                    |                                                   |                                               |                           |                                      |                                            |                                           |      |     |            |
|                                                                                                    |                                                   |                                               |                           |                                      |                                            |                                           |      |     |            |
|                                                                                                    |                                                   |                                               |                           |                                      |                                            |                                           |      |     |            |
|                                                                                                    |                                                   |                                               |                           |                                      |                                            |                                           |      |     |            |
|                                                                                                    | e-Devlet Kapısı Kimlik                            | Doğrulama Sistemi                             |                           |                                      |                                            |                                           |      |     |            |
|                                                                                                    | Giriş Yapılacak Adres<br>Giriş Yapılacak Uygulama | https://spor.gsb.gov.tr<br>Spor Bilgi Sistemi | /EDevlet.aspx             |                                      | T.C. GENCLIK VE<br>SPOR BANANLIGI          |                                           |      |     |            |
|                                                                                                    | 🗎 e-Devlet Şifresi                                | 📴 Mobil İmza                                  | 📣 e-İmza                  | au T.C. Kimlik Kartı                 | 🚍 İnternet Bankacılığı                     |                                           |      |     |            |
|                                                                                                    | T.C. Kimlik Numaranızı ve e-De                    | vlet Şifrenizi kullanarak kir<br>sıl Alınır?  | nliğiniz doğrulandıktan s | onra işleminize kaldığınız yerden de | evam edebilirsiniz.                        |                                           |      |     |            |
|                                                                                                    | * T.C. Kimlik No                                  |                                               |                           | Sanal Klavye 🐠 Yazark                | en Gizle                                   |                                           |      |     |            |
|                                                                                                    | * e-Devlet Şifresi                                | ≜a Davlar III. stfra                          | obl unutmanit durumund    | Sanal Klavye 🔒 Şifrem                | i Unuttum                                  |                                           |      |     |            |
|                                                                                                    |                                                   | yepabilirsiniz.                               |                           |                                      |                                            |                                           |      |     |            |
|                                                                                                    |                                                   |                                               | < iptal Et                | iriş Yap >                           |                                            |                                           |      |     |            |
|                                                                                                    | © 2023, Ankara - Tüm Hakları Sakl                 | ıdır                                          |                           |                                      | Sizili k ve Güvenlik 🛛 Hızlı Çözüm Merkezi |                                           |      |     |            |
|                                                                                                    |                                                   |                                               |                           |                                      |                                            |                                           |      |     |            |
|                                                                                                    |                                                   |                                               |                           |                                      |                                            |                                           |      |     |            |
|                                                                                                    |                                                   |                                               |                           |                                      |                                            |                                           |      |     |            |
|                                                                                                    |                                                   |                                               |                           |                                      |                                            |                                           |      |     |            |
|                                                                                                    |                                                   |                                               |                           |                                      |                                            |                                           |      |     |            |

-•

İşlemi yapacak kişi,

"Başvurular>Sponsorluk İşlemleri>Yeni Başvuru" işlemlerini yapmalıdır.

| T.C. GENÇLİK VE<br>SPOR BAKANLIĞI | = | :               |                 | S         | gi sistemi      |                            |             |              | ٩                | Kendisi        |
|-----------------------------------|---|-----------------|-----------------|-----------|-----------------|----------------------------|-------------|--------------|------------------|----------------|
| İŞLEM MENÛSÛ                      |   | Başvurularım    | Sponsorluk      |           |                 |                            |             |              |                  |                |
| 🐻 Bekleyen İşlemler               |   |                 |                 |           |                 |                            |             |              |                  |                |
| 🕞 Başvurular                      | ~ |                 |                 |           |                 |                            |             |              | 🖒 Listeyi Yenile | + Yeni Başvuru |
| E-Lisans                          |   |                 |                 |           |                 |                            |             |              |                  |                |
| Sponsorluk İşlemleri              |   |                 |                 |           |                 |                            |             |              |                  |                |
| 🧭 Kulüp İşlemleri                 | ~ | Sponsorluk Tipi | Sponsorluk Türü | Spor Dalı | Sponsor Bilgisi | Sponsorluk Bedeli          | İmza Tarihi | Bitiş Tarihi | Onay Durumu      |                |
| Sportif Yetenek Taraması          | ~ |                 |                 |           | Görün           | tülenecek kayıt bulunmuyor |             |              |                  |                |
| All Sporcu                        | ~ |                 |                 |           |                 | « « » »»                   |             |              |                  | _              |
| 😫 Spor Elemani                    | ~ |                 |                 |           |                 |                            |             |              |                  |                |
| 🔀 Özel Spor Tesisleri             | ~ |                 |                 |           |                 |                            |             |              |                  |                |
| 📄 İzin İşlemleri                  | ~ |                 |                 |           |                 |                            |             |              |                  |                |
| 🔓 Ceza Bilgi Formu                |   |                 |                 |           |                 |                            |             |              |                  |                |
| 🏳 Uluslararası Organizasyon       | ~ |                 |                 |           |                 |                            |             |              |                  |                |
| 🖍 E-Imza                          |   |                 |                 |           |                 |                            |             |              |                  |                |
| 💰 Antrenman                       | ~ |                 |                 |           |                 |                            |             |              |                  |                |
| 🏠 SEM Başvuru                     |   |                 |                 |           |                 |                            |             |              |                  |                |
| D Kul Sporlari                    | ~ |                 |                 |           |                 |                            |             |              |                  |                |
| 😧 Üniversite Sporlan              | ~ |                 |                 |           |                 |                            |             |              |                  |                |
| 🛱 Sağlık İşlemleri                | ~ |                 |                 |           |                 |                            |             |              |                  |                |
| 🤗 Federasyon İşlemleri            | ~ |                 |                 |           |                 |                            |             |              |                  |                |
| 🚼 GSB Parola Değiştir             |   |                 |                 |           |                 |                            |             |              |                  |                |
|                                   |   |                 |                 |           |                 |                            |             |              |                  |                |

İşlemi yapacak kişi, bu ekranda bilgilerini güncelleyerek bir sonraki ekrana geçmesi gerekmektedir.

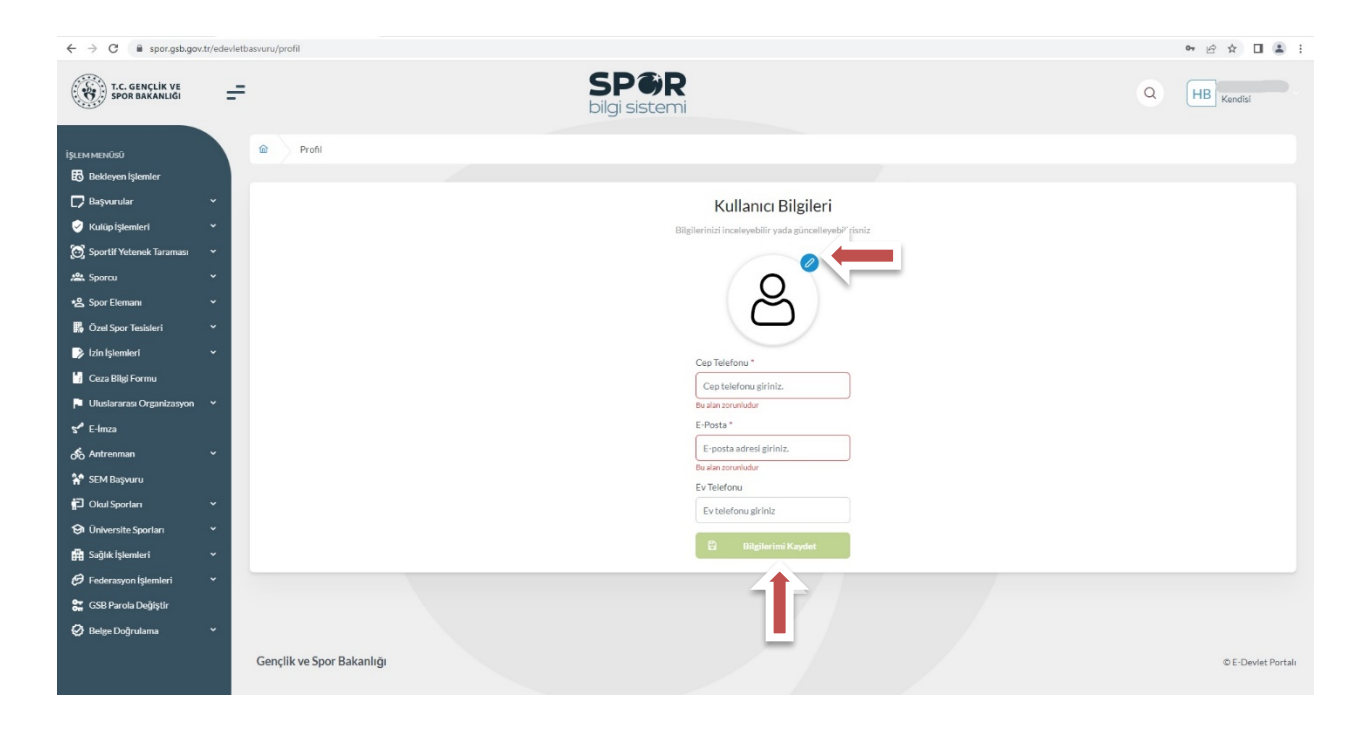

### 1. ADIM

Kişi, bu adımda Beyan ve Uyarı kısmını okuyup onayladıktan sonra bir sonraki ekrana geçmesi gerekmektedir.

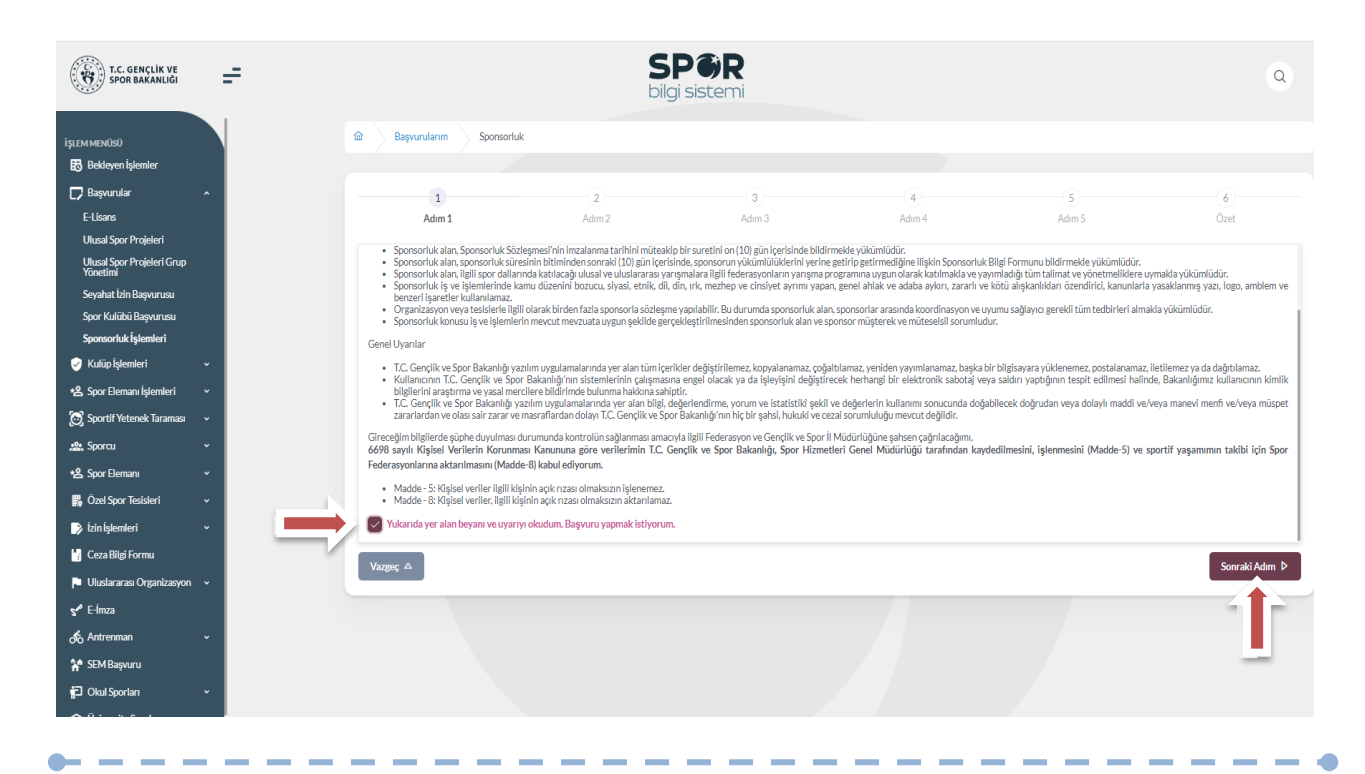

-

Kişi, sponsorluk sözleşmesinde yer alan federasyona ait bilgileri ekranda yer alan ilgili yerlere girmelidir.

Vergi Dairesi ve Vergi Numarası bilgisini https://ivd.gib.gov.tr/tvd\_server/EDevletLogin adresinden öğrenip, "Vergi Numarası Kısmına" girerek doğrulamalıdır.

Sözleşme İmza Tarihi; sözleşme imzalanmasına müteakip 10 gün içeresinde bildirilmesi gerekmektedir. 10 günlük süre geçmiş ise kayıt işlemi yapılmayacaktır. Sözleşme imzalama tarihi güncellenerek bildirim yapılması gerekmektedir.

Bu ekrandaki bilgiler eksik ya da yanlış olduğu takdirde sonraki adıma geçilemez.

| 1                                    | 2                        | 3               | 4                             |        | 5                            | 6                  |
|--------------------------------------|--------------------------|-----------------|-------------------------------|--------|------------------------------|--------------------|
| Adım 1                               | Adım 2                   | Adım 3          | Adım 4                        | Adı    | m 5                          | Özet               |
| Sponsorluk Alan Kişi/Kurum Bilgileri |                          |                 | Sözleşme Bilgileri            |        |                              |                    |
| Telefon Numarası (*)                 | E-Posta (*)              |                 | İmza Tarihi (*)               |        | Bitiş Tarihi (*)             |                    |
|                                      |                          |                 | X0C0Cx0C00X                   |        | XXXXXXXXXXXX                 |                    |
| Iban (*)                             |                          |                 | İmzalandığı İl (*)            |        | Giderleri Ödeyecek Taraf (*) |                    |
|                                      |                          |                 | Seçiniz                       | $\sim$ | Seçiniz                      | ~                  |
| Adres (*)                            |                          |                 | () Sponsorluk Bedeli (TL) (*) |        | Tazminat Bedeli (TL)(*)      |                    |
| Vergi Dairesi (*)                    |                          |                 | Mahkeme Bilgisi (*)           |        |                              |                    |
| Seçiniz                              |                          | ~               |                               |        |                              | //                 |
| Vergi Numarası (*)                   |                          | r)<br>✓ Doğrula |                               |        |                              |                    |
| ① Lütfen formda (*) ile işaretlenmiş | tüm alanları doldurunuz. |                 |                               |        |                              |                    |
| Vazgeç 🛆                             |                          |                 |                               |        | م Önceki Ad                  | dım Sonraki Adım D |
|                                      |                          |                 |                               |        |                              |                    |
|                                      |                          |                 |                               |        |                              |                    |

Bu adımda, **"Sponsorluk Tipi"** olarak **Federasyon** seçilmelidir. "Sponsorluk Türü" **"Ayni**" ise "Yardım Türü Bilgileri" kısmında sözleşmede yer alan yardım türleri girilmelidir. Yardım türü bilgileri açıklama kısmına, sözleşmenin konusunda yer alan mal ve hizmetlere ilişkin açılama eklenebilir.

Sponsorluk Alma Nedeni, "Ulusal veya Uluslararası Gençlik ve Spor Faaliyetlerine Katılmak" olarak seçilmelidir.

Sisteme kayıtlı faaliyet bulunmadığı takdirde sponsorluk alma nedeni, **Resmi Sportif Eğitim ve Alt Yapı Faaliyetlerine Katılmak**, olarak seçilmelidir.

| 1                                                                      | 2      | 3      | 4                                              | 5                                    | 6                       |
|------------------------------------------------------------------------|--------|--------|------------------------------------------------|--------------------------------------|-------------------------|
| Adım 1                                                                 | Adım 2 | Adım 3 | Adım 4                                         | Adım 5                               | Özet                    |
| oonsorluk Detay Bilgileri                                              |        |        | Faaliyet Bilgileri                             |                                      |                         |
| ponsorluk Tipi (*)                                                     |        |        | Sponsorluk Alma Nedeni (*)                     |                                      |                         |
| Kulūp                                                                  |        | × ~    | Ulusal veya Uluslararası Gençlik v             | e Spor Faaliyetlerine Katılmak       | × ~                     |
| iurum İl (*)                                                           |        |        | Faaliyet Türü (*)                              |                                      |                         |
| ANKARA                                                                 |        | × ~    | Müsəbaka                                       |                                      | × ~                     |
| ulūp (*)                                                               |        |        | Faaliyet (*)                                   |                                      |                         |
| SPOR KULÜBÜ                                                            |        | × ×    | AVRUPA ŞAMPİYONASI                             |                                      | × ~                     |
| ponsorluk Türü (*)                                                     |        |        |                                                |                                      |                         |
| Ayni                                                                   |        | × ~    | Vardım Türü Bilgileri                          |                                      |                         |
| por Dail Bilgileri<br>ederasyon (*)<br>Türkiye Federasyon<br>kranş (*) | u      | × ~    | + Yeni<br>Yardım Türü Adı Birim Fiyat<br>1↓ 1↓ | t Adet Aciklama 1↓<br>1↓ Aciklama 1↓ |                         |
| lt Branş                                                               |        | × ~    | 100000                                         | 10 Sözleşme kapsamında<br>himetler   | ki mal ve               |
| isiplin                                                                |        |        | 1 toplam kayıttan 1 ile 1                      | 1 arasındakiler gösteriliyor 🛛 🗸 🤇   | 1 > »                   |
|                                                                        |        | × ~    | Toplamda 1 kayıt bulunuyor.                    |                                      |                         |
| lt Disiplin                                                            |        |        |                                                |                                      |                         |
|                                                                        |        | × ~    |                                                |                                      |                         |
| por Dalı Türü (*)                                                      |        |        |                                                |                                      |                         |
| Amətör                                                                 |        | X ¥    |                                                |                                      |                         |
| azgeç △                                                                |        |        |                                                |                                      | eki Adım Sonraki Adım I |

- - •

"Sponsorluk Türü" "Nakdi" ise,

Sponsorluk alma nedeni, "Ulusal veya Uluslararası Gençlik ve Spor Faaliyetlerine Katılmak" olarak seçilmelidir.

Sisteme kayıtlı faaliyet bulunmadığı takdirde sponsorluk alma nedeni, Resmi Sportif Eğitim ve Alt Yapı Faaliyetlerine Katılmak, olarak seçilmelidir.

| Sporsorluk Tipl (*)   Kulup   Kulup   Kulup (*)   ANKARA   X ~   Kulup (*)   SPOR KULUBU   Sporsorluk Türü (*)   Kaid   Kaid   Kulup (*)   Sporsorluk Türü (*)   Kaid   Kaid                                                                                                    | 1<br>Adim 1                         | 2<br>Adım 2 | 3<br>Adım 3 | 4<br>Adım 4                        | 5<br>Adım 5                    | 6<br>Özet    |
|----------------------------------------------------------------------------------------------------|-------------------------------------|-------------|-------------|------------------------------------|--------------------------------|--------------|
| consortidk Detay Bilgileri       consortidk Tipi (*)       kklüp       xumil (*)       xumil (*)       AKKARA       X × v       döp (*)       SPGR KULÜBÜ       X × V       onsortidk Tüü (*)       Nakid       X × v       onsortidk Tüü (*)       Nakid       X × v       onsortidk Tüü (*)       X × v       onsortidk Tüü (*)       X × v       x × v |                                     |             |             |                                    |                                |              |
| ponsortiuk Tipl (*)         Sponsortiuk Alma Nederi (*)           uurum II (*)         Uulual vega Uluslararasi Gençlik ve Spor Faaliyetterine Katimak           ANKARA         X ~>           utup (*)         Faaliyet Türü (*)           SPOR KULÜBÜ         X ~>           ponsortuk Türü (*)         Nakadi           Nakadi         X ~>           ponsortuk Türü (*)         AVRUPA           Nakadi         X ~>           ponsortuk Türü (*)         AVRUPA           Nakadi         X ~>           ponsortuk Türü (*)         AVRUPA           naratr         X ~>           ponzolut Türü (*)         X ~>           Anator         X ~>           naratr         X ~>           naratr         X ~>                                                                                                    | ponsorluk Detay Bilgileri           |             |             | Faaliyet Bilgileri                 |                                |              |
| Kulip       × ~         urum II (*)          ANKARA       × ~         ulip (*)          SPOR KULÜBÜ       × ~         ponsorluk Türü (*)          Nakd       × ~         ponsorluk Türü (*)          Nakd       × ~         ponsorluk Türü (*)          Nakd       × ~         ponsorluk Türü (*)          Nakd       × ~         ponsorluk Türü (*)          Nakd       × ~         ponsorluk Türü (*)          Ratige Türü (*)          Katayon (*)          Türköy       Federanyonu         Ansför       × ~         ponz Dali Türü (*)          Ansför       × ~         ktaga Δ          ktaga Δ          ktaga Δ          ktaga Δ          ktaga Δ          ktaga Δ          ktaga Δ          ktaga Δ          ktaga Δ          ktaga Δ          ktaga Δ                                                                               | ponsorluk Tipi (*)                  |             |             | Sponsorluk Alma Nedeni (*)         |                                |              |
| aurunil (*)   ANKARA   ANKARA   X ×   aufig (*)   SPOR KULÜBÜ   X ×   porsofulk Türü (*)   Nakdi   X ×   por Dalı Bigileri   ederasyon (*)   Turkiye   Rederasyonu   X ×   por Dalı Türü (*)   Anstir   X ×                                                                                                    | Kulüp                               |             | × ×         | Ulusal veya Uluslararası Gençlik v | e Spor Faaliyetlerine Katılmak | × ~          |
| ANKARA       X         ulup (*)       Image: Construction (*)         SPOR KULÜBÜ       X         porsortuk Türü (*)       X         Naladi       X         por Dalı Bilgileri       Image: Construction (*)         ederazyon (*)       X         Türki (*)       X         por Dalı Bilgileri       X         por Dalı Türki (*)       X         Antar       X         por Dalı Türki (*)       X         Antar       X         por Dalı Türki (*)       X         Antar       X         Antar       X         Antar       X         Antar       X                                                                                                    | iurum İl (*)                        |             |             | Faaliyet Türü (*)                  |                                |              |
| wilep (*)       Fasilyet (*)         SPOR KULÜBÜ       × ~         porsorluk Türü (*)       × ~         Nakdi       × ~         por Dalı Bilgileri          ederasyon (*)       × ~         Turkiye       Federasyon u       × ~         por Dalı Bilgileri          por Dalı Bilgileri          matör       × ~         por Dalı Türü (*)          Amatör       × ~         atrage △                                                                                                    | ANKARA                              |             | × ~         | Müsabaka                           |                                | × ~          |
| SPOR KULÜBÜ       X Y         ponsorluk Türü (*)       X Y         Nakdi       X Y         por Dalı Bilgileri       X Y         ederasyon (*)       X Y         Türkiye       Federasyonu       X Y         por Dalı Bilgileri       X Y         matör       X Y         por Dalı Türü (*)       X Y         Amatör       X Y                                                                                                    | ʻulüp (*)                           |             |             | Faaliyet (*)                       |                                |              |
| ponsorluk Turŭ (*)<br>Nakdi                                                                                                    | SPOR KULÜBÜ                         |             | × ×         | AVRUPA. KUPASI                     |                                | × ×          |
| Nakii X V<br>Spor Dalı Bilgiler<br>iederasyon(*)<br>Türkiye Federasyonu X V<br>kranş (*)<br>X V<br>ipor Dalı Türü (*)<br>Amatör X V                                                                                                    | ponsorluk Türü (*)                  |             |             |                                    |                                |              |
| por Dalı Bilgileri<br>tederasyon (*)<br>Türkîye Federasyonu X V<br>tranş (*)<br>Turcî (*)<br>Amatör X V<br>Amatör X V                                                                                                    | Nakdi                               |             | × ×         |                                    |                                |              |
| Türðive Federasyonu × ✓<br>Brans (*)<br>Spor Dali Türů (*)<br>Amatör × ✓                                                                                                    | por Dalı Bilgileri<br>ederasyon (*) |             |             |                                    |                                |              |
| rang (*)                                                                                                    | Türkiye Federasyonu                 |             | × ×         |                                    |                                |              |
| azgeç △ V v                                                                                                    | ranş (*)                            |             |             |                                    |                                |              |
| por Dali Turù (*)<br>Amatòr × ~<br>Arazec: △                                                                                                    |                                     |             | × ×         |                                    |                                |              |
| Amatôr × ∽<br>fazgeç △                                                                                                    | por Dalı Türü (*)                   |             |             |                                    |                                |              |
| √ Önceki Adım Sonraki                                                                                                    | Amatör                              |             | × ~         |                                    |                                |              |
| ✓ Önceki Adım Sonraki                                                                                                    |                                     |             |             |                                    |                                |              |
| ✓ Oncelo Adim Sonrako                                                                                                    |                                     |             |             |                                    | 4.5                            |              |
|                                                                                                    | azgeç 🛆                             |             |             |                                    |                                | Sonraki Adim |
|                                                                                                    |                                     |             |             |                                    |                                |              |
|                                                                                                    |                                     |             |             |                                    |                                |              |

Bu adımda, sponsorun sözleşmede yer alan bilgileri girilmelidir. Sponsorun Vergi Numarası girilerek kurum doğrulanmalıdır. Sektör kısmında, sponsorun hizmet sektörü seçilmelidir.

**Temsilci Doğrula** kısmına, Sponsor firma adına sözleşmeyi imzalayan kişinin T.C. Kimlik Numarası girilmelidir.

"Temsilci Doğrulanamadı" uyarısı alındığında, ilgili kişiye ait imza sirküsü **5.ADIM**'da eklenecektir.

| 1                                    | 2                          | 3               | 4                 | 5      | 6                 |
|--------------------------------------|----------------------------|-----------------|-------------------|--------|-------------------|
| Adım 1                               | Adım 2                     | Adım 3          | Adım 4            | Adım 5 | Özet              |
| Sponsor Kişi/Kurum Bilgileri         |                            |                 |                   |        |                   |
| Telefon Numarası (*)                 |                            |                 | Web Site          |        |                   |
| E Desta (*)                          |                            |                 | Califar (*)       |        |                   |
|                                      |                            |                 | Seçiniz           |        | ~                 |
| Adres (*)                            |                            |                 | Vergi Dairesi (*) |        |                   |
|                                      |                            | ,               | Seçiniz           |        | $\checkmark$      |
| Tüzel Kişilik Türü (*)               |                            | <i>1</i> 2      |                   |        |                   |
| Seçiniz                              |                            | ~               |                   |        |                   |
| Vergi Numarası (*)                   |                            | (*)             | Temsilci TCKN (*) |        | Tamailai Da žuula |
|                                      |                            | ✓ Kurum Doğrula |                   |        |                   |
|                                      |                            | t               |                   |        | 1                 |
| ① Lütfen formda (*) ile işaretlenmis | ş tüm alanları doldurunuz. |                 |                   |        |                   |
|                                      |                            |                 |                   |        |                   |
|                                      |                            |                 |                   |        |                   |

Bu adımda, aşağıda yer alan belgeler PDF formatında ilgili yerlere yüklenmeli ve bir sonraki adıma geçilmelidir.

1. Sponsorluk Sözleşmesi (sözleşme imzalama tarihi itibariyle 10 gün içerisinde başvuru yapılmalıdır. On gün geçmiş ise sistem kayıt yapmayacaktır.)

2. Sponsorun vadesi geçmiş borcu nedeniyle takibata uğramadığını gösteren belgesi,

3. **Sponsorun** sosyal güvenlik kuruluşlarına borcu nedeniyle takibata uğramadığını gösteren belgesi,

4. Sponsorluk alma nedeninin belgelendirilmesi (faaliyete katılım başvurusu, beyanı, fikstür ya da ilgili federasyonun yıllık faaliyet takvimi),

5. Sponsor adına imza atan kişinin yetkili olduğunu gösteren belge (imza sirküsü)

| Adım :          | 1 Adım 2                                                               | Adım 3                   | Adim 4                  | Adım 5                                                                      | Özet                      |
|-----------------|------------------------------------------------------------------------|--------------------------|-------------------------|-----------------------------------------------------------------------------|---------------------------|
| + Sponsorluk si | özleşmesi için dosya seçiniz                                           |                          | + Sponsorun Vadesi Geçm | niş Borç Durumunu Gösteren Belge için dosya s                               | eçiniz                    |
| ß               | Sponsorluk Sözleşmesi. 4004912 KB<br>pdf                               | ×                        | ۵                       | Sponsorun Vadesi Geç<br>miş Borç Durumunu G 4004912 KB<br>österen Belge,pdf | ×                         |
| + Sponsorun Sc  | osyal Güvenlik Kuruluşlarına Borcu Olmadığını Gösteren                 | Belge için dosya seçiniz | + SozlesmedeSponsorFin  | maAdinalmzaAtaninYetkiliOldugunaDairBelge                                   | için dosya seçiniz        |
| ۵               | Sponsorun SGK Borc D<br>urumunu gösteren Belg 4004912 KB<br>e.pdf      | ×                        | ß                       | Sponsorlun İmza Sirküs 4004912 KB<br>i.pdf                                  | ×                         |
| + UlusalUluslar | rarasiGenclikSporFaaliyetiDuzenlemeBelgesi için dosya s                | reçiniz                  |                         |                                                                             |                           |
| ß               | Faailyet Takvimi veya F<br>aaliyete Katilim Belges 4004912 KB<br>i.pdf | ×                        |                         |                                                                             |                           |
| Vazgeç △        |                                                                        |                          |                         | d Õnd                                                                       | eki Adım 🛛 Sonraki Adım Þ |
|                 |                                                                        |                          |                         |                                                                             | Ť                         |

Bu adımda; kişi sisteme girdiği bilgileri kontrol ederek "Başvuruyu Kaydet" sekmesinden başvuruyu kaydetmelidir.

| 1                     | 2                              | 3                                                                                    | 4                                         | 5      | 6                     |
|-----------------------|--------------------------------|--------------------------------------------------------------------------------------|-------------------------------------------|--------|-----------------------|
| Adım 1                | Adım 2                         | Adım 3                                                                               | Adım 4                                    | Adım 5 | Özet                  |
| Adres                 |                                |                                                                                      |                                           |        |                       |
| Sektör                | Medya                          |                                                                                      |                                           |        |                       |
| lüzel Kişilik Türü    | Şirket                         |                                                                                      |                                           |        |                       |
| /ergi Dairesi         | Başkent Vergi Dairesi - ANKARA |                                                                                      |                                           |        |                       |
| Vergi Numarası        |                                |                                                                                      |                                           |        |                       |
| Temsilci Tc Kimlik No |                                |                                                                                      |                                           |        |                       |
| elgeler               |                                |                                                                                      |                                           |        | 0 Düzenle             |
| DF                    |                                | Sponsorluk Sözleşmesi.pdf                                                            |                                           |        | 199204 K              |
| DF                    |                                | Sponsorun Vadesi Geçmiş Borç Durumu<br>Sponsorun SGK Borcu Olmadığını Göste          | nu Gösteren Belge.pdf<br>ren Belge odf    |        | 199204 K<br>199204 K  |
| DF                    |                                | Sponsor Firmanın İmza Sirküsü.pdf                                                    | i i i i i i i i i i i i i i i i i i i     |        | 199204 K              |
| DF<br>DF              |                                | Sporcunun Katılacağı Faaliyetin Takvimi<br>Sporcunun Katılacağı Faaliyete iliskin Ba | Reglamanı.pdf<br>Isvurusu veva Bevanı.pdf |        | 199204 K<br>199204 K  |
|                       |                                | ·, · · · · · · · · · · · · · · · · · ·                                               |                                           |        |                       |
| /azgeç △              |                                |                                                                                      |                                           |        | Adım Başvuruyu Kaydet |
|                       |                                |                                                                                      |                                           |        | Î                     |

Başvuru kaydedildikten sonra, başvuru ekranından görünecektir. Yapılan başvuru, işlem yapılan ilin Gençlik ve Spor İl Müdürlüğünün onayına düşer, İl Müdürlüğü tarafından gerekli kontroller yapılıp uygun görüldüğü takdirde, onaylanır ve Bakanlığın onayına gönderilir. Bakanlık tarafından uygun görüldüğü takdirde onaylanır ve imza süreci tamamlanır.

Başvurunun imzalanma aşamasını "Onay durumundan" takip edebilirsiniz.

|                    |                    |                           |                |                                   |                   |             |              | C Listeyi Yenile + Yeni      |
|--------------------|--------------------|---------------------------|----------------|-----------------------------------|-------------------|-------------|--------------|------------------------------|
| Sponsorluk<br>Tipi | Sponsorluk<br>Türü | Spor Dalı Sponsor Bilgisi |                |                                   | Sponsorluk Bedeli | İmza Tarihi | Bitiş Tarihi | Onay Durumu                  |
| Sporcu             | Nakdi              |                           | ANONİM ŞİRKETİ |                                   | 1,00₺             | 01.01.2022  | 01.03.2022   | SEDB tarafından<br>Onaylandı |
| Sporcu             | Ayni               | LIMITED ŞIRKET            | 1.             | İTHALAT İHRACAT SANAYİ VE TİCARET | 230.000,00 ŧ      | 25.04.2023  | 30.04.2023   | SEDB tarafından<br>Onaylendi |

Onay Durumu **"E-İmza ile imzalandı"** olarak göründüğünde "Sponsorluk Başvuru Onay Formunu" indir sekmesinden temin edebilirsiniz.

|                    |                    |           |                  |                |                                   |                   |             |              | ڻ Listeyi ک                  | Yenile + Yeni Başvu |
|--------------------|--------------------|-----------|------------------|----------------|-----------------------------------|-------------------|-------------|--------------|------------------------------|---------------------|
| Sponsorluk<br>Tipi | Sponsorluk<br>Türü | Spor Dalı | Sponsor Bilgisi  |                |                                   | Sponsorluk Bedeli | İmza Tarihi | Bitiş Tarihi | Onay Durumu                  |                     |
| Sporcu             | Nakdi              |           |                  | ANONÍM ŞÍRKETÍ |                                   | 1,00₺             | 01.01.2022  | 01.03.2022   | SEDB tarafından<br>Onaylandı |                     |
| Sporcu             | Ayni               |           | LIMITED ŞIRKETI. |                | İTHALAT İHRACAT SANAYİ VE TİCARET | 230.000,00 ₺      | 25.04.2023  | 30.04.2023   | SEDB tarafından<br>Onaylandı |                     |

# ÖNEMLİ VE SON ADIM

Sponsorluk sürecinin tamamlanması için federasyon adına işlem yapacak kişi, sponsorluk süresinin bitimini müteakip 10 gün içerisinde Sponsorluk Bilgi Formunu sisteme yüklemelidir.

|                    |                    |           |                 |                |                                   |                   |             |              | උ Listeyi Ye                 | nile 🛛 🕂 Yeni Başv |
|--------------------|--------------------|-----------|-----------------|----------------|-----------------------------------|-------------------|-------------|--------------|------------------------------|--------------------|
| Sponsorluk<br>Tipi | Sponsorluk<br>Türü | Spor Dalı | Sponsor Bilgisi |                |                                   | Sponsorluk Bedeli | İmza Tarihi | Bitiş Tarihi | Onay Durumu                  |                    |
| Sporcu             | Nakdi              |           |                 | ANONİM ŞİRKETİ |                                   | 1,00 ₺            | 01.01.2022  | 01.03.2022   | SEDB tarafından<br>Onaylandı |                    |
| Sporcu             | Ayni               |           | LIMITED ŞIRKETI |                | İTHALAT İHRACAT SANAYİ VE TİCARET | 230.000,00 ₺      | 25.04.2023  | 30.04.2023   | SEDB tarafından<br>Onaylandı |                    |
|                    |                    |           |                 |                |                                   |                   |             |              |                              | Î                  |

Kişi Sponsorluk Bilgi Formunu doldurup imzaladıktan sonra PDF formatında sisteme yükleyip kaydettikten sonra sponsorluk süreci tamamlanacaktır.

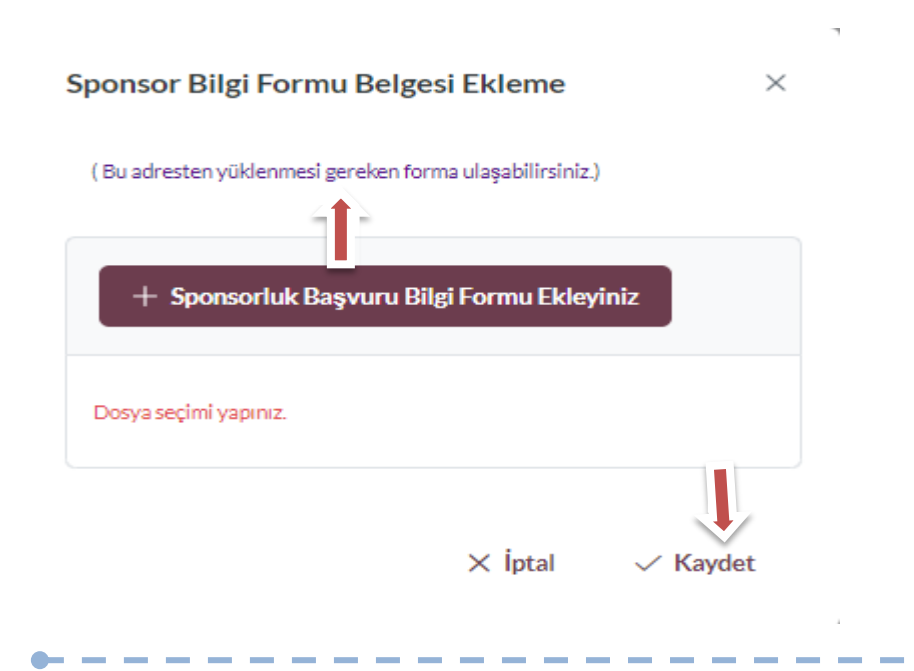

# 1.4. KURUM BAŞVURU İŞLEMLERİ

## 1.4.1. Başvuru İşlemlerine ilişkin Açıklamalar

Kurum adına imza yetkisine sahip olan kişi ile sponsor, <u>https://sponsorluk.gsb.gov.tr/</u> adresinde Sponsorluk Başvuru>**Sponsorluk Dokümanları** kısmında yer alan özleşme örneklerine göre aralarında sponsorluk sözleşmesi imzalar.

Kurum adına sponsorluk işlemlerini yapacak kişinin, Spor Bilgi Sisteminde aktif olması gerekmekte olup, imzalanan sözleşme ve aşağıda yer alan belgeleri (PDF formatında) temin ederek;

1. Sponsorluk Sözleşmesi (sözleşme imzalama tarihi itibariyle 10 gün içerisinde başvuru yapılmalıdır.)

2. Sponsorun vergi borcu nedeniyle takibata uğramadığını gösteren belgesi

3. Sponsorun sosyal güvenlik kuruluşlarına borcu nedeniyle takibata uğramadığını gösteren belgesi

4. Sponsorluk alma nedeninin belgelendirilmesi (faaliyete ilişkin fikstür veya faaliyet takvimi)

5. Sponsor adına imza atan kişinin yetkili olduğunu gösteren belge (imza sirküsü)

<u>https://sponsorluk.gsb.gov.tr/</u> adresinde yer alan **"Sponsorluk Başvuru**" sekmesinden başvuru işlemlerini yapabilir.

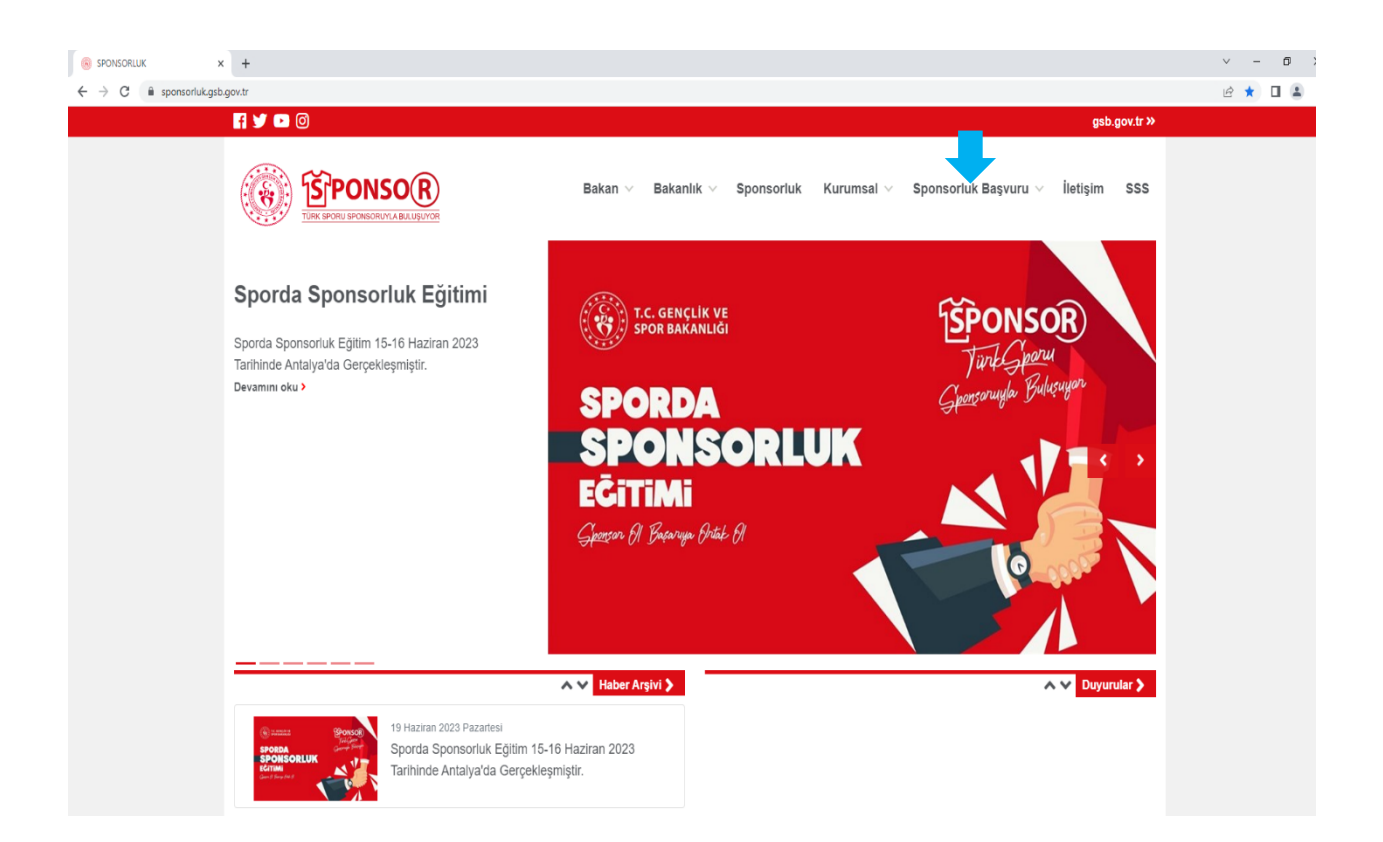

Kurum adına işlem yapacak kişi, kendi T.C. Kimlik Numarası ve e-Devlet şifresi ile <u>https://spor.gsb.gov.tr/EDevlet.aspx</u> adresinden giriş yapmalıdır.

|                                                                                                    |                                                                                               |                                                   |                                                |                           |                                                               |                                          |                                          | × ·        | - 1 | o × |
|----------------------------------------------------------------------------------------------------|-----------------------------------------------------------------------------------------------|---------------------------------------------------|------------------------------------------------|---------------------------|---------------------------------------------------------------|------------------------------------------|------------------------------------------|------------|-----|-----|
| Ordert Rapes Kinsk Dolgsdams Sistem         Greg Vaglaad. Ader       Ingestigen gig gevin Sibord.raps         Greg Vaglaad. Ader       Ingestigen gig gevin Sibord.raps         Greg Vaglaad. Ader       Ingestigen gig gevin Sibord.raps         Greg Vaglaad. Ader       Ingestigen gig gevin Sibord.raps         Greg Vaglaad. Ader       Ingestigen gig gevin Sibord.raps         Greg Vaglaad. Ader       Ingestigen gig gevin Sibord.raps         Greg Vaglaad. Ader       Ingestigen gevin Sibord.raps       Internet Bankandig         Circle Sinner       Ingestigen gevin Sibord.raps       Internet Bankandig         Circle Sinner       Ingestigen gevin Sibord.raps       Internet Bankandig         Circle Sinner       Ingestigen gevin Sibord.raps       Internet Bankandig         Circle Sinner       Ingestigen gevin Sibord.raps       Internet Bankandig         Circle Sinner       Ingestigen gevin Sibord.raps       Internet Bankandig         Circle Sinner       Ingestigen gevin Sibord.raps       Ingestigen gevin Sibord.raps         Circle Sinner       Ingestigen gevin Sibord.raps       Ingestigen gevin Sibord.raps         Circle Sinner       Ingestigen gevin Sibord.raps       Ingestigen gevin Sibord.raps         Circle Sinner       Ingestigen gevin Sibord.raps       Ingestigen gevin Sibord.raps         Circle Sinner       Inges                                                                                                    | $\leftrightarrow$ $\rightarrow$ C a giris.turkiye.gov.tr/Giris/gir?oauthClientId=6967c840-c4f | c-11e5-a837-0800200c9a66&cor                      | ntinue=https%3A%2F%2Fç                         | giris.turkiye.gov.tr%2FC  | Auth2AuthorizationServer%2FA                                  | uthorizationController%3Fresponse_type   | %3Dcode%26client_id%3D6967c840-c4fc-11e5 | <i>Ŀ</i> ☆ |     | a   |
| Forder Kaptus Kinik Dogrutana Satemi      Grig Yapakati, Viguiani Introvinto constraints introvinto decapus Grig Yapakati, Viguiani Auboli Imza Internet Bankachi/Imiteria Internet Bankachi/Imiteria Constraints introvinto decapus Internet Bankachi/Imiteria Internet Bankachi/Imiteria Constraints Introvinto decapus Internet Bankachi/Imiteria Internet Bankachi/Imiteria Constraints Introvinto decapus Internet Bankachi/Imiteria Internet Bankachi/Imiteria Constraints Internet Bankachi/Imiteria Internet Bankachi/Imiteria Internet Bankachi/Imiter                                                                                                   |                                                                                               |                                                   |                                                |                           |                                                               |                                          |                                          |            |     |     |
| e Devlet Şifresi     webi inza     we chexis     webi inza     we chexis     webi inza     webi inza     webi     |                                                                                               | Giriş Yapılacak Adres<br>Giriş Yapılacak Uygulama | https://spor.gsb.gov.tr/<br>Spor Bilgi Sistemi | EDevlet.aspx              |                                                               | T.C. GENCLİK VE<br>SPOR BAKANLIĞI        |                                          |            |     |     |
| C. Kimik Numaranci ve o Belet Sfersi kullanarak kimiljiniz doğrulanskan sonra işleminte kaldığınız yerden devam edebilisiniz.  C. Kimik No  C. Kimik No  C. Kimi |                                                                                               | e-Devlet Şifresi                                  | 📴 Mobil İmza                                   | 🚜 e-imza                  | त्वस् T.C. Kimlik Kartı                                       | 🚍 İnternet Bankacılığı                   |                                          |            |     |     |
| *C.K.Kmik No     Sinak Kaoye @ Yazarkan Gade     *e Deoket Şifresi     *e Deoket Şifresi     *e Deoket Şi     |                                                                                               | T.C. Kimlik Numaranızı ve e-De                    | evlet Şifrenizi kullanarak kim<br>asıl Alınır? | liğiniz doğrulandıktan so | nra işleminize kaldığınız yerden de                           | evam edebilirsiniz.                      |                                          |            |     |     |
| • e Devlet Şfred     • e Devlet Şfred     • e Devlet Sfred     • e Devlet Sfred     • e      |                                                                                               | * T.C. Kimlik No                                  |                                                |                           | 🖼 Sanal Klavye 🐠 Yazark                                       | en Gizle                                 |                                          |            |     |     |
| C 2023, Ankara - Tum Hailan Sakidar Gizlik ve Guvenik Hail Çatum Merkes                                                                                                    |                                                                                               | * e-Devlet Şifresi                                | * e-Devlet 🖓 şifren<br>yapabilirsiniz.         | tzi unutmanız durumunda   | Banal Klavye ▲ Şifrem<br>doğruladığınız cep telefonunuzdan ye | i Unuttum<br>anieme işlemi               |                                          |            |     |     |
| © 2023, Arikara - Tum Hakkan Sakikdar Gizelik ve Guvenik Habl Çazum Merkest                                                                                                    |                                                                                               |                                                   |                                                | < iptal Et Gi             | riş Yap >                                                     |                                          |                                          |            |     |     |
|                                                                                                    |                                                                                               | © 2023, Ankara - Tüm Hakları Sak                  | lidir                                          |                           | c                                                             | Sizlilik ve Güvenlik Hızlı Çözüm Merkezi |                                          |            |     |     |
|                                                                                                    |                                                                                               |                                                   |                                                |                           |                                                               |                                          |                                          |            |     |     |

İşlemi yapacak kişi,

"Başvurular>Sponsorluk İşlemleri>Yeni Başvuru" işlemlerini yapmalıdır.

| ← → C 🔒 spor.gsb.go               | v.tr/edevl | etbasvuru/basvuru/basvuru/arim/sponsorluk  |                   | • 🖻 🖈 🔲 🏝 🗄    |
|-----------------------------------|------------|--------------------------------------------|-------------------|----------------|
| T.C. GENÇLİK VE<br>SPOR BAKANLIĞI | =          | = SPOR<br>bilgi sistemi                    | ٩                 | Kendisi        |
| IŞLEM MENÜSÜ                      |            | Başvurularım Sponsorluk                    |                   |                |
| 🐻 Bekleyen İşlemler               |            |                                            |                   |                |
| 🕞 Başvurular                      | ^          |                                            | C. Listevi Yenile | + Yeni Basyuru |
| E-Lisans                          |            |                                            |                   |                |
| Sponsorluk İşlemleri              |            |                                            |                   |                |
| 🧭 Kulüp İşlemleri                 | ~          | sponsortuk Bedeli İmza Tarihi Bitiş Tarihi | Onay Durumu       |                |
| 💽 Sportif Yetenek Taraması        | ~          | Görüntülenscek kayıt bulunmuyor            |                   |                |
| All Sporcu                        | ~          | xx x x xx                                  |                   |                |
| 😫 Spor Elemani                    | ~          |                                            |                   |                |
| 🔀 Özel Spor Tesisleri             | ~          |                                            |                   |                |
| 📄 İzin İşlemleri                  | ~          |                                            |                   |                |
| 🛂 Ceza Bilgi Formu                |            |                                            |                   |                |
| 📮 Uluslararası Organizasyon       | ~          |                                            |                   |                |
| 💅 E-lmza                          |            |                                            |                   |                |
| & Antrenman                       | ~          |                                            |                   |                |
| M SEM Başvuru                     |            |                                            |                   |                |
| D Kul Sportan                     | ~          |                                            |                   |                |
| 😥 Üniversite Sporları             | *          |                                            |                   |                |
| 🛱 Sağlık İşlemleri                | ~          |                                            |                   |                |
| Federasyon Islemleri              | ~          |                                            |                   |                |
| 🚼 GSB Parola Değiştir             |            |                                            |                   |                |

İşlemi yapacak kişi, bu ekranda bilgilerini güncelleyerek bir sonraki ekrana geçmesi gerekmektedir.

| ← → C 🗎 spor.gsb.gov.tr/e         | levletbassum/profil                                               |   | • 6 \$ 🛛 😩 :       |
|-----------------------------------|-------------------------------------------------------------------|---|--------------------|
| T.C. GENÇLİK VE<br>SPOR BAKANLIĞI | = SPOR<br>bilgi sistemi                                           | ٩ | HBKendisi          |
| İŞLEM MENÜSÜ                      | Profil                                                            |   |                    |
| 🔀 Bekleyen İşlemler               |                                                                   |   |                    |
| 🖵 Başvurular 🛛 🗸 🖌                | Kullanıcı Bilgileri                                               |   |                    |
| 🤣 Kulüp İşlemleri 🛛 👻             | Bilgilerinizi inceleyebilir yada güncelleyebi <sup>ar</sup> taniz |   |                    |
| 🗑 Sportif Yetenek Taraması 🗸 👻    |                                                                   |   |                    |
| 🖄 Sporcu 🗸 🗸                      |                                                                   |   |                    |
| ▲ Spor Elemanı 🗸 🗸                | Š                                                                 |   |                    |
| 🐻 Özel Spor Tesisleri 🛛 👻         | J                                                                 |   |                    |
| 🗦 İzin İşlemleri 🗸 🗸              | Cep Telefonu *                                                    |   |                    |
| 🗄 Ceza Bilgi Formu                | Cep telefona girintz.                                             |   |                    |
| 🏳 Uluslararası Organizasyon 🛛 🗸   | Bu alan zoruriudar                                                |   |                    |
| 5 <sup>40</sup> E-Imza            | E-Posta *                                                         |   |                    |
| 🖧 Antrenman 🗸 🗸                   | E-posta adresi girniz.                                            |   |                    |
| 😭 SEM Başvuru                     | E V Telefora                                                      |   |                    |
| 🗗 Okul Sportarı 🗸 🗸               | Ev telefonu giriniz                                               |   |                    |
| 😧 Üniversite Sporları 🛛 👻         |                                                                   |   |                    |
| 🛱 Sağlık İşlemleri 🗸 👻            | ta biogiarm kaylar                                                |   |                    |
| 🔗 Federasyon İşlemleri 🛛 👻        |                                                                   |   |                    |
| 🚰 GSB Parola Değiştir             |                                                                   |   |                    |
| 🤣 Belge Doğrulama 🛛 👻             |                                                                   |   |                    |
|                                   | Gençilk ve Spor Bakanlığı                                         |   | © E-Devlet Portalı |

#### **1. ADIM**

Kişi, bu adımda Beyan ve Uyarı kısmını okuyup onayladıktan sonra bir sonraki ekrana geçmesi gerekmektedir.

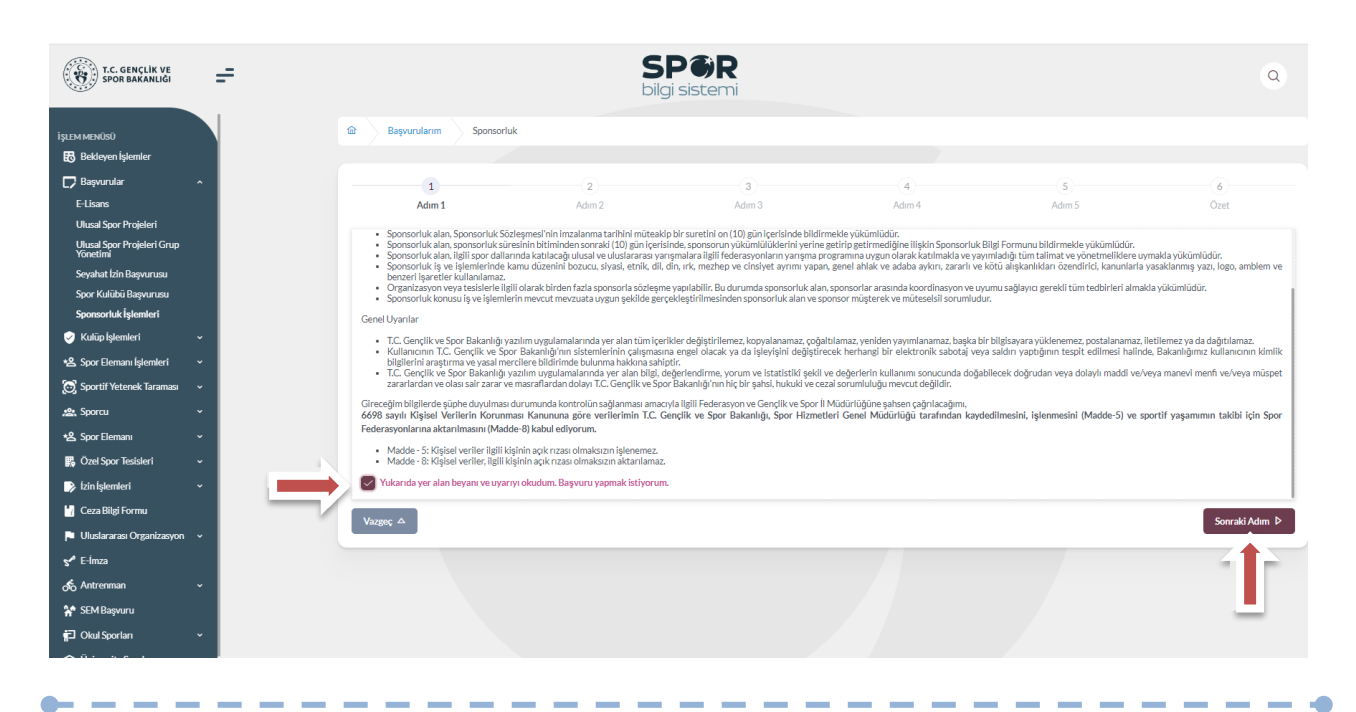

Kişi, sponsorluk sözleşmesinde yer alan kulübe ait bilgileri ekranda yer alan ilgili yerlere girmelidir.

Vergi Dairesi ve Vergi Numarası bilgisini https://ivd.gib.gov.tr/tvd\_server/EDevletLogin adresinden öğrenip, "Vergi Numarası Kısmına" girerek doğrulamalıdır.

Sözleşme İmza Tarihi; sözleşme imzalanmasına müteakip 10 gün içeresinde bildirilmesi gerekmektedir. 10 günlük süre geçmiş ise kayıt işlemi yapılmayacaktır. Sözleşme imzalama tarihi güncellenerek bildirim yapılması gerekmektedir.

Bu ekrandaki bilgiler eksik ya da yanlış olduğu takdirde sonraki adıma geçilemez.

| Sponsorluk Alan Ki <b>ş</b> i/Kurum Bilgileri<br>Telefon Numarası (*) |             |                  |                      |        |                              |              |
|-----------------------------------------------------------------------|-------------|------------------|----------------------|--------|------------------------------|--------------|
| Telefon Numarası (*)                                                  |             |                  | Sözleşme Bilgileri   |        |                              |              |
|                                                                       | E-Posta (*) |                  | İmza Tarihi (*)      |        | Bitiş Tarihi (*)             |              |
| lban (*)                                                              |             |                  | İmzalandığı İl (*)   |        | Giderleri Ödeyecek Taraf (*) |              |
|                                                                       |             |                  | Seçiniz              | ~      | Seçiniz                      | ~            |
| Adres (*)                                                             |             |                  | Sponsorluk Bedeli (T | L) (*) | Tazminat Bedeli (TL)(*)      |              |
|                                                                       |             |                  | Mahkeme Bilgisi (*)  |        |                              |              |
| Vergi Dairesi (*)<br>Seçiniz                                          |             | ~                |                      |        |                              |              |
| Vergi Numarası (*)                                                    |             | (*)<br>V Doğrula |                      |        |                              |              |
| <b>^</b>                                                              |             |                  |                      |        |                              |              |
| U Lutten formda (*) ile işaretlenmiş tüm alanları<br>Vazgeç A         | doldurunuz. |                  |                      |        |                              | Sonraki Adım |

\_ \_ \_ \_ \_

Bu adımda, **"Sponsorluk Tipi"** olarak **Kurum** seçilmelidir. "Sponsorluk Türü" **"Ayni**" ise "Yardım Türü Bilgileri" kısmında sözleşmede yer alan yardım türleri girilmelidir. Yardım türü bilgileri açıklama kısmına, sözleşmenin konusunda yer alan mal ve hizmetlere ilişkin açıklama eklenebilir.

Sponsorluk Alma Nedeni, "Ulusal veya Uluslararası Gençlik ve Spor Faaliyetlerini Düzenlemek" olarak seçilmelidir.

Sisteme kayıtlı faaliyet bulunmadığı takdirde sponsorluk alma nedeni, **Resmi Sportif Eğitim ve Alt Yapı Faaliyetlerini Düzenlemek**, olarak seçilmelidir.

| 1                                               | 2                               | 3      | (4) (5) (6)                                                                         |               |
|-------------------------------------------------|---------------------------------|--------|-------------------------------------------------------------------------------------|---------------|
| Adım 1                                          | Adım 2                          | Adım 3 | Adım 4 Adım 5 Öze                                                                   | et            |
| Sponsorluk Detay Bilgileri                      |                                 |        | Faaliyet Bilgileri                                                                  |               |
| Sponsorluk Tipi (*)                             |                                 |        | Sponsorluk Alma Nedeni (*)                                                          |               |
| Kurum                                           |                                 | × ~    | Resmi Sportif Eğitim ve Altyapı Faaliyetleri Düzenlemek                             | × ~           |
| https://detsis.gov.tr/ bu adresten Kurum Detsis | s No bilgisini bulabilirsiniz.) |        | O Belgeler tabında ilgili faaliyete katılımı belirten belgeyi eklemeyi unutmayınız. |               |
| (urum Detsis No (*)                             |                                 |        |                                                                                     |               |
| Sponsorluk Türü (*)                             |                                 |        |                                                                                     |               |
| Ayni                                            |                                 | × ~    | Yardım Türü Bilgileri                                                               |               |
|                                                 |                                 |        |                                                                                     |               |
| Spor Dalı Bilgileri                             |                                 |        | + Yeni                                                                              |               |
| Federasyon (*)                                  |                                 |        | Yardım Türü Adı Birim Fiyat Adet Aciklama 11                                        |               |
| Türkiye Federasyonu                             |                                 | × ~    |                                                                                     |               |
| Branş (*)                                       |                                 |        | 500000 502leşme kapsamındaki mal ve                                                 | 0             |
|                                                 |                                 | × ~    | 100000 100 hizmétler                                                                | 1             |
| Alt Branş                                       |                                 |        |                                                                                     |               |
|                                                 |                                 | × ~    | 1 toplam kayıttan 1 ile 1 arasındakiler gösteriliyor 🛛 🤇 🧃 🔅                        | *>            |
| Spor Dalı Türü (*)                              |                                 |        | Toplamda 1 kayıt bulunuyor.                                                         |               |
| Amatör                                          |                                 | × ~    |                                                                                     |               |
|                                                 |                                 |        |                                                                                     | <b>V</b>      |
| Vazgec △                                        |                                 |        | ⊲ Önceki Adım So                                                                    | onraki Adım i |
|                                                 |                                 |        |                                                                                     |               |
|                                                 |                                 |        |                                                                                     |               |

\_ \_ 4

. . . . .

"Sponsorluk Türü" **"Nakdi"** ise, Sponsorluk alma nedeni, "Ulusal veya Uluslararası Gençlik ve Spor Faaliyetlerine Katılmak" olarak seçilmelidir.

Sisteme kayıtlı faaliyet bulunmadığı takdirde sponsorluk alma nedeni, Resmi Sportif Eğitim ve Alt Yapı Faaliyetlerine Katılmak, olarak seçilmelidir.

| 1                                            | 2                                  | 3      | 4                                  | 5                               | 6                       |
|----------------------------------------------|------------------------------------|--------|------------------------------------|---------------------------------|-------------------------|
| Adım 1                                       | Adım 2                             | Adım 3 | Adım 4                             | Adım 5                          | Özet                    |
| Sponsorluk Detay Bilgileri                   |                                    |        | Faaliyet Bilgileri                 |                                 |                         |
| Sponsorluk Tipi (*)                          |                                    |        | Sponsorluk Alma Nedeni (*)         |                                 |                         |
| Kurum                                        |                                    | ×      | Ulusal veya Uluslararası Gençlik v | e Spor Faaliyetleri Düzenlemek  | × ~                     |
| (https://detsis.gov.tr/ bu adresten Kurum De | tsis No bilgisini bulabilirsiniz.) |        | Ulusal veya Uluslararası Gençlik   | ve Spor Faaliyetleri Düzenlemek |                         |
| Kurum Detsis No (*)                          |                                    |        | Resmi Sportif Eğitim ve Altvapı F  | aalivetleri Düzenlemek          |                         |
| 43                                           |                                    |        |                                    |                                 |                         |
| Sponsorluk Türü (*)                          |                                    |        |                                    |                                 |                         |
| Nakdi                                        |                                    | × ~    |                                    |                                 |                         |
|                                              |                                    |        |                                    |                                 |                         |
| Spor Dalı Bilgileri<br>Federasyon (*)        |                                    |        |                                    |                                 |                         |
| Türkiye Federasyonu                          |                                    | × ~    |                                    |                                 |                         |
| Branș (*)                                    |                                    |        |                                    |                                 |                         |
|                                              |                                    | ×      |                                    |                                 |                         |
| Spor Dalı Türü (*)                           |                                    |        |                                    |                                 |                         |
| Amatör                                       |                                    | ×      |                                    |                                 |                         |
|                                              |                                    |        |                                    |                                 |                         |
|                                              |                                    |        |                                    |                                 |                         |
| Vazgeç △                                     |                                    |        |                                    | ∫ 4 ōr                          | nceki Adım Sonraki Adım |
|                                              |                                    |        |                                    |                                 |                         |
|                                              |                                    |        |                                    |                                 |                         |

Bu adımda, sponsorun sözleşmede yer alan bilgileri girilmelidir. Sponsorun Vergi Numarası girilerek kurum doğrulanmalıdır. Sektör kısmında, sponsorun hizmet sektörü seçilmelidir.

**Temsilci Doğrula** kısmına, Sponsor firma adına sözleşmeyi imzalayan kişinin T.C. Kimlik Numarası girilmelidir.

"Temsilci Doğrulanamadı" uyarısı alındığında, ilgili kişiye ait imza sirküsü **5.ADIM**'da eklenecektir.

| 1                                  | 2                          | 3                      | 4                 | 5      | 6                  |
|------------------------------------|----------------------------|------------------------|-------------------|--------|--------------------|
| Adım 1                             | Adım 2                     | Adım 3                 | Adım 4            | Adım 5 | Özet               |
| nsor Kişi/Kurum Bilgileri          |                            |                        |                   |        |                    |
| lefon Numarası (*)                 |                            |                        | Web Site          |        |                    |
| Posta (*)                          |                            |                        | Sektör (*)        |        |                    |
|                                    |                            |                        | Seçiniz           |        | ~                  |
| dres (*)                           |                            |                        | Vergi Dairesi (*) |        |                    |
|                                    |                            |                        | Seçiniz           |        | ~                  |
| izel Kişilik Türü (*)              |                            |                        |                   |        |                    |
| Seçiniz                            |                            | ~                      |                   |        |                    |
| ergi Numarası (*)                  |                            | (*)<br>🗸 Kurum Doğrula | Temsilci TCKN (*) |        | ✓ Temsilci Doğrula |
|                                    |                            |                        |                   |        | 11                 |
| Lütfen formda (*) ile işaretlenmiş | ş tüm alanları doldurunuz. | _                      |                   |        | _                  |
|                                    |                            |                        |                   |        |                    |
|                                    |                            |                        |                   |        |                    |
|                                    |                            |                        |                   |        |                    |

Bu adımda, aşağıda yer alan belgeler PDF formatında ilgili yerlere yüklenmeli ve bir sonraki adıma geçilmelidir.

1. Sponsorluk Sözleşmesi (sözleşme imzalama tarihi itibariyle 10 gün içerisinde başvuru yapılmalıdır. On gün geçmiş ise sistem kayıt yapmayacaktır.)

2. Sponsorun vadesi geçmiş borcu nedeniyle takibata uğramadığını gösteren belgesi,

3. **Sponsorun** sosyal güvenlik kuruluşlarına borcu nedeniyle takibata uğramadığını gösteren belgesi,

4. Sponsorluk alma nedeninin belgelendirilmesi (faaliyete katılım başvurusu, beyanı, fikstür ya da ilgili federasyonun yıllık faaliyet takvimi),

5. Sponsor adına imza atan kişinin yetkili olduğunu gösteren belge (imza sirküsü)

|          | -(1)                          | 2                                        | 3                               | 4                | 5                                           |                                | 6              |
|----------|-------------------------------|------------------------------------------|---------------------------------|------------------|---------------------------------------------|--------------------------------|----------------|
|          | Adım 1                        | Adım 2                                   | Adım 3                          | Adım 4           | Adım 5                                      |                                | Özet           |
|          |                               |                                          |                                 |                  |                                             |                                |                |
|          | nsorluk sõzlesmesi icin dosva | seciniz                                  |                                 |                  | esi Geomis Porc Durumunu Gösteren           | Belge icin dosva seciniz       |                |
| - sho    | nəortuk sözreşmesi için dösya | Seymiz                                   |                                 | - Sporsor ar vau | asi daginiy borg baranana dostaran          | DeiBe için dosya seçiniz       |                |
|          |                               |                                          |                                 |                  |                                             |                                |                |
| ß        | Sponsorlul                    | k Sözleşmesi. 40040121//                 |                                 |                  | Sponsorun Vadesi Geç                        |                                |                |
| A        | pdf                           | - 4004712 Kt                             | <u>^</u>                        | A                | miş Borç Durumunu G 40<br>österen Belge.pdf | 004912 KB                      | ×              |
|          |                               |                                          |                                 |                  |                                             |                                |                |
|          |                               |                                          |                                 |                  |                                             |                                |                |
|          |                               |                                          |                                 |                  |                                             |                                |                |
| + Spor   | nsorun Sosyal Güvenlik Kurul  | uşlarına Borcu Olmadığını Gö             | steren Belge için dosya seçiniz | + SozlesmedeSpo  | onsorFirmaAdinalmzaAtaninYetkiliOl          | dugunaDairBelge için dosya seç | iniz           |
|          |                               |                                          |                                 |                  |                                             |                                |                |
|          |                               |                                          |                                 |                  |                                             |                                | _              |
| ß        | Sponsorun<br>urumunu g        | ı SGK Borç D<br>gösteren Belg 4004912 KB | ×                               | L)               | Sponsorlun İmza Sirküs 40<br>ü.pdf          | 004912 KB                      | ×              |
|          | e.pdf                         |                                          |                                 |                  |                                             |                                |                |
|          |                               |                                          |                                 |                  |                                             |                                |                |
|          |                               |                                          |                                 |                  |                                             |                                |                |
| + tilus  | all IluslararasiGenclikSporFa | alivetiDuzenlemeBelgesi icin             | dosva seciniz                   |                  |                                             |                                |                |
|          | arousiararasroananasporra     |                                          | aosya segunz                    |                  |                                             |                                |                |
|          |                               |                                          |                                 |                  |                                             |                                |                |
| •        | Faaliyet Ta                   | kvimi veya F                             |                                 |                  |                                             |                                |                |
| A        | aaliyete K<br>i.pdf           | atılım Belges 4004912 Ki                 | ×                               |                  |                                             |                                |                |
|          |                               |                                          |                                 |                  |                                             |                                |                |
|          |                               |                                          |                                 |                  |                                             |                                |                |
| Vazgeç △ |                               |                                          |                                 |                  |                                             |                                | Sonraki Adım 👂 |
|          |                               |                                          |                                 |                  |                                             |                                |                |
|          |                               |                                          |                                 |                  |                                             |                                | - 1 P          |
|          |                               |                                          |                                 |                  |                                             |                                |                |
|          |                               |                                          |                                 |                  |                                             |                                |                |
|          |                               |                                          |                                 |                  |                                             |                                |                |

Bu adımda; kişi sisteme girdiği bilgileri kontrol ederek "Başvuruyu Kaydet" sekmesinden başvuruyu kaydetmelidir.

| 1                     | 2                              | 3                                                                             | 4                       | 5      | 6                 |
|-----------------------|--------------------------------|-------------------------------------------------------------------------------|-------------------------|--------|-------------------|
| Adım 1                | Adım 2                         | Adım 3                                                                        | Adım 4                  | Adım 5 | Özet              |
| Adres                 |                                |                                                                               |                         |        |                   |
| Sektör                | Medya                          |                                                                               |                         |        |                   |
| Tüzel Kişilik Türü    | Şirket                         |                                                                               |                         |        |                   |
| Vergi Dairesi         | Başkent Vergi Dairesi - ANKARA |                                                                               |                         |        |                   |
| Vergi Numarası        |                                |                                                                               |                         |        |                   |
| Temsilci Tc Kimlik No |                                |                                                                               |                         |        |                   |
| elgeler               |                                |                                                                               |                         |        | 0 Düzenle         |
| DF                    |                                | Sponsorluk Sözleşmesi.pdf                                                     | Cästeren Deler e K      |        | 199204            |
| DF                    |                                | Sponsorun SGK Borcu Olmadığını Göste                                          | ren Belge.pdf           |        | 199204            |
| DF<br>DF              |                                | Sponsor Firmanın İmza Sirküsü, pdf<br>Sporcunun Katılacağı Faaliyetin Takvimi | Reglamanı.pdf           |        | 199204<br>199204  |
| DF                    |                                | Sporcunun Katılacağı Faaliyete ilişkin Ba                                     | şvurusu veya Beyanı.pdf |        | 199204            |
| Vazgeç △              |                                |                                                                               |                         |        | n Başvuruyu Kayde |
|                       |                                |                                                                               |                         |        |                   |
|                       |                                |                                                                               |                         |        |                   |
|                       |                                |                                                                               |                         |        |                   |
|                       |                                |                                                                               |                         |        |                   |
|                       |                                |                                                                               |                         |        |                   |
|                       |                                |                                                                               |                         |        |                   |

Başvuru kaydedildikten sonra, başvuru ekranından görünecektir. Yapılan başvuru, işlem yapılan ilin Gençlik ve Spor İl Müdürlüğünün onayına düşer, İl Müdürlüğü tarafından gerekli kontroller yapılıp uygun görüldüğü takdirde, onaylanır ve Bakanlığın onayına gönderilir. Bakanlık tarafından uygun görüldüğü takdirde onaylanır ve imza süreci tamamlanır.

Başvurunun imzalanma aşamasını "Onay durumundan" takip edebilirsiniz.

|                    |                    |           |                  |                |                                   |                   |             |              | C Listeyi Y                  | énile | + Yeni Başvı |
|--------------------|--------------------|-----------|------------------|----------------|-----------------------------------|-------------------|-------------|--------------|------------------------------|-------|--------------|
| Sponsorluk<br>Tipi | Sponsorluk<br>Türü | Spor Dalı | Sponsor Bilgisi  |                |                                   | Sponsorluk Bedeli | İmza Tarihi | Bitiş Tarihi | Onay Durumu                  |       |              |
| Sporcu             | Nakdi              |           |                  | ANONÍM ŞÍRKETÍ |                                   | 1,00₺             | 01.01.2022  | 01.03.2022   | SEDB tarafından<br>Onaylandı |       | 1            |
| Sporcu             | Ayni               |           | LIMITED ŞIRKETI. |                | İTHALAT İHRACAT SANAYİ VE TİCARET | 230.000,00 \$     | 25.04.2023  | 30.04.2023   | SEDB tarafından<br>Onaylandı | B     | 1            |

Onay Durumu **"E-İmza ile imzalandı"** olarak göründüğünde "Sponsorluk Başvuru Onay Formunu" indir sekmesinden temin edebilirsiniz.

|                    |                    |           |                  |                |                                   |                   |             |              | 🖒 Listeyi Y                  | enile 🛛 🕂 Yeni Başvu |
|--------------------|--------------------|-----------|------------------|----------------|-----------------------------------|-------------------|-------------|--------------|------------------------------|----------------------|
|                    |                    |           |                  |                |                                   |                   |             |              |                              |                      |
| Sponsorluk<br>Tipi | Sponsorluk<br>Türü | Spor Dalı | Sponsor Bilgisi  |                |                                   | Sponsorluk Bedeli | İmza Tarihi | Bitiş Tarihi | Onay Durumu                  |                      |
| Sporcu             | Nakdi              |           |                  | ANONİM ŞİRKETİ |                                   | 1,00₺             | 01.01.2022  | 01.03.2022   | SEDB tarafından<br>Onaylandı |                      |
| Sporcu             | Ayni               |           | LIMITED ŞIRKETI. |                | İTHALAT İHRACAT SANAYİ VE TİCARET | 230.000,00も       | 25.04.2023  | 30.04.2023   | SEDB tarafından<br>Onaylandı |                      |
|                    |                    |           |                  |                |                                   |                   |             |              |                              | 1                    |
|                    |                    |           |                  |                |                                   |                   |             | _            |                              |                      |

# ÖNEMLİ VE SON ADIM

Sponsorluk sürecinin tamamlanması için kulüp adına işlem yapacak kişi, sponsorluk süresini bitimini müteakip 10 gün içerisinde sponsorluk Bilgi Formunu sisteme yüklemelidir.

|                    |                    |           |                  |                |                                   |                   |             |              | උ Listeyi Ye                 | nile 🕂 Yer | nî Başvuru |
|--------------------|--------------------|-----------|------------------|----------------|-----------------------------------|-------------------|-------------|--------------|------------------------------|------------|------------|
|                    |                    |           |                  |                |                                   |                   |             |              |                              |            |            |
| Sponsorluk<br>Tipi | Sponsorluk<br>Türü | Spor Dalı | Sponsor Bilgisi  |                |                                   | Sponsorluk Bedeli | İmza Tarihi | Bitiş Tarihi | Onay Durumu                  |            |            |
| Sporcu             | Nakdi              |           |                  | ANONİM ŞİRKETİ |                                   | 1,00も             | 01.01.2022  | 01.03.2022   | SEDB tarafından<br>Onaylandı |            | •          |
| Sporcu             | Ayni               |           | LIMITED ŞIRKETI. |                | İTHALAT İHRACAT SANAYİ VE TİCARET | 230.000,00 ₺      | 25.04.2023  | 30.04.2023   | SEDB tarafından<br>Onaylandı |            | 2          |
|                    |                    |           |                  |                |                                   |                   |             |              |                              | -          | Ì          |

Kişi Sponsorluk Bilgi Formunu doldurup imzaladıktan sonra PDF formatında sisteme yükleyip **kaydettikten** sonra sponsorluk süreci tamamlanacaktır.

| Sponsor Bilgi Formu B          | elgesi Ekleme              | ×                          |  |
|--------------------------------|----------------------------|----------------------------|--|
| ( Bu adresten yüklenmesi gerek | en forma ulaşabilirsiniz.) |                            |  |
| + Sponsorluk Başvu             | ru Bilgi Formu Ekleyiniz   |                            |  |
| Dosya seçimi yapınız.          |                            |                            |  |
|                                | × İptal 🗸                  | <ul> <li>Kaydet</li> </ul> |  |
|                                |                            | 4                          |  |

# 2. SPONSORLUK BAŞVURULARININ ONAYLANMA SÜRECİ

Sponsorluk alan (*sporcu, kulüp, spor federasyonu veya kurum*) sponsorluk başvurusunu yaptıktan sonra başvuru, Gençlik ve Spor İl Müdürlüğü Sponsorluk Koordinatörünün onayına düşer.

Koordinatör, Spor Bilgi Sisteminden <u>https://spor.gsb.gov.tr/</u> giriş yaparak gerekli iş ve işlemleri yapmalıdır.

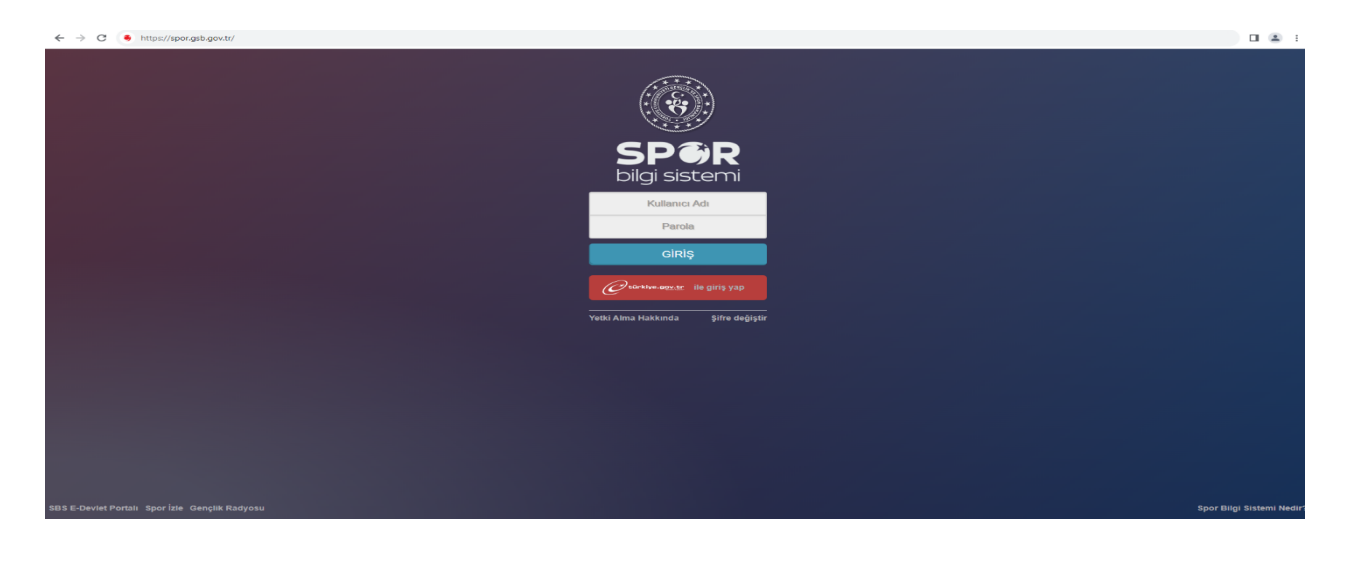

Koordinatör; **Sponsorluk > Sponsorluk İşlemleri > Sponsorluk Listesi** kısmından ilgili başvuruyu seçerek **"Detaya Git"** sekmesinden gerekli inceleme işlemlerini yapmalıdır.

Bu aşamada koordinatör, sponsorluk sözleşmesinin doğu bir şekilde düzenlenip düzenlenmediğini, sözleşmede yer alan bilgiler ile sisteme yüklenen bilgilerin kontrolü yapmalı ve sisteme yüklenmesi gereken evrakların eksik olup olmadığı kontrol etmelidir.

|                         | Sp    | Sponsorluk Tipi           |                 | Sponsor                                       | rluk Türü                    |                        |           | İmza Tarihi    |                       |          | Bitiş                          | Bitiş Tarihi |                             |                          |                        |
|-------------------------|-------|---------------------------|-----------------|-----------------------------------------------|------------------------------|------------------------|-----------|----------------|-----------------------|----------|--------------------------------|--------------|-----------------------------|--------------------------|------------------------|
| 🛚 Kulūp 🗸 🗸             | S     | Seçiniz 👻                 |                 | ▼ Seçiniz                                     |                              |                        | *         | GÜN.AY.YIL     | GÜN AY.YIL GÜN AY.YIL |          |                                |              |                             |                          | ٩                      |
| Federasyon 🗸            | im    | imza ili                  |                 | Federas                                       | Federasyon Brans Onav Durumu |                        |           |                |                       |          |                                |              |                             |                          |                        |
| Oniversite 🗸 🗸          |       |                           | ×               | • Seçiniz                                     |                              |                        | v         | Seçiniz        |                       | *        | İl Müdürlüğü Kontrolünde 🛛 🛪 🗸 |              | × *                         |                          |                        |
| SBS Yönetim 🗸 🗸         |       |                           |                 |                                               |                              |                        |           |                |                       |          |                                |              |                             |                          |                        |
| Raporlama 🗸 🗸           |       | Sponsorluk Tipi           | Sponsorluk Türü | Sponsorluk Alma                               | Nedeni                       | Federasyon 🕴           | Spor Dalı | Sponsor Adı    | Sponsorluk Bedeli     | İmza İli | İmza Tarihi                    | Bitiş Tarihi | Onay Durumu                 | Form Eklendi Mi?         | Başvuru Tari           |
| Sponsorluk 🗸            | 0     | Sporcu                    | Nakdi           | Resmi Sportif Eğitin<br>Faaliyetlerine Katılı | m ve Altyapı<br>mak          | Türkiye<br>Federasyonu | 00.00000  | TICARET        | 90000,0000            | esebi    | 02-08-2023                     | 01-08-2024   | İl Müdürlüğü<br>Kontrolünde | Sözleşme Devam<br>Ediyor | 11.08.2023<br>10:17:05 |
| Sponsorluk İşlemleri    |       |                           |                 |                                               |                              | 1 cool aby since       |           | ANONIM ŞİRKETİ |                       |          |                                |              |                             |                          |                        |
| Sponsorluk Listesi      | 1 kav | ıttan 1-1 arası gösterili | vor.            |                                               |                              |                        |           |                |                       |          |                                |              |                             |                          |                        |
| Parametre İşlemleri 🗸 🗸 |       |                           |                 |                                               |                              |                        |           |                |                       |          |                                |              |                             |                          |                        |
| 🛿 Duyuru 🗸              |       |                           |                 |                                               |                              |                        |           |                |                       |          |                                |              |                             |                          |                        |
|                         | Exc   | el'e Aktar                |                 |                                               |                              |                        |           |                |                       |          |                                | Detay        | a Git Geçmiş                | Başvuru Ekle Yen         | i Başvuru Ekle         |
|                         |       |                           |                 |                                               |                              |                        |           |                |                       |          |                                |              |                             |                          |                        |
| •                       |       |                           |                 |                                               |                              |                        |           |                |                       |          |                                |              |                             |                          |                        |

Sponsorluk İl Koordinatörü tarafından sözleşmeye ilişkin gerekli incelemeler yapıldıktan sonra, **"Başvuru İşlemleri"** kısmından, sözleşme onaylanır ya da iade edilir.

| 脊 Ana Sayfa                                                       |                          |         |        |
|-------------------------------------------------------------------|--------------------------|---------|--------|
| Sponsorluk Bilgileri Sponsorluk Taraf Bilgileri Başvuru İşlemleri | Tarihçe Bilgi Formları   |         |        |
| Başvuru Durumu Bilgileri                                          |                          |         |        |
| Onay Durumu:                                                      | İl Müdürlüğü Kontrolünde |         | X •    |
|                                                                   |                          |         |        |
| 44 Listeye Git Geri Git                                           |                          | iade Et | Onayla |
|                                                                   |                          | -1-     |        |

Başvuru Onaylandığı takdirde Spor Hizmetleri Genel Müdürlüğünün onayına düşer. Genel Müdürlük Spor Etkinlikleri Daire Başkanlığı tarafından gerekli işlemler yapıldıktan sonra başvuru, uygun görüldüğü takdirde **onaylanır ve e-imza süreci başlar.** 

Başvuru uygun görülmediği takdirde **"İade Et"** işlemi yapılacak ve başvuru il müdürlüğünün onayın düşecektir. İl müdürlüğü iade edilme nedenini okuduktan sonra başvuruyu sponsorluk alan tarafa iade edecektir.

İade edilen başvuruya ilişkin gerekli düzeltmeler sponsorluk alan tarafından yapıldıktan sonra **"Yeni Başvuru"** yapılmalıdır.